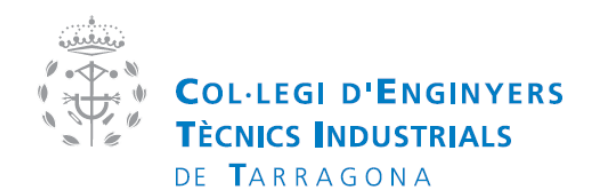

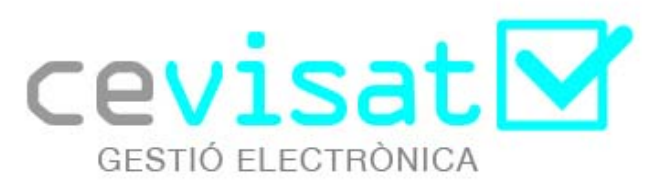

# MANUAL D'UTILITZACIÓ DE LA PLATAFORMA CEVISAT

VERSIÓ COL·LEGIAT

> Versió : 1.1 Octubre 2011

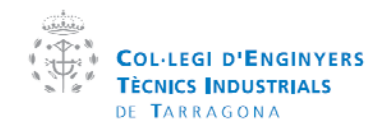

| Manual  | de la plataforma CEVISAT | Creat per:   | Servei de visats |
|---------|--------------------------|--------------|------------------|
| Versió: | Col·legiat               | Aprovat per: |                  |

# Índex

- 1. Introducció
  - 1.1 Especificacions mínimes
- 2. Menú Principal
- 3. Visats
  - 3.1 Crear nou visat
    - 3.1.1 Accions i formularis comuns
      - 3.1.1.1 Dades generals
      - 3.1.1.2 Càlcul del visat
      - 3.1.1.3 Certificat d'idoneïtat
      - 3.1.1.4 Obrir fitxa
      - 3.1.1.5 Desar fitxa
      - 3.1.1.6 Enviar
    - 3.1.2 Presencial
      - 3.1.2.1 Imprimir fitxa i/o certificat d'idoneïtat
      - 3.1.2.2 Adjuntar arxius
    - 3.1.3 Telemàtic
      - 3.1.3.1 Signar arxius
        - 3.1.3.1.1 Seleccionar arxiu
        - 3.1.3.1.2 Seleccionar certificat i signar
      - 3.1.3.2 Adjuntar arxius
        - 3.1.3.2.1 Col·locar segell
      - 3.1.3.3 Sol·licitar visat
  - 3.2 Històric
    - 3.2.1 Presencials
    - 3.2.2 Telemàtics
      - 3.2.2.1 Versió dels pdfs visats/vda
      - 3.2.2.2 Format de pdfs visats/vda
    - 3.2.3 Custòdia de documents
  - 3.3 Autoritzacions
  - 3.4 Cartes de renuncia
  - 3.5 Opcions de visats
- 4. Administracions públiques
  - 4.1 Mitjançant plataforma Cevisat
    - 4.1.1 Menú principal enviaments
    - 4.1.2 Nou enviament
      - 4.1.2.1 Selecciona visat
      - 4.1.2.2 Selecciona administració
      - 4.1.2.3 Adjunta documents de l'administració
      - 4.1.2.4 Acceptar condicions i enviar
  - 4.2 Mitjançant plataformes externes
- 5. Documentació
  - 5.1 Documentació CETIT
  - 5.2 Documentació externa
  - 5.3 Cercador bibliogràfic
  - 5.4 Certificats digitals
- 6. Utilitats
  - 6.1 PDF
    - 6.2 Fitxes de vehicle
    - 6.3 Normes UNE
    - 6.4 CAD

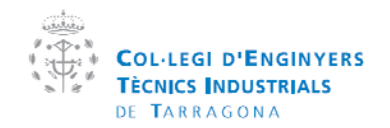

| Manual  | de la plataforma CEVISAT | Creat per:   | Servei de visats |
|---------|--------------------------|--------------|------------------|
| Versió: | Col·legiat               | Aprovat per: |                  |

- 6.5 Project Manager
- 6.6 Generació de preus de la construcció
- 6.7 Reserva d'aparells de mesura
- 6.8 O.C.R
- 6.9 Altres utilitats
- 7. Comptabilitat
  - 7.1 Factures
  - 7.2 Albarans
- 8. Estadístiques
  - 8.1 Estadística de visats
  - 8.2 Estadística d'arxius
- 9. Generador d'ofertes
  - 9.1 Menú principal
    - 9.1.1 Dades generals
    - 9.1.2 Preu/hora
    - 9.1.3 Altres despeses
    - 9.1.4 Totals i desar informe
- 10. Millora professional
  - 10.1 Concursos públics
  - 10.2 Agenda de formació
  - 10.3 Borsa de treball
- 11. Assessoria tècnica
  - 11.1 Assessorament informàtic
  - 11.2 Assessorament Industrial
  - 11.3 Enquestes
- 12. Manual de la plataforma
- 13. Dades col·legials
  - 13.1 Renovació de dades
  - 13.2 Alta servei de visats
    - 13.2.1 Dades generals
    - 13.2.2 Dades empresa
    - 13.2.3 Dades ARC
    - 13.2.4 Sol·licitar Alta a visats
  - 13.3 Edició de dades col·legials
- 14. Signatura digital en pdf
  - 14.1 Certificats admesos
    - 14.1.1 DNIe
    - 14.1.2 FNMT
  - 14.2 Programes requerits
    - 14.2.1 Drivers lector
    - 14.2.2 Drivers CSP per windows (DNIe)
    - 14.2.3 Creació de pdf
  - 14.3 Signar
    - 14.3.1 Desde la pàgina web
    - 14.3.2 Adobe
    - 14.3.3 Programari Iliure

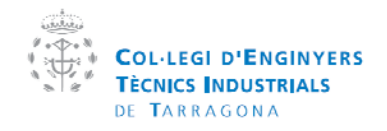

| Manual de la plataforma CEVISAT |            | Creat per:   | Servei de visats |
|---------------------------------|------------|--------------|------------------|
| Versió:                         | Col·legiat | Aprovat per: |                  |

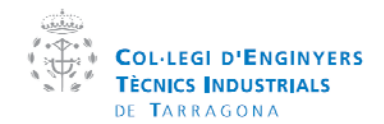

| Manual  | de la plataforma CEVISAT | Creat per:   | Servei de visats |
|---------|--------------------------|--------------|------------------|
| Versió: | Col·legiat               | Aprovat per: |                  |

# 1. Introducció

El CETITVISAT es un sistema de gestió integrat, desenvolupat pel departament de software del Col·legi d'Enginyers Tècnics Industrials de Tarragona que permet englobar tot el necessari per visar, tant presencial com telemàtic, en una sola aplicació.

Es un sistema modulable, per tant, permet annexar noves funcions i aplicacions, està creat en plataforma .NET de Microsoft amb connexió a base de dades MySql, utilitzant les noves tecnologies com AJAX, RSS, WebServices, etc...

Dintre del paquet es poden trobar els mòduls:

- Visats
- Comptabilitat
- Estadística
- Utilitats
- Dades personals i professionals

Aquest software ha estat desenvolupat utilitzant llicencia de codi lliure GNU/GPL, amb el propòsit de donar la possibilitat de utilitzar-lo i configurar-lo.

| dimecres, 7 / setembre / 2011                                                                                                    | Usuari <mark>xsocias</mark> Clau 🔶 📎                                                                                                    |
|----------------------------------------------------------------------------------------------------|----------------------------------------------------------------------------------------------------|
| COLLEGI D'ENGINYERS<br>COLLEGI D'ENGINYERS<br>TECNICS INDUSTRIALS<br>OF TARAGONA<br>Area tècnica i de visats                                                                         |                                                                                                    |
| Benviguts al portal web de                                                                                                    | dicat a l'exercici professional                                                                                                    |
| Noticies                                                                                                    | 🗩 Informació                                                                                                    |
|                                                                                                    | Custòdia       Verificació de signatura         Trimits en organismes de cortrol autorizats (CCA)                                        |
| Totes les noticles                                                                                                    | TÜVRheinland* Tarragona                                                                                                    |
|                                                                                                    | Tarragona Terres de l'Ebre                                                                                                    |
| Cevisat es un eina d'unió creada per el CETIT amb la que els col·legiats poden comunio<br>presencialment, gestionar els seus documents, consultar factures, consultar les seves dado | xar-se amb l'adminsitració pública i el col·legi, també poden visartelemàticament.<br>es, utilitzar el software del col·legi intern, etc |
| Privacitat Contactar Preguntes freqüents Mapa del web Col·legi d'Enginy                                                                                                    | vers Técnics Industrials de Tarragona 🕑 2009 🛛 🛄 🚍                                                                                       |
|                                                                                                    |                                                                                                    |

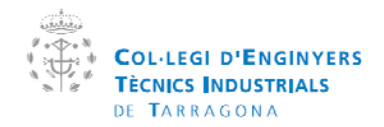

| Manual  | de la plataforma CEVISAT | Creat per:   | Servei de visats |
|---------|--------------------------|--------------|------------------|
| Versió: | Col·legiat               | Aprovat per: |                  |

#### 1.1 Especificacions mínimes

Les especificacions mínimes per l'aplicatiu són:

CPU : CPU Intel Atom 1.5 Ghz o equivalent AMD Memòria: 1Gb Ram Connexió Internet: 1Mb Compatible amb: Internet Explorer 7 o sup. Firefox 3, Chrome, Opera 9 i Safari Adobe Reader 8 o sup.

# 2. Menú principal

Tots els apartats es troben situats al centre de la pàgina amb icones identificatius, si es passa el ratolí per sobre es podra llegir una petita descripció del contingut.

Llegenda:

Novetats en l'apartat, sota els icones apareixerà un llistat de les novetats

Apartat segur, es necessita un PIN per poder accedir-hi.

CETIT: Utilitat creada pel departament de software del CETIT

| dimecres, 14 / setembre / 2011                                                                                                    | 💂 Xavier Socias                                                                                          | <u>Julbe</u> 🗙 Tancar Sessió                             |
|----------------------------------------------------------------------------------------------------|----------------------------------------------------------------------------------------------------|----------------------------------------------------------|
| Col.LEGI D'ENGINYERS<br>TECNICS INDUSTRIALS<br>DE TARAGONA<br>àrea tècnica i de visats                                                                                                    | Cevisat                                                                                                  |                                                          |
| CeVisat - Menú principal col·legial                                                                                                    | 2                                                                                                    | 000                                                      |
| CetitVisat>>>Menú principal col·legial                                                                                                    | <u>≤tornar enrere</u>                                                                                    | Benvinguda                                               |
| Opcions                                                                                                    | Benvingut d<br>Socias Jul                                                                                | le nou: Sr/a Xavier<br>be                                |
|                                                                                                    | Úttim accès                                                                                              | 14/09/2011 11:30:53                                      |
|                                                                                                    | Renovales                                                                                                | teves dades                                              |
|                                                                                                    | Dona't d'atte                                                                                            | a al exercici lliure                                     |
|                                                                                                    | Sol·lici                                                                                                 | tuds enviades 👙                                          |
| Vicato Administraciona Degumentació                                                                                                    | Pendents:                                                                                                | 0 Pendents                                               |
| públiques                                                                                                    | Amb incidències                                                                                          | C Amb incidències                                        |
|                                                                                                    | Denegades                                                                                                | s: O <u>Denegades</u>                                    |
|                                                                                                    | Vestados<br>avut<br>Docum<br>Manual de la Cercar                                                         | 0 <u>Visades</u><br>eentació destacada                   |
| d'ofertes professional técniques                                                                                                    | plataforma                                                                                               |                                                          |
|                                                                                                    | Acta a<br>seguretat i :                                                                                  | iprovacio del pla de<br>salut                            |
| 📁 🚔 Novetats                                                                                                    | Butleti                                                                                                  | í per sol·licitar bústia i                               |
| Menú administracions públiques: Nova vinculació a plataforma TRIP de TÜV Reinhland<br>Menú documentació: Novetats en documentació externa (vinculació directa anib řadministra<br>biblídeca de google. | ció), cercador bibliogràfic mundial en la<br>corporatiu c                                                | trònica de correu<br>ada i amb el domini<br>del Col·legi |
| Menú utilitats: Noves utilitats en l'apartat PDF<br>Menú comptabilitat: Possibilitat d'exportació en format Facturae.                                                                                  | Certific                                                                                                 | cat de direcció d'Obra                                   |
| Menú generador d'ofertes: Generació d'ofertes i pressupostos seguint la guia estimativa d<br>Eines per al seu desenvolupament professional: Nou apartat on trobem ofertes i deman                      | hores dels treballs tècnics <u>de reforma</u><br>des de treball, licitacions i agenda de <u>866/2010</u> | en vehicle segons el RD                                  |
| tormacio<br>Assistència técnica del CETIT: Assitència técnica online                                                                                                    |                                                                                                    | nació de coordinador de                                  |
| Manual d'usuari de la plataforma CeVisat: Nou manual de la plataforma                                                                                                    | seguretat i :                                                                                            | salut                                                    |
|                                                                                                    | Docum                                                                                                    | nent justificatiu RITE                                   |
|                                                                                                    | 1 2 3                                                                                                    | 3 4 5                                                    |
|                                                                                                    | ]] Tota                                                                                                  | <u>a la documentació</u>                                 |
|                                                                                                    |                                                                                                    |                                                          |
| 7774                                                                                                    |                                                                                                    |                                                          |

A la dreta s'hi pot observar uns mòduls que donaran informació segons en la pàgina que ens trobem.

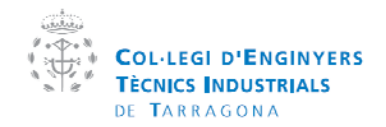

| Manual  | de la plataforma CEVISAT | Creat per:   | Servei de visats |
|---------|--------------------------|--------------|------------------|
| Versió: | Col·legiat               | Aprovat per: |                  |

# 3. Visats

L'apartat de visats consta de 7 sub-apartats que son :

- Crear nou visat presencial/telemàtic
- Històric de visats presencial/telemàtic
- Custòdia de documents<sup>1</sup>
- Autoritzacions
- Cartes de renuncia

| eVisat - Menú visats                                                                           |                           | 0000                                                                                                    |
|------------------------------------------------------------------------------------------------|---------------------------|----------------------------------------------------------------------------------------------------|
| etitVisat>>Menú principal col·legial>>Menú visats                                              | <u>&lt; tornar enrere</u> | Sol·licituds enviades<br>Pendenis: 0 <u>Pendents</u><br>Amb<br>incidéncies: 0 <u>Amb incidéncies</u><br>Denegades: 0 <u>Denegades</u><br>Visades<br>avut: 0 <u>Visades</u><br>Documentació destacada               |
| Visat presencial Històric presencial Visat telemàtic Històric telemàtic Custòdia               |                           | Cercar:           Ficha técnica reducida de vehículo segun RD 750/201           Certificat de direcció d'Obr reforma en vehículo seguns RD 868/2010           06:09:2011           D 868/2010           06:09:2011 |
| Autoritzacions Cartes de renuncia                                                              |                           | Indef a assume a civital     sequence activitat     sequence activitat     sequence activitat     Sol-licitud visat client catal     sol3/2011     Sol-licitud visat client caste     sol3/2011                    |
| Novetats<br>stòric de visats presencials: Gestió de visats presencials amb iniciats i pendents |                           | 1 2 3 4 5                                                                                                    |

<sup>1</sup>La custòdia de documents permet a l'administració o a 3rs persones la visualització del document visat, prèvia autorització per part del col·legiat.

<sup>2</sup>Les autoritzacions son el documents que acrediten als nostres administratius al Col·legi per realitzar gestions administratives i de visats.

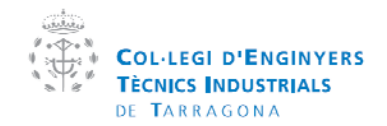

| Manual  | de la plataforma CEVISAT | Creat per:   | Servei de visats |
|---------|--------------------------|--------------|------------------|
| Versió: | Col·legiat               | Aprovat per: |                  |

## 3.1 Crear nou visat

Tant el telemàtic com el presencial tenen un menú on es podrà veure els visats enviats al col·legi (pendents), també, en el menú telemàtic es podrà comprovar les incidències i els documents visats.

| visat - Menu visat Prese            | ncial                             |           |              |                           | 0000                                                                                                    |
|-------------------------------------|-----------------------------------|-----------|--------------|---------------------------|----------------------------------------------------------------------------------------------------|
| tVisat>>Menú principal col·legial>> | <u>Menú visats</u> >>Menú Visat P | resencial |              | <u>&lt; tornar enrere</u> | Sol·licituds enviades 😌                                                                                           |
| Nova solicitud de visat             | Solicituds vis                    | ades avui | 두 Tornar a l | Menú Principal            | Pendents: 0 <u>Pendents</u><br>Amb 0 <u>Amb incidències</u><br>Denegades: 0 <u>Denegades</u><br>Visades 0 Visades |
| 🚽 Sol·licituds iniciades (0)        | Sol·licituds pendents (0)         |           |              | - 1                       | avui:                                                                                                    |
|                                     |                                   |           | 🕜 Ad         | tualitzar Ilistat         | Documentació destaca                                                                                              |
| DATA NÚME<br>SOL-LICITUD ↓ SOL-L    | RO DE<br>EMPRESA<br>ICITUD        | CLIENT    | OBRA         |                           | Cercar:                                                                                                    |
| Τ                                   |                                   | T         | T            | Ŧ                         | vehiculo segun RD 750/2<br>08/09/2011                                                                             |
| o hi han sol·licituds a mostrar.    |                                   |           |              |                           | Certificat de direcció d'O<br>reforma en vehicle sego<br>RD 866/2010<br>08/09/2011                                |
|                                     |                                   |           |              |                           | Model d'assumeix activiti<br>segons llei IIAA<br>06/09/2011                                                       |
|                                     |                                   |           |              |                           | Sol·licitud visat client cat<br>30/03/2011                                                                        |
|                                     |                                   |           |              |                           | Sol-licitud visat client cas<br>30/03/2011                                                                        |
|                                     |                                   |           |              |                           | 1 2 3 4 5                                                                                                    |
|                                     |                                   |           |              |                           | Tota la documenta                                                                                                 |

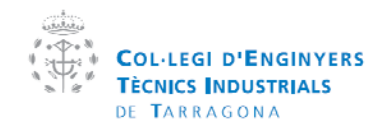

| Manual de la plataforma CEVISAT |            | Creat per:   | Servei de visats |
|---------------------------------|------------|--------------|------------------|
| Versió:                         | Col·legiat | Aprovat per: |                  |

## 3.1.1 Accions i formularis comuns

El formulari de dades, càlcul i certificat d'idoneïtat son comuns tant en presencial com telemàtic tal i com les accions de obrir, desar i enviar la fitxa.

| ,                                                              | COL·LEGI D'EN<br>TÉCNICS INDUS<br>DE TARRAGON<br>àrea tècnica i de                                                                 | IGINYERS<br>FRIALS<br>A<br><b>Visats</b>                              |                                   | i.e. is set                                               |                                                    |                                                                                                    |
|----------------------------------------------------------------|----------------------------------------------------------------------------------------------------|-----------------------------------------------------------------------|-----------------------------------|-----------------------------------------------------------|----------------------------------------------------|----------------------------------------------------------------------------------------------------|
| CeVisat                                                        | - Visat Presencial                                                                                                    |                                                                       |                                   |                                                           |                                                    | 0000                                                                                                    |
| <u>CetitVisat</u> >                                            | > <u>Menú principal col·legial</u> >> <u>Me</u>                                                                                    | nú visats>>¥isat Presenci                                             | ial                               |                                                           | <u>&lt; tornar enrere</u>                          | Sol·licituds enviades 😌                                                                                                  |
| 🖛 <u>Torna</u>                                                 | a Menú 🦹 Obre                                                                                                    | càlcul del visat                                                      | Desa la fitxi<br>1.3 CheckLi      | st 🛛                                                      | Envia la fibra                                     | Pendents: 0 <u>Pendents</u><br>Amb 0 <u>Amb incidêncies</u><br>Denegades: 0 <u>Denegades</u><br>Visades 0 <u>Visades</u> |
| 1.COL·LE                                                       | GIAT/ADA                                                                                                    | 2.61                                                                  | MPRESA o EN                       | SINYERIA CETIT (So                                        | icias) 💌                                           | avui: Visaus                                                                                                    |
| Número:                                                        | 17184 SOCIA                                                                                                    | NiF:                                                                  | 0                                 | I (Socias)                                                |                                                    | Documentació destacada                                                                                                   |
| 3.CLIENT<br>Nom:                                               | (Peticionari)<br>camp obligatori                                                                                                   | 4.TI<br>Obra                                                          | IPUS DE TREB.<br>a: can           | <b>LL</b><br>p obligatori                                 |                                                    | Acta aprovació del pla de securretat i salut                                                                             |
| CIF o NIF:                                                     | camp obligatori                                                                                                    | Empl                                                                  | laçament: can                     | p obligatori                                              |                                                    | Butlletí per sol·licitar bústia i<br>adreça electrònica de correu                                                        |
| Adreça:<br>Població:                                           | camp obligatori camp obligatori CP:                                                                                                | camp obligatori.                                                      | lació: can                        | p obligatori CP:                                          | camp obligatori.                                   | personalitzada i amb el domini<br>corporatiu del Col·legi                                                                |
| 5.0BSERN                                                       | ACIONS                                                                                                    | 6.V/<br>Núm<br>visa                                                   | rISAT ANTERIO<br>nero de<br>d:    | R* 7.SIGNAT<br>Núm signa<br>trebalt                       | URES/CòPIA<br>tures per carr                       | <u>Document justificatiu RITE</u> Full d'autorització de                                                                 |
| *E número d<br>ampliació                                       | e visat anterior sempre s'utilitzarà en                                                                                            | oas d'annex sense Data                                                | x                                 | Núm de cò                                                 | pies: carr                                         | representació al servei de visats                                                                                        |
| 8. TIPUS I<br>Visar 0<br>B/la co<br>d'aquest trei<br>Sol·licit | DE SOL·LICITUD<br>Digatori segons RD 1000/2010<br>Hegiat/da DECLARA que, d'acord an<br>all.<br>ud de Verificació Documental Accegu | ib l'article 5,13 de la LLei 25/200<br>rada (RCP col·letiva CETIT amb | 19 DISPOSA DE<br>b Núm Polissa. D | A SOL·LICITUD del olient p<br>701070007275)               | er realitzar el visat                              | Tota la documentació                                                                                                    |
| Cevisat es un<br>presencialme                                  | eina d'unió creada per el CETIT<br>nt, gestionar els seus documents,                                                               | amb la que els col·legiats p<br>consultar factures, consultar         | oden comunica<br>les seves dade   | r-se amb l'adminsitració j<br>, utilitzar el software del | oública i el col·legi, tam<br>col·legi intern, etc | bé poden visar telemàticament,                                                                                           |
| Priva                                                          | sitat Contactar Preguntes freq                                                                                                    | üents Mapa del web Col                                                | I·legi d'Enginye                  | rs Tècnics Industrials de                                 | Tarragona © 2009                                   |                                                                                                    |

#### 3.1.1.1 Dades generals

En el formulari Dades generals s'han d'emplenar les dades relatives al visat/registre a sol·licitar. Aquestes dades estan agrupades en 8 seccions.

- 1. Col·legiat: Dades del col·legiat (automàtiques)
- 2. Empresa: Empresa vinculada al col·legiat en la sol·licitud (automàtiques). Si un col·legiat té més d'una empresa vinculada pot seleccionar-la en el desplegable de la barra del grup.
- 3. Client: Dades del peticionari del visat
- 4. Tipus de treball: Descripció de l'obra
- 5. Observacions: relatives al visat
- 6. Visat anterior: Indicar el número del projecte si es tracta d'un annexa, assumeix o certificat final.
- 7. Signatures/Còpia: Indicar les signatures per còpia i el número de còpies.
- 8. Tipus de sol·licitud: Segons el RD1000/2010

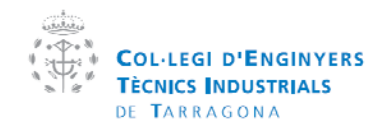

| Manual  | de la plataforma CEVISAT | Creat per:   | Servei de visats |
|---------|--------------------------|--------------|------------------|
| Versió: | Col·legiat               | Aprovat per: |                  |

#### 3.1.1.2 Càlcul del visat

| dimetres, 7 / selembre / 2011                                                                                        | ENGINYERS<br>USTRIALS<br>ONA<br>Ide visats                                                                                                    |                                    |
|----------------------------------------------------------------------------------------------------|----------------------------------------------------------------------------------------------------|------------------------------------|
| Cetittisat>>Menú principal cel·legial><br>(* Tomar a Menú)<br>1.1 Dades generals<br>Calcularvisat<br>ITEM DESCRIPCIÓ | CetitVisat - Càlcul del visat  Càlcul del visat  Càlcul del visat  Càlcul del visat  AVisats  1000 Activitats  1000 Activitats  1002a Projecte bàsic activitat Lileències Ambientals Annex (Visat)  1002a Projecte bàsic activitat annex II II/L Esnertacies suffresos a lijcència (Visat)  1003a Projecte bàsic activitat annex II II/L Esnertacies suffresos a comunicació (vis  1004a Projecte bàsic activitat annex Visat)  2000 Lilcències urbanistiques d'obres i obres industrials | Aplicar câlcul                     |
| 90100c Certificat Gas Nati                                                                                           | 3000 Legalitzacions d'Instal·lacions afectades pels reglaments de seguretat industrial     4000 Documents Tècnics     13000 Varis (VA)     B VDA     TEM DESCRIPCIÓ UNITATS VAR     1     No hi han registres per a mostrar.                                                                                                    | IABLE VARIABLE DRETS DE<br>2 VISAT |
| Drets col legials 0<br>Cevisat es un eina d'unió creada per el C<br>presencialment, gestionar els seus docum         | Drets col·legials: € Subtotal: € IVA 18 % :<br>ntc, consultar factures, consultar les seves dades, utilitzar el software del col·legi intern, etc                                                                                                    | TOTAL:                             |
| Privacitat Contantar Programmer                                                                                      | frequenti. Maza zer met - Cor legi (1994)neur Términ Indontrato de Taragena (9.200                                                                                                    |                                    |

- Per calcular el visat s'ha de fer clic al boto "Calcular visat", s'obrirà una finestra com es mostra a la imatge, amb dos arbres principals, A Visats i B VDA, fent clic en el símbol [+], pot anar desplegant els ítems.
- Una vegada seleccionat l'item apareixerà en la taula de sota indicant el preu de visat.
- Per esborrar l'item específic per fer-ho fent clic en el botó de la paperera que hi ha a la dreta del item.
- Quan hagi acabat de ficar tots els items pot fer clic en el botó "Aplicar càlcul".
- Desapareixerà la finestra emergent i es mostraran els items en la taula principal del visat.

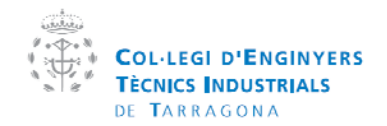

| Manual  | de la plataforma CEVISAT | Creat per:   | Servei de visats |
|---------|--------------------------|--------------|------------------|
| Versió: | Col·legiat               | Aprovat per: |                  |

## 3.1.1.3 Certificat d'idoneïtat (Checklist)

| dimeores, 7/setenbre / 20                                    | 1<br>DLLEGI D'ENGINYERS<br>CNICS INDUSTRIALS<br>TARRAGONA<br>Sa Genice I de visats                                                                                                    | Ravie Socias Allia XTorce Session                      |
|--------------------------------------------------------------|----------------------------------------------------------------------------------------------------|--------------------------------------------------------|
| CeVisat - Visat Pr                                           | isencial                                                                                                    |                                                        |
|                                                              |                                                                                                    | a files Anto                                           |
| ITEM<br>NO hi han chec                                       | IISUS ACHIMAIS ITEM    APARTAT: CONTINGUTS; Registres: 11  Object                                                                                                    | VALOR                                                  |
|                                                              | Abast<br>Antecedents                                                                                                    | No aplica V                                            |
|                                                              | Identificació tècnic competent                                                                                                    | No aplica 💌                                            |
|                                                              | Justificació dades medi ambient (aigua, aire)<br>Dades de l'energia (consums, rel. Maquinària)<br>Instal·lacions (descripció i característiques)                                                        | No aplica 💌<br>No aplica 💌<br>No aolica 💌              |
| Cevisat es un eina d'unió or<br>presencialment, gestionar el | Ida per el CETIT amb la que els col·legiats poden comunicarse amb l'adminsitració pública i el<br>seus documents, consultar factures, consultar les seves d'ades, utilitar el schutare del col·legi int | col·legi, també poden vizar telemàticament,<br>em. etc |
| Privatelat Centant                                           | Programme Heighenhol Margar det men. Die teigt Pfleigtergen Teinster Heighenholt des Transgons                                                                                                    | Baaa                                                   |

El certificat d'idoneïtat es un requeriment per part de la Generalitat als col·legis professionals que han d'efectuar un control formal del contingut tècnic dels documents que visin. Aquest control es requisit per els col·legis, però els col·legiats poden utilitzar-lo per ajudar al col·legi en la funció d'examinar el visat i per fer un autocontrol del document que porta a visar.

Per crear un Certificat d'idoneïtat

- Al fer clic en el botó Afegir Checklist apareix una nova finestra
- Es selecciona el tipus de treball i s'expandeix l'item principal on fica "Checklist: xxxxx"
- Es selecciona el valor apropiat per cada un dels apartats del checklist
- Quan es finalitza el procés es fa clic en el botó "Afegir al llistat"

#### 3.1.1.4 Obrir fitxa

| 2             |             |
|---------------|-------------|
| 🥭 Obrir fitxa |             |
|               | Seleccionar |
| 🖉 Obrir fitxa |             |
|               |             |

La fitxes es poden desar com a plantilles , que desprès es poden recuperar.

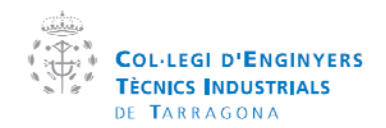

| Manual  | de la plataforma CEVISAT | Creat per:   | Servei de visats |
|---------|--------------------------|--------------|------------------|
| Versió: | Col·legiat               | Aprovat per: |                  |

#### 3.1.1.5 Desar fitxa

| 年 Tornar a Menú Principal | 🎽 Obre una fib:a | Desa la fitxa | 📫 Envia la fitxa |
|---------------------------|------------------|---------------|------------------|

Al fer clic en "Desa la fitxa", es descarrega un arxiu "Fitxa.cv2" que conté les dades de la sol·licitud actual

#### 3.1.1.6 Enviar

| 年 Tornar a Menú Principal | 🎽 🛛 <u>Obre un</u> | a fibxa | Desa la fitxa | = | Envia la fitxa |
|---------------------------|--------------------|---------|---------------|---|----------------|
|---------------------------|--------------------|---------|---------------|---|----------------|

Al enviar la fitxa es desen les dades i s'envia la fitxa al col·legi.

Si s'ha enviat correctament apareixerà una pantalla com la que es mostra.

Imatge d'una fitxa enviada presencialment:

| Imecres, 77 setembre / 2011                                                                                                    | Stavier Social Julia XTercer Secsió                                                                                                    |
|----------------------------------------------------------------------------------------------------|----------------------------------------------------------------------------------------------------|
| Col-LEGI D'ENGINYERS<br>Col-LEGI D'ENGINYERS<br>TE TARRAGONA<br>Area técnica i do visata                                                                                                    |                                                                                                    |
| CeVisat - Fitxa Enviada                                                                                                    | 000                                                                                                    |
| <u>CetitVisat&gt;&gt;tenú principal cel·legial&gt;&gt;tenú visats&gt;&gt;¥isat Presencial&gt;&gt;Fites Envisds</u>                                                                                                    | Stattax saxes     Sol-Sicitude envisedes     Pendents:     Opendents     Anth     NoldAncies     Opendents     Opendents     Opendents     Opendents     Opendents                                                                                                    |
| Les solicituds caducaran automáticament en un mes desde el moment de solicitar.     Imprimeix 1 còpia de la fiba, del Checklist corresponent si escau, i adjunta-les amb e                                                                                                    | Visades 0 <u>Visades</u><br>avut 0 <u>Visades</u>                                                                                                    |
| 1.1 Fitea sol·licitud     1.2 Checklists     1.3 Adjuntar andus a la sol·li                                                                                                    | citud (Opcional) Documentació destacada Cercar:                                                                                                    |
| CLENT (Peticionari) Non. NF.                                                                                                    | Acta asrovació del pla de     seouretori i sold     Buffeti per sol·lotar bústo i                                                                                                    |
| Població CP:<br>TIPUS                                                                                                    | adreça electrònica de correu<br>personalitzada i ante el domini<br>corcovatiu del Col leaj                                                                                                    |
| Ctrrs:<br>Enplogenent:<br>Pobleck: CP:<br>Nám. de visat anterior:                                                                                                    | construction on construction of a construction of a construct |
| DMA:<br>OBSERVACIONS                                                                                                    | representació el servel de visats           1         2         3         4                                                                                                    |
| TIPUS DE SOL-LICITUD           Visat Celigatori segona RD 1000/2010           Differ collegitatori segona RD 1000/2010           Differ collegitatori segona RD 1000/2010           Soli hosolingitatori Securatori segunada emb farticle 5.13 de la LLei 25/2009 DISPOSA DE L/<br>Visat draguatori bebal.           Soli hotud de Verificació Documental Assegurada (RCP colletiva CETif amb Núm Polssa. 05/ | SOL LICITUD del ciert per n<br>1070007275)                                                                                                    |
| Núm. Signatures per trebait 1 Núm. d'exemplars: 1                                                                                                    |                                                                                                    |
| TEM Descripció Unitats Quantit<br>Verielo                                                                                                    | at Guantitat<br>e1 Variable 2 Dret vi                                                                                                    |
| 1001a Projece base activities cacencies Ambernais Annex 1<br>Visath                                                                                                    | ×                                                                                                    |

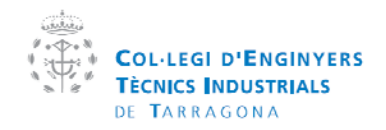

| Manual  | de la plataforma CEVISAT | Creat per:   | Servei de visats |
|---------|--------------------------|--------------|------------------|
| Versió: | Col·legiat               | Aprovat per: |                  |

Imatge d'un segell de visat presencial:

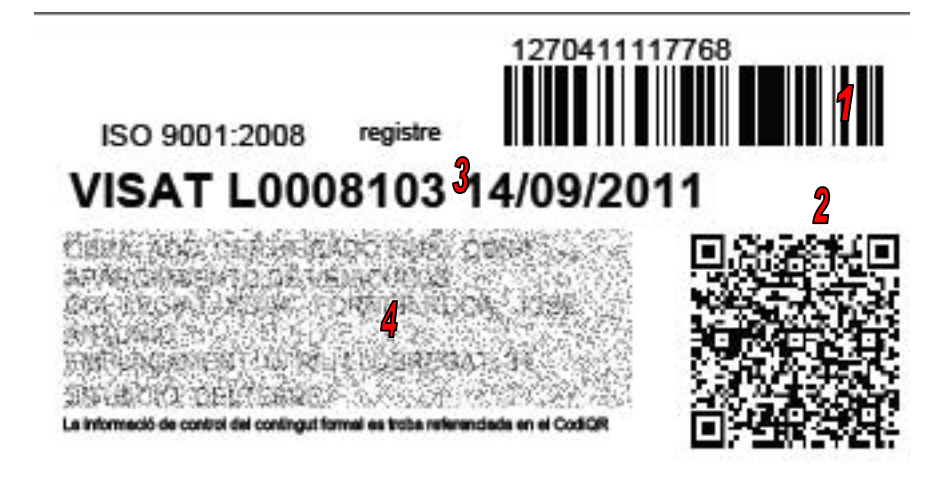

- 1. Codi de barres identificatiu de base de dades.
- 2. Codi QR de localització del arxiu de custòdia
- 3. Número de visat i data

| 4. | Descripció | de | la | obra | i | identificació | del | col·legiat |
|----|------------|----|----|------|---|---------------|-----|------------|
|----|------------|----|----|------|---|---------------|-----|------------|

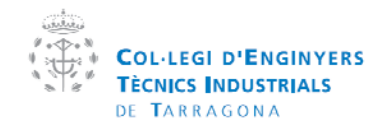

| Manual  | de la plataforma CEVISAT | Creat per:   | Servei de visats |
|---------|--------------------------|--------------|------------------|
| Versió: | Col·legiat               | Aprovat per: |                  |

## 3.1.2 Presencial

En el visat presencial, una vegada enviada la fitxa que s'ha creat en l'apartat anterior es pot fer les següents accions:

3.1.2.1 Imprimir la fitxa i el Checklist: Es recomanable imprimir-ho perquè quan s'arribi al col·legi amb els documents a visar, el personal pugui seguir la traçabilitat del document mitjançant el codi de barres que hi ha a la part dreta de la fitxa.

3.1.2.2 Adjuntar els documents: El visat presencial et dona l'oportunitat de que si es disposa dels documents en format "PDF", es puguin adjuntar a la sol·licitud de visat. L'acció d'ajuntar els documents permet al col·legi revisar millor la documentació, estalviar una còpia en paper al col·legiat i que aquest a la vegada disposi d'un arxiu digital dels seus projectes.

## 3.1.3 Telemàtic

Per crear un nou visat Telemàtic es fa clic en l'opció "visat telemàtic" del menú principal (Imatge de l'apartat 2. visats)

Al ser un apartat de seguretat alta, l'aplicació li demanarà introduir el PIN del col·legiat.

|                             |                                                                                                    | 💂 <u>Xavier Socias Julbe</u> 🗙 Tancar Sessió                                                                                                    |
|-----------------------------|----------------------------------------------------------------------------------------------------|----------------------------------------------------------------------------------------------------|
| and a                       | Col-LEGI D'ENGINYERS<br>TECHNICS INDUSTRIALS<br>DE TARRAGONA<br>ârea têcnica î de visats                                                                                                    |                                                                                                    |
| CeV                         | /isat - Menú visats                                                                                                    | 000                                                                                                    |
| Gentin<br>Opeio<br>✓s<br>Ma | Vitat>> Hené antocial cellegial>> Hené visats                                                                                                    | SLOTICK HITKER<br>SACHIECTURGE environdes C<br>Penderts: 0 Endedists<br>Anto Anto Anto Anto Anto Anto Anto<br>Penderts: 0 Enclandes<br>Verseure<br>vord: 0 Verseurs<br>vord: 0 Verseurs<br>vor |
| Cevitat<br>preserv          | at es un eina d'unió creada per el CETIT amb la que els col·legiste poden comunicarse amb l'administració p<br>nolalment, gestionar els seus documents, consultar factures, consultar les seves dades, utilitzar el software del<br>Procedat Contactor Propontes tregoente Maga del velo Col·legiste Conginyen: Teologi industriar de T | ública i el eoltegi, també poden vizar telemàticament,<br>collegi intern, etc<br>ranspona © 2000                                                                                                    |
|                             |                                                                                                    |                                                                                                    |

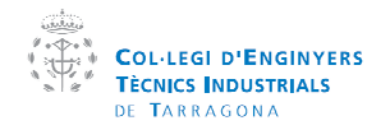

| Manual  | de la plataforma CEVISAT | Creat per:   | Servei de visats |
|---------|--------------------------|--------------|------------------|
| Versió: | Col·legiat               | Aprovat per: |                  |

Per defecte es la data de naixement del col·legiat, aquest PIN es pot canviar fent clic en "canvi de PIN".

Una vegada entrat al servei es mostra aquesta pàgina:

| <image/> <complex-block></complex-block>                                                                                                    |                                                                                  |                                                                                           |                                                            | 2                                                                     | <u>Xavier Socias Julbe</u> 🗙 Tancar Sessió                             |
|----------------------------------------------------------------------------------------------------|----------------------------------------------------------------------------------|-------------------------------------------------------------------------------------------|------------------------------------------------------------|-----------------------------------------------------------------------|------------------------------------------------------------------------|
| <section-header><section-header><complex-block><complex-block></complex-block></complex-block></section-header></section-header>                                                                                                    | COL·LEG<br>TÈCNICS<br>DE TARR<br>àrea tècn                                       | I D'ENGINYERS<br>INDUSTRIALS<br>AGONA<br>ica i de visats                                  | . inte                                                     |                                                                       |                                                                        |
| <complex-block></complex-block>                                                                                                    | CeVisat - Visat Telemàti                                                         | c                                                                                         |                                                            |                                                                       | 0080                                                                   |
| <complex-block><form></form></complex-block>                                                                                                    | <u>CetitVisat</u> >>Menú principal col·legi                                      | ial>>Menű visats>>¥isat Telemàtic                                                         |                                                            | <u><tornar enrere<="" u=""></tornar></u>                              | Sol·licituds enviades 😓<br>Pendents: <u>0 Pendents</u><br>Amb          |
| <form><form></form></form>                                                                                                    | Nova solicitud de visat                                                          | 🔍 Solic, visades avui                                                                     | .0 🗢                                                       | Tornar a Menú Principal                                               | incidències: 0 <u>Amb incidències</u><br>Denegades: 0 <u>Denegades</u> |
| Parta SOL·LICITUD       NOMERO DE MARESA       CLIENT       ORA       ORA         1       9001/2011       11111910       CETTT (Socias)       proj       Ora       Ora <td>Sol·licituds iniciades (2)</td> <td>Sol·licituds pendents (0)</td> <td>🔥 Sol·licituds amb</td> <td>incidències (0)</td> <td>Visades 0 <u>Visades</u><br/>avul:</td> | Sol·licituds iniciades (2)                                                       | Sol·licituds pendents (0)                                                                 | 🔥 Sol·licituds amb                                         | incidències (0)                                                       | Visades 0 <u>Visades</u><br>avul:                                      |
| OATA SULLICITUD       MARESA       CLINT       OBAR       OBAR       O                                                                                                    | 1                                                                                |                                                                                           | 2                                                          | 🕜 Actualitzar Ilistat                                                 | Documentació destacada                                                 |
| • • • • • • • • • • • • • • • • • • •                                                                                                    | DATA SOL·LICITUD<br>↓                                                            | NÚMERO DE<br>SOL·LICITUD                                                                  | CLIENT                                                     |                                                                       | Cercar: 🚬 🚬                                                            |
| 1 90/1/2011       11111202       CETIT (Socias)       s       proj       III         III       07/12/2010       10111046       CETIT (Socias)       c       d       IIII       Ballelicer zoliciter bisitia         IIII       07/12/2010       10111046       CETIT (Socias)       c       d       IIIIIIIIIIIIIIIIIIIIIIIIIIIIIIIIIIII                                                                                                    | T                                                                                | <b>T</b>                                                                                  | T                                                          | <b>▼</b>                                                              | Acta aprovació del pla de<br>seguretat i salut                         |
| Destanació de concellarado amb el dovini<br>concorditudo coltega         Destanació de concellarado de<br>seguritel i subd         Document lucificado DETE         Document lucificado de servei de visate         1       2         1       2         1       2         1       2         1       2         1       2         1       2         1       2         1       2         1       2         1       2         1       2         1       2         1       2         1       2         1       2         1       2         1       2         1       2         1       2         1       2         1       2         1       2         1       2         1       2         1       2         1       2         1       2         1       2         1       2         1       2         1       2         1                                                                                                    | 0 07/12/2010                                                                     | 11111910         CETIT (Socias)           10111046         CETIT (Socias)                 | c                                                          | proj 🛄                                                                | Butlietí per sol·licitar bústia i<br>adreça electrònica de correu      |
|                                                                                                    |                                                                                  |                                                                                           |                                                            |                                                                       | personalitzada i amb el domini<br>corporatiu del Col·legi              |
| Cevitast es un eina d'unió oreada per el CETIT amb la que els col·legiats poden comunicarse amb l'administració pública i el col·legi, també poden vizar telemàticament, presentalment, gestionar els seus documents, consultar faduras, consultar las seves dade, utilizar el col·legi inten, etc                                                                                                    |                                                                                  |                                                                                           |                                                            |                                                                       | Designació de coordinador de<br>seguretat i salut                      |
| Cevicat es un eina d'unié strada par al CETIT amb la que els col·legiats poden comunicarse amb l'administració pública i el col·legi, també poden visar telemàticament,<br>presencialment, gestionar els seus documents, consultar factures, consultar les seves dades, utilitzar el software del col·legi intern, etc                                                                                                    |                                                                                  |                                                                                           |                                                            |                                                                       | Document justificatiu RITE                                             |
| Cevisat es un eina d'unió oreada per el CETIT amb la que els col·legiats poden comunicarse amb l'administració pública i el col·legi, fambé poden visar telemàticament, presencialment, gestionar els seus documents, consultar factures, consultar les seves dades, utilitzar el software del col·legi intern, etc  Privacitat Contactar Preguntes freqüents Mapo del vecb. Col·legi d'Enginyvers Técnica Industriais de Taragona © 2000                                                                                                    |                                                                                  |                                                                                           |                                                            |                                                                       | representació al servei de visats                                      |
| Cevizat es un eina d'unió creada per el CETIT amb la que els col·legiats poden comunicarse amb l'administració póblica i el col·legi, també poden vizar telemàticament,<br>presentalment, gestionar els seus d'ocuments, consultar faduras, venultar les seves d'ades, utilizar el sobhara del col·legi nitem, etc<br>Privantat: Contactar: Preguntes freqüents: Maga dei vesb: Col·legi d'Enginyurs Tècnice Industriais de Taragona © 2000                                                                                                    |                                                                                  |                                                                                           |                                                            |                                                                       | 1 2 3 4                                                                |
| Cevicat es un eina d'unió oreada per el CETIT amb la que els col·legiats poden comunicarse amb l'administració pública i el col·legi, també poden vizar telemàticament,<br>presencialment, gestionar els seus documents, consultar factures, consultar les seves dades, utilitzar el software del col·legi intern, etc<br>Privaetat: Contactar: Preguntes frequents: Mapa del vecb: Col·legi d'Enginyvers Téòrics industriais de Tarragona 🛞 2000                                                                                                    |                                                                                  |                                                                                           |                                                            |                                                                       |                                                                        |
| Privacitat Contactar Preguntes freqüents Mapa del web Col·legi d'Enginyeus Técnics Industriais de Tanagona 💿 2009                                                                                                    | Cevisat es un eina d'unió creada per e<br>presencialment, gestionar els seus doc | :l CETIT amb la que els col·legiats poden<br>suments, consultar factures, consultar les s | comunicar-se amb l'admir<br>eves dades, utilitzar el softe | sitració pública i el col·legi, tamb<br>vare del col·legi intern, etc | vé poden visar telemàticament,                                         |
|                                                                                                    | Privacitat Contagtar Predu                                                       | ntesfreqüents Mapa dei web <u>Col·leg</u> i                                               | d'Enginyers Tèonics Indus                                  | rials de Tarragona © 2009                                             |                                                                        |
|                                                                                                    |                                                                                  |                                                                                           |                                                            |                                                                       |                                                                        |

- 1. Crea una nova sol·licitud de visat.
- Visualitza les sol·licituds visades en la data actual
   Indica els llistats de:
- - a. Sol·licituds iniciades: Són les sol·licituds que s'han desat al servidor pendents de ser enviades al col·legi.
  - b. Sol·licituds pendents: Són les sol·licituds que s'estan revisant pel col·legi.
  - c. Sol·licituds amb incidències: Són les sol·licituds retornades amb una incidència

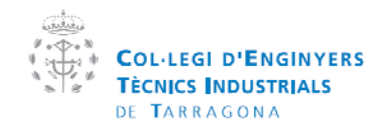

| Manual  | de la plataforma CEVISAT | Creat per:   | Servei de visats |
|---------|--------------------------|--------------|------------------|
| Versió: | Col·legiat               | Aprovat per: |                  |

#### 3.1.3.1 Signar arxius

| 🔣 CeVsat - Visat Telemàtic 🛛 🗙                                                                                                    |   |     |     |      | ð   | X |
|----------------------------------------------------------------------------------------------------|---|-----|-----|------|-----|---|
| ← → C (S www.test.cetit.cat/gestiocetit/cetitvisat/colegiat/visattelematic/menuprincipal.aspx#                                                                                                    | ☆ | ÷ 🖡 | à 4 | R 1. | ×ПК | ٦ |
| 🧱 Col·legi d'Enginyers T 💟 WebGL examples 🙃 Safe Greative: Regist 🤌 Google Chrome Exten 🧐 Chrome Web Store 🙀 Electric Connection 🗋 CETIT                                                                                                    |   | _   |     | _    | _   | _ |
| dimarts, 27 / setembre / 2011 🗮 <u>Kavier Socias Jube</u> X Tancar Sess                                                                                                    |   |     |     |      |     |   |
|                                                                                                    |   |     |     |      |     |   |
| 🗇 Centvisat - Solicitud de visat 10111046 🛛 🕗 🔿 🖓 🕼                                                                                                    |   |     |     |      |     |   |
| 🔄 1. Creació de la fibra 🛛 👔 2. Adjuntar andus i col·locar segell 💿 3. Sol·licitar visat                                                                                                    |   |     |     |      |     |   |
| 🖉 🗌 Signar arxius pdf                                                                                                    |   |     |     |      |     |   |
| Propiet       Signatura digital de pdf online         Idioma       La signatura digital dels documents pdf es poden fer amb els seg@ents certificats:         © Cat       DNIe - Inserti el seu DNIe en el lector de tarjetes i premi el bot@<br>"Signar documentaci@"         Arxiusx       • DNIe - Inserti el seu DNIe en el lector de tarjetes i premi el bot@ |   |     |     |      |     |   |
| Aquesta firma online es totalment compatible amb tots els Exploradors<br>d'internet en 8.0 de 32 bits, parcialment compatible amb tots els Exploradors<br>d'internet en 8.0 de 64 bits linternet Explorer en 8.0 de 64 bits.<br>Es necessita tenir instal·lat la M•quina virtual Java 1.8 o superior.<br>Descarredar Java                                          |   |     |     |      |     |   |
| Arshis f<br>Nom<br>No hi ha                                                                                                    |   |     |     |      |     |   |
|                                                                                                    |   |     |     |      |     |   |
|                                                                                                    |   |     |     |      |     |   |

La signatura digital dels documents pdf es poden fer amb els següents certificats:

- DNIe Inserti el seu DNIe en el lector de tarjetes i premi el botó "Signar documentació"
- FNMT Premi el botó signar documentació.

Aquesta firma online es totalment compatible amb tots els Exploradors d'internet en S.O de 32 bits , parcialment compatible amb Chrome i Safari en S.O de 64 bits i incompatible amb Internet Explorer en S.O de 64 bits.

Es necessita tenir instal·lat la Máquina virtual Java 1.6 o superior.

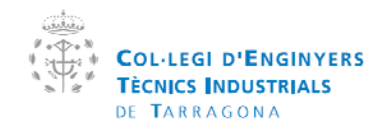

| Manual  | de la plataforma CEVISAT | Creat per:   | Servei de visats |
|---------|--------------------------|--------------|------------------|
| Versió: | Col·legiat               | Aprovat per: |                  |

#### 3.1.3.1.1 Sel·leccionar arxius

Premi el botó "Selecciona archivo" i faci clic en "Signar pdf".

#### 3.1.3.1.2 Sel·lecciona certificat

| CeVisat - Visat Telemàtic 🛛 🗙 🕀    |                                                                                                    |        |     |     | 06 | 1 22 |
|------------------------------------|----------------------------------------------------------------------------------------------------|--------|-----|-----|----|------|
| ← → C (S) www.test.cetit.cat/ge    | stiocetit/cetitvisat/colegiat/visattelematic/menuprincipal.aspx#                                                                                                    | ☆      | ÷ 🛛 | - W | ы  |      |
| Cohlegi d'Enginyers T 💽 WebGL exam | les 🕒 Safe Creative: Regist 🔮 Google Chrome Exten 🦉 Chrome Web Store 🧛 Electric Connection 🗋 CEIIT                                                                                                    | Sessió |     |     | 1  |      |
|                                    | CERTING I DE VIENTINAS     CENTIÓ ELECTRÓNICA                                                                                                    |        |     |     |    |      |
|                                    | 1. Creació de la fitxa 🛛 2. Adjuntar andus i col·locar segell 💿 3. Sol·licitar visat                                                                                                    |        |     |     |    |      |
|                                    | Image: Signatura arxius pdf       Image: Signatura digital de pdf online         Image: Signatura digital de pdf online       La signatura digital deis documents pdf es poden fer amb els seg ents certificats:         Image: Signatura digital de pdf online       La signatura digital deis documents pdf es poden fer amb els seg ents certificats:         Image: Signatura digital de pdf online       DNIe - Inserti el seu DNIe en el lector de tarjetes i premi el bote "Signar documentacie"         Image: Signatura digital de pdf online       FINIT - Frenteri el bote signar documentacie"         Image: Signatura digital de pdf online es totalment compatible amb tots els Exploradors d'Internet en S. O de 64 bits 1 incompatible amb control de adri en S. O de 64 bits 1 incompatible amb control de adri en S. O de 6 |        |     |     |    |      |
|                                    |                                                                                                    |        |     |     |    |      |

En aquesta pàgina pot seleccionar si vol adjuntar els arxius a la sol·licitud automàticament o només descarregar-lo

L'aplicació funciona correctament amb Internet Explorer i Firefox, però si treballa amb Chrome o Safari només podrà signar amb el DNIe. Quan s'utilitza Chrome es probable que surti la següent finestra.

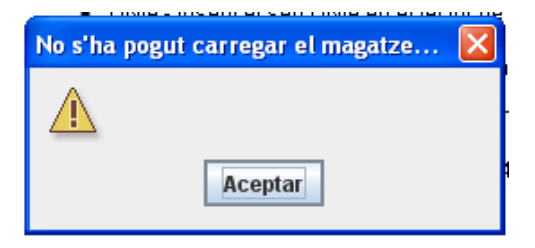

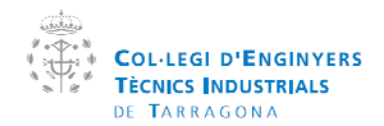

| Manual  | de la plataforma CEVISAT | Creat per:   | Servei de visats |
|---------|--------------------------|--------------|------------------|
| Versió: | Col·legiat               | Aprovat per: |                  |

Si surt, faci clic en acceptar i esperi a que li pregunti el PIN del Dnie

| Contrasenya de | Dnie     |            | X |
|----------------|----------|------------|---|
| Dnie PIN       |          |            |   |
|                | Acceptar | Cancel·lar |   |

Seleccioni el seu certificat i faci clic en signar.

| 🗱 CeVisat - Visat Telemàtic 🛛 🗙                                                                                                    |                                                                                                    |                                                                                           |                                           |                                          |       |       |  |
|----------------------------------------------------------------------------------------------------|----------------------------------------------------------------------------------------------------|-------------------------------------------------------------------------------------------|-------------------------------------------|------------------------------------------|-------|-------|--|
| <ul> <li>C Swww.test.cetit.cat/gestiocetit/cetit/cetit/s</li> <li>Col·legi d'Enginyers T C WebGL examples S Safe Cree</li> <li>Safe Cree</li> </ul> | at/colegiat/visattelematic/menuprincip<br>ative: Regist 📀 Google Chrome Exten                                                                                                    | oal.asp×#                                                                                 | 👷 Electric Connection 🛛                   | CETIT<br>Xavier Socias Julbo XTancar Ses | 🔂 🏶 📱 | a - ₩ |  |
| CetitVisat - Solic                                                                                                    | COLLEGI D'ENGINYERS<br>TECHICS INDUSTRIALS<br>OF TRANSPORTANIA<br>Area técnica i de visats<br>Itud de visat 10111016                                                                                                    | ten denda a                                                                               |                                           |                                          |       |       |  |
| Proput<br>Itioma<br>© Cet<br>Arxiss V<br>VERIFI<br>VERIFI<br>NOM<br>No hi ha                                                                        | Archiu ?     Archiu ?     Archiu ?     Seleccioneu el vostre certificat:     Lista de certificats     DIRECCION GENERAL DE LA     DIRECCION GENERAL DE LA     DIRECCI | NPOLICIA<br>UTENTICACIÓNS, GIVENN (d<br>IRMA), GIVENN (nonRepudia<br>ne el botó de signar | r les dades abans de signa<br>gnar Cancel | ar.                                      |       |       |  |
| Privacitat Conte                                                                                                    |                                                                                                    |                                                                                           |                                           |                                          |       |       |  |
|                                                                                                    |                                                                                                    |                                                                                           |                                           |                                          |       |       |  |

Un vegada signat, l'arxiu s'incorporarà al visat o es descarregarà segons l'opció escollida en la finestra anterior.

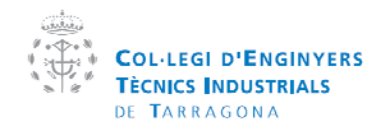

| Manual  | de la plataforma CEVISAT | Creat per:   | Servei de visats |
|---------|--------------------------|--------------|------------------|
| Versió: | Col·legiat               | Aprovat per: |                  |

## 3.1.3.2 Adjuntar arxius

| C Swww.test.cet          | Lcat/gestiocetit/cetitvisat/colegiat/                        | visattelematic/menuprincipa                   | al.asp×#                     |                           |                   |                       |               | ☆ 🐐 🛙 | a 🦗 1 | × |
|--------------------------|--------------------------------------------------------------|-----------------------------------------------|------------------------------|---------------------------|-------------------|-----------------------|---------------|-------|-------|---|
| legi d'Enginyers T [ Web | GL examples 🛛 🖯 Safe Creative: Regist                        | 🧐 Google Chrome Exten                         | 🧐 Chrome Web Store           | 🙀 Electric Connecti       | on 🗀 CETIT        |                       |               |       |       |   |
|                          | di marts, 27 / setembre / 2011                               |                                               |                              |                           | 🚆 Xavier Soc      | <u>ias Julbe</u> 🗙 Ta | incar Sessió  |       |       |   |
|                          | COL-LEGI I<br>TÉCNICS IN<br>DE TARRAC<br><b>àrea tècnice</b> | PENGINYERS<br>DUSTRIALS<br>ON A<br>Too visats |                              |                           |                   |                       |               |       |       |   |
|                          | CetitVisat - Solicitud de visat                              | 10111046                                      |                              |                           |                   |                       | 5 B           |       |       |   |
|                          |                                                              | . Creació de la fibra                         | . Adiuntar anxius i col·loc  | ar segell 🗿 3, 5          | Sol·licitar visat |                       |               |       |       |   |
|                          |                                                              |                                               |                              | 1                         |                   |                       |               |       |       |   |
|                          | Anterior                                                     | <u>Signar antius</u>                          |                              | a intar anxius            |                   | Sequent               |               |       |       |   |
|                          | Propietats generals per a tot                                | s els documents                               |                              |                           |                   |                       |               |       |       |   |
|                          | Idioma                                                       | Color                                         |                              | Posicio pred              | eterminada        |                       |               |       |       |   |
|                          | ⊙ Català O Castellà                                          | <li>Black</li>                                | u ⊙вл 2                      | Sense es                  | oecificar 💌       |                       |               |       |       |   |
|                          | Arvius vàlide: 4 arvius                                      |                                               | _                            |                           |                   |                       |               |       |       |   |
|                          |                                                              |                                               | 3                            | COORD COORD               |                   |                       |               |       |       |   |
|                          | VERIFICAT IMATGE NUM                                         |                                               |                              | X(CM) Y(CM)               | VISAR AGRUPA      | UR STUNAT             |               |       |       |   |
|                          |                                                              | -1794-DE-ROOY-LLA-07-CAS                      | Tfirmada pel XAVI.pdf        | 0 0                       | •                 | <b>V</b>              | Ť             |       |       |   |
|                          | ✓ Z                                                          | itud token.pdf                                |                              |                           |                   |                       | ₩<br><u> </u> |       |       |   |
|                          | Arxius invàlids 0 arxius                                     |                                               | 0                            |                           |                   |                       |               |       |       |   |
|                          | NOM                                                          | HASH                                          | 4                            | MOTIU                     |                   |                       |               |       |       |   |
|                          | No hi han arxius a mostrar.                                  |                                               | -                            |                           |                   |                       |               |       |       |   |
|                          |                                                              |                                               |                              |                           |                   |                       |               |       |       |   |
|                          |                                                              |                                               |                              |                           |                   |                       |               |       |       |   |
|                          |                                                              |                                               |                              |                           |                   |                       |               |       |       |   |
|                          |                                                              |                                               |                              |                           |                   |                       |               |       |       |   |
|                          | Privacitat Contactar Pregunte                                | s freqüents Mapa del web Col·l                | legi d'Enginyers Tècnics Ind | istrials de Tarragona 💿 : | 2009              |                       |               |       |       |   |
|                          |                                                              |                                               |                              |                           |                   |                       |               |       |       |   |
|                          |                                                              |                                               |                              |                           |                   |                       |               |       |       |   |

1. Obre una nova finestra on s'adjunten els arxius:

| Adjuntar arxius a la sol            | licitud de visat |         |          |  |
|-------------------------------------|------------------|---------|----------|--|
| 🛐 Documents pdf 1 a 1 🛛 🛄 Arxiu zip | Selecciopar      | Neteiar | Treure   |  |
|                                     | Seleccionar      | Netejar | ×Treure  |  |
|                                     | Seleccionar      | Netejar | ×Treure  |  |
|                                     | Seleccionar      | Netejar | × Treure |  |
| Corregor oprius                     |                  |         |          |  |

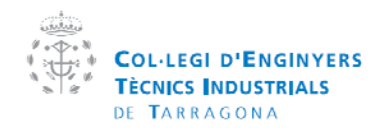

| Manual  | de la plataforma CEVISAT | Creat per:   | Servei de visats |
|---------|--------------------------|--------------|------------------|
| Versió: | Col·legiat               | Aprovat per: |                  |

Els documents es poden adjuntar 1 a 1 en format PDF, o també generant un arxiu ZIP dels documents en format PDF (màxim 50 Mb).

- 2. Opcions predeterminades per a tots els documents
  - a. Idioma
    - b. Color del segell
  - c. Posició predeterminada a tots els documents.
- 3. Arxius annexats a la sol·licitud correctament
- 4. Arxius annexats amb errors
  - a. Documents que no han estat signats, o han estat signats per un tècnic diferent al que fa la sol·licitud <sup>2</sup>
  - b. Documents que tenen la signatura amb un emissor de certificats no reconegut (reconeguts: DNIe i FNMT)
  - c. Documents amb certificat caducat <sup>3</sup>
  - d. Documents que han estat modificats desprès d'ésser signats

Notes:

2. Els arxiu "PDF" es poden signar amb les utilitats descrites a l'apartat 14

3. El certificat digital que es troba al DNIe caduca als 30 mesos de la seva expedició (2.5 anys), no es vinculant a la data de caducitat del DNI que pot caducar als 5 o 10 anys. S'ha de actualitzar per el terminal de la "Policia Nacional" i renovar-lo cada 2 anys i mig.

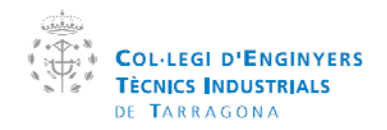

| Manual  | de la plataforma CEVISAT | Creat per:   | Servei de visats |
|---------|--------------------------|--------------|------------------|
| Versió: | Col·legiat               | Aprovat per: |                  |

## 3.1.3.2.1 Col·locar segell de visat

| 🔀 CeVisat - Visat Telemàtic 🛛 🗙 🖓 | <u>J</u>                                                                                                    |                                                                                                    |                                                                                                    |                                                                                                    |         |                                                                                                    |                 |            | L        | 0   | X |
|-----------------------------------|----------------------------------------------------------------------------------------------------|----------------------------------------------------------------------------------------------------|----------------------------------------------------------------------------------------------------|----------------------------------------------------------------------------------------------------|---------|----------------------------------------------------------------------------------------------------|-----------------|------------|----------|-----|---|
| ← → C 🕓 www.test.cetit.cat        | /gestiocetit/cetitvisat/colegiat/                                                                           | isattelematic/menuprinc                                                                                                    | cipal.asp×                                                                                                    |                                                                                                    |         | 5                                                                                                    | r 🙆 🏶 🗉         | <b>i</b> 🔒 | <i>*</i> | 👌 🗵 | 2 |
| Col·legi d'Enginyers T 💟 WebGL es | camples 🙃 Safe Creative: Regist                                                                             | Soogle Chrome Exten                                                                                                    | . 🥺 Chrome Web Store                                                                                                    | n Electric Connection                                                                                                    | CETI    | r                                                                                                    |                 |            |          | _   | _ |
| dir                               |                                                                                                    |                                                                                                    |                                                                                                    |                                                                                                    |         |                                                                                                    |                 |            |          |     |   |
|                                   |                                                                                                    |                                                                                                    |                                                                                                    |                                                                                                    |         |                                                                                                    |                 |            |          |     |   |
| CetitVis                          | at - Vista preliminar de document                                                                           | signat                                                                                                    |                                                                                                    |                                                                                                    |         |                                                                                                    |                 |            |          |     |   |
| Descarreg                         | G.M. DE ROOY & ZONEN<br>Regimen de Licencia A<br>PROYEC<br>OBTENC<br>COMUNI<br>DEDICAR<br>(TRACTO<br>ROOY & | IBERICA SL.<br>nbiental<br>TO TÉCNI<br>IÓN DEL<br>CACIÓN DE UP<br>DO A ALMACE<br>DRES) A NOI<br>ZONEN IBERIC<br>2001 I 1 7 | CO PARA<br>RÉGIMEN<br>N ESTABLECIM<br>ÉN DE MERCA<br>N ESTABLECIM<br>ÍN DE MERCA<br>MBRE DE G.I.<br>CA, S.L.<br>1 - + X | A page Visualitzat dol<br>Visualitzat dol<br>Visualitzat dol | et doc. | Propie<br>Rotació<br>Angle: 0<br>Posició espe<br>x: 0<br>Posició prede<br>Norr.<br>Posició prede<br>Norr.<br>Posició prede<br>Norr. | tats del segell |            |          |     |   |

- 1. Visualitzar la 1era pàgina o tot el document (la visualització de tot el document comporta la carrega del mateix i per tant menys agilitat a l'hora de ficar el segell)
- 2. Indicar l'angle del segell en graus.
- 3. Indicar la posició específica del segell en cm a partir de la base inferior esquerra del document (eix de coordenades positiu).
- 4. Indicar la posició predeterminada donat el tamany de la pàgina.
- Desar una posició específica.
   Desar els canvis al document i tornar al llistat d'arxius, si no es desen els canvis no tindran efecte en la posició del segell.

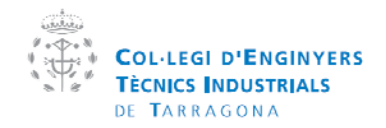

| Manual de la plataforma CEVISAT |            | Creat per:   | Servei de visats |  |
|---------------------------------|------------|--------------|------------------|--|
| Versió:                         | Col·legiat | Aprovat per: |                  |  |

#### 3.1.3.3 Sol·licitar visat

Una vegada s'han omplert tots els continguts de la fitxa i adjuntat els arxius a visar, passem a la pestanya 3 .Sol·licitar visat

| dimeores, 7 / sete                             | ambre / 2011                                                                                                    | 💆 Xavier                                             | - <u>Socias Julbe</u> XTancar Sessió |
|------------------------------------------------|----------------------------------------------------------------------------------------------------|------------------------------------------------------|--------------------------------------|
| (<br>                                          | COLLEGI D'ENGINYERS<br>COLLEGI D'ENGINYERS<br>TÉCNICS INDUSTRIALS<br>DI TARRACIONA<br>Area tècnica i de visats                                                 |                                                      |                                      |
| CetitVisat                                     | t - Solicitud de visat 10111046                                                                                                    |                                                      | \$ B                                 |
|                                                | 📄 1. Creació de la fitxa 🔰 🔋 2. Adjuntar anxie                                                                                                    | ıs i col·locar segell 🛛 📀 3. Sol·licitar visat       |                                      |
| 🖛 Anter                                        | rior                                                                                                    | 1                                                    | Acceptar i solicitar visat           |
| SoHictar<br>El cohleg<br>SoHictar<br>que conte | Visat<br>jat SOCIAS JULBE, XAVIER amb número 17184 :<br>al Collegi d'Enginyers Tècnics Industrials de Tarragona el visat del project<br>e els següents anxius: | e d amb data 07/09/2011 13:31:00 i número de sol·lic | itud 10111046                        |
| NOM                                            |                                                                                                    | HASH                                                 | SIGNAT                               |
| PRO-1                                          | 794-DE-ROOY-LLA-07-CASTIfirmada nel XAVI odf                                                                                                    | 64c335842670c59d0127b8c458572193                     | 3                                    |
| presencialment, g                              | estionar els seus documents, consultar factures, consultar les seves dades, u                                                                                  | tilitzar el software del col·legi intern, etc        |                                      |
| Pitraolial                                     | Contautan Preguntes frequents Mapa del web Cot-legi d'Enginyers                                                                                                | Téonics Indostriats de Tanagona 🙁 2009               |                                      |
|                                                |                                                                                                    |                                                      |                                      |

- 1. Acceptar i sol·licitar visat
- 2. Llistat d'arxius annexes a la sol·licitud
- 3. Possibilitat de rebre un email de confirmació, quan el visat estigui realitzat.

Sol·licitat el visat, es tancarà la finestra actual i tornarà al menú de l'apartat 2.1.3

#### Imatge d'un segell telemàtic:

|                                                 | COL·LEGI D'ENGINYERS<br>TÈCNICS INDUSTRIALS<br>DE TARRAGONA                                                   | VISADO LE00<br>14/02/2011 |  |
|-------------------------------------------------|----------------------------------------------------------------------------------------------------|---------------------------|--|
| Qanaviday<br>Barkeyin<br>Shanciyan<br>Shanciyan | nam at Krade name<br>1999 - Alex Produktion<br>1997 - Alex Produktion<br>1997 - Alexandro<br>1998 - Alexandro |                           |  |

- 1. Codi QR de localització del arxiu de custòdia (llegint amb el programa adequat ens porta a la pàgina web del nostre visat)
- 2. Número i data de visat
- 3. Descripció de l'obra i informació del col·legiat

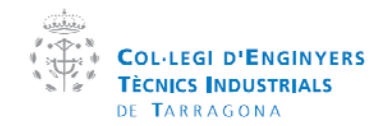

| Manual  | de la plataforma CEVISAT | Creat per:   | Servei de visats |
|---------|--------------------------|--------------|------------------|
| Versió: | Col·legiat               | Aprovat per: |                  |

## 3.2 Històric de visats

L'històric es l'apartat on podem accedir als nostres documents tant presencials com telemàtics

## 3.2.1 Presencial

| COLLEGI D'ENGINYERS<br>TECNICS INDUSTRIALS<br>DI TARAGONA<br>Broa técnica i de visats                                                                                                    |                                                                                                    |
|----------------------------------------------------------------------------------------------------|----------------------------------------------------------------------------------------------------|
| CeVisat - Históric de Visats                                                                                                    | 0000                                                                                                    |
| CetitVisat>>Menő principal collegial>>Menő visats>>Menő Visat Presencial>>Històric de Visats     Startar enrere       Cerca per camps     Cerca per contingut (beta)       Deides generals       Numero de     Deita       Inict     14/08/2011       Inict     15/09/2011                | Soficitude enviades S<br>Pendents: 0 <u>Pendents</u><br>Amb<br>Incidencies: 0 <u>Amb Incidencies</u><br>Denegades: 0 <u>Denegades</u><br>Visades<br>avut: 0 <u>Visades</u>                                                                                                    |
| Cercar*     Cercar*     Cercar*     Cercar*                                                                                                    | Documentació destacada         Cercar:       >         Acta acrovació del pla de accurate i sabá         actuate i sabá         attes destructions de correguencia de accurate de accurate |
| Cevisat es un eina d'unió creada per el CETIT amb la que els col·legiats poden comunicarse amb l'adminsitració pública i el col·legi, tamb-<br>presencialment, gestionar els seus documents, consultar factures, consultar les seves dades, utilitzar el sofware del col·legi intern, etc | é poden visar telemàticament.                                                                                                    |
| Privaotat Contactar Preguntes trequents Mapa del web Col legi d'Enginyers Técnics Industriais de Tanagona 🕲 2009                                                                                                    | III =                                                                                                    |

En aquest formulari s'indiquen tots els camps en els que es pot realitzar una cerca d'un visat/vda, també es pot realitzar una cerca per contingut del arxiu PDF sempre i quan aquest visat s'hagi fet amb la plataforma CeVisat i s'hagués pujat a la plataforma en format PDF.

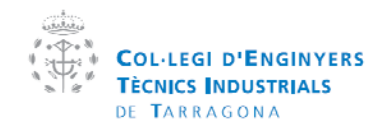

| Manual  | de la plataforma CEVISAT | Creat per:   | Servei de visats |
|---------|--------------------------|--------------|------------------|
| Versió: | Col·legiat               | Aprovat per: |                  |

#### 3.2.2 Telemàtic

| s fra             |                                 | COL·LEGI D'ENO<br>TÉCNICS INDUST<br>OF TABRADONA<br>àrea técnica i de v | SINYERS<br>RIALS<br>VIRATS                 | c<br>No testa avera | GESTIÓ ELEC     |                                                                                                    |
|-------------------|---------------------------------|-------------------------------------------------------------------------|--------------------------------------------|---------------------|-----------------|----------------------------------------------------------------------------------------------------|
| eVisat            | t - Históri                     | c de Visats                                                             |                                            |                     |                 | 0000                                                                                                    |
| etitVisat         | >> <u>Menú princi</u>           | ipal col·legial>>Men                                                    | <u>ú visats&gt;&gt;¥isat Presencial</u> >: | Històric de Visats  | < tornar enrere | Sol·licituds enviades 😌                                                                                                    |
| 🔑 Cer             | ca per camp                     | s 🔯 Cerca ;                                                             | per contingut (beta)                       |                     |                 | Pendents: 0 <u>Pendents</u><br>Amb<br>Incidêncies: 0 <u>Amb Incidêncies</u><br>Denegades: 0 <u>Denegades</u>               |
| Numero d<br>Visat | Dades ger                       | neralis                                                                 | Data<br>inici 07/08/2004                   | Coto 08/09/2011     | 1               | Visades 0 <u>Visades</u><br>avuit 0                                                                                        |
|                   | Client                          |                                                                         | Obra                                       |                     |                 | Documentació destacada                                                                                                    |
| Nom:              |                                 |                                                                         | Nome                                       |                     |                 | Cerear:                                                                                                    |
| NIF:<br>Adreça:   |                                 |                                                                         | Emploçament:<br>Població:                  |                     |                 | Acta aprovació del pla de<br>securetat i salut                                                                             |
| Contracts         | <u>Cercar</u><br>s unicament es | •<br>mostraran quan hag                                                 | gin estat Revisats per un tècnic           | del CETIT.          | els antius se   | Eutletí per sol·licitar bústia<br>adrega electrónica de correu<br>personalizada i amb el domini<br>corporatiu del Col·legi |
|                   | (MERO<br>E VISAT                | DATA DE CLII<br>VISAT ↓ NIF                                             | ENT- CLIENT-NOM                            | OBRA-NOM            |                 | Designació de coordinador<br>seguretat i salut                                                                             |
| □ 4 <sup>i</sup>  | 5524                            | 01/09/2004                                                              | ****                                       | *****               |                 | Document justificatiu RITE                                                                                                 |
| □ <u>4</u>        | 6526                            | 01/09/2004                                                              | ****                                       | *****               |                 | Eul d'autorització de<br>representació al servel de visat                                                                  |
| 4                 | <u>7</u>                        | 01/09/2004                                                              | *****                                      | *****               |                 | 1 2 3 4                                                                                                    |
| □ <u>4</u>        | 6464                            | 30/08/2004                                                              | ****                                       | *****               |                 | 📑 Tota la documentaci                                                                                                    |
| <b>—</b> 4        | 6466                            | 30/08/2004                                                              | *****                                      |                     |                 |                                                                                                    |

- 1. Descarrega automàticament la versió digital dels visats, seleccionant la seva casella
- 2. Obre un visat per veure tota la seva informació (número del visat en color blau)
  - a. Dades
  - b. Càlcul
  - c. Checklists
  - d. Arxius

Al accedir al visat, per descarregar els arxius hem de anar a la pestanya "Arxius del visat":

| <u>CetitVisat</u> >> <u>Menú principal col·legial</u> >> <u>Menú visats</u> >> <u>Visat Telemàtic</u> >> <u>Històric de Visats</u> >> <b>Sol·licitud visada</b> |                                           |                       |           |  |
|----------------------------------------------------------------------------------------------------|-------------------------------------------|-----------------------|-----------|--|
| Numero de Visat:                                                                                                    | -5000040                                  |                       |           |  |
| Data de Visat:                                                                                                    | 21/09/2011                                |                       |           |  |
| Clau:                                                                                                    |                                           |                       |           |  |
| 🗟 Codi d'Autoritzaci                                                                                                    | ió: 118022                                |                       |           |  |
| Dades del visat                                                                                                    | 📓 Càlcul 🔛 Checklist 🕼 Arxius del visa    | t                     |           |  |
| 1. COL·LEGIAT                                                                                                    |                                           |                       |           |  |
| Nom:                                                                                                    | 5004 005 04 000 . AUTON                   | Número de Col·legiat: | 0024      |  |
| Empresa:                                                                                                    | 2010/1 THO TECHNOLOGIES 01 0 1            | CIF:                  |           |  |
| 3. CLIENT                                                                                                    |                                           |                       |           |  |
| Nom:                                                                                                    | CV001117 11 00/00 01                      | NIF:                  | 0.0000000 |  |
| Adreça:                                                                                                    | OTRAMONTANA RABEL 313 BOL ND ROOMER ROOFE | Població:             |           |  |
| 4. OBRA                                                                                                    |                                           |                       |           |  |
| Tipus:                                                                                                    | Pro BT                                    |                       |           |  |
| Emplaçament:                                                                                                    | · · · · · · · · · · · · · · · · · · ·     |                       |           |  |
| Població:                                                                                                    | ·· · · · ·                                | Codi Postal:          | 49.420    |  |
| 7. CARACTERÍSTIQUE                                                                                                    | s                                         |                       |           |  |
| Visat Anterior:                                                                                                    |                                           |                       |           |  |
| Observacions                                                                                                    |                                           |                       |           |  |
| Signtarues                                                                                                    |                                           | Còpies                |           |  |

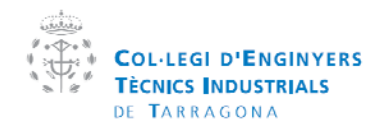

| Manual de la plataforma CEVISAT |            | Creat per:   | Servei de visats |
|---------------------------------|------------|--------------|------------------|
| Versió:                         | Col·legiat | Aprovat per: |                  |

Dintre de "Arxius del visat" tenim 3 possibilitats de descàrrega:

| 🗋 Dødes del visøt 👔 🕻        | Calcul 🗄 Checklist | 🔋 Anxius del vis | et                  |
|------------------------------|--------------------|------------------|---------------------|
| NOM                          |                    | TAMANY           | ÚLTIMA MODIFICACIÓ  |
| ACCOUNT SOVERSID/Imprimiting | a                  | 26255 Kb         | 21/09/2011 11:43:39 |
| //2000210.pdf                |                    | 21429 Kb         | 21/09/2011 11:43:35 |
| FitxaVisat.pdf               |                    | 42 Kb            | 21/09/2011 11:36:44 |

A continuació expliquem el contingut de les dos versions de PDF que genera el programa.

3.2.21 Versions de pdfs

L'aplicatiu crea dues versions del visat

- 1- Versió per imprimir: La versió només te per finalitat la impressió de tots els documents. Les signatures s'invaliden i es marca amb el segell totes les pàgines del document. Una vegada imprès el document s'ha de signar manuscritament. No es poden extraure documents per separat si estan agrupats.
- 2- Versió digital: Té la finalitat d'ésser consultada en àmbits digitals, enviada per email, Dvds, Cds o carregada en web. En aquesta versió només hi ha un segell a la primera pàgina del document i es poden extraure documents per separat.
- 3.2.2.2 Format dels pdfs visats:

Es tracta d'un paquet pdf (molts PDF en un sòl document), aquest format de pdf es compatible amb versions d'Adobe Reader 8 o posterior. La caràtula d'aquest PDF serà el albarà del visat i portarà adjuntats els nostres arxius PDF signats

| All                                                                                                    | Tamaty                                                                           |                   |                        |                                                                    |
|----------------------------------------------------------------------------------------------------|----------------------------------------------------------------------------------|-------------------|------------------------|--------------------------------------------------------------------|
| 2248-40<br>Dei 410                                                                                                    | +201003FALE-PORTALOPORTALOPORTAL                                                 |                   |                        |                                                                    |
| Survey                                                                                                    | 13 2240-HKET COTOM/ agrad/verkcorpmin. 1, 150-K                                  |                   |                        |                                                                    |
| 2010 - 2010 - 20 | COL·LEGI D'ENGIN<br>TÉCNICS INDUSTRIA<br>DE TARRAGONA<br>àrea técnica i de visat | YERS<br>LS        | Tavinarda<br>Tavinarda | Serve on Holt<br>Deven 20 Tarrado<br>precipios<br>Deven Statistics |
|                                                                                                    | informació del document amb si                                                   | onatura avancada: | <u> </u>               |                                                                    |
|                                                                                                    | Ciau secreta                                                                     |                   |                        |                                                                    |
|                                                                                                    | Annu de cusitódia:                                                               |                   |                        |                                                                    |
|                                                                                                    | Per setticar el certificat CET/T :                                               |                   |                        |                                                                    |
|                                                                                                    | Número de Col·legiat:                                                            | CoHogiat:         |                        |                                                                    |
|                                                                                                    | Número d'Empresa:                                                                | Empresa:          |                        |                                                                    |
|                                                                                                    |                                                                                  |                   |                        |                                                                    |

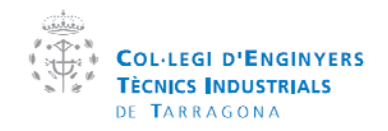

| Manual de la plataforma CEVISAT |            | Creat per:   | Servei de visats |
|---------------------------------|------------|--------------|------------------|
| Versió:                         | Col·legiat | Aprovat per: |                  |

## 3.2.3 Custòdia de documents

|                                                                                                    | 🧟 Xavier Socias Julbe 🗙 Tancar Sessió                                                                                   |  |
|----------------------------------------------------------------------------------------------------|----------------------------------------------------------------------------------------------------|--|
| COLLEGI D'ENGINYERS<br>TÉCHICS INDUSTRIALS<br>DE TARRAGONA<br>Area técnica i de visats                                                                                                    |                                                                                                    |  |
| Benviguts al portal web dedica                                                                                                    | t a l'exercici professional                                                                                             |  |
| <ul> <li>La custòdia dels documents es realitza mitjançant<br/>servidors allotjats fora de les instal·lacions del CETIT i<br/>amb accès únic desde l'aplicació mitjançant clau<br/>encriptada.</li> <li>Segons la LODP sols l'administrador tindrà accès a<br/>aquests servidors.</li> <li>Les còpies de seguretat es realitzen cada 12h/d i 365d/a</li> </ul> |                                                                                                    |  |
| A. Per veure la informació del visat / vda*                                                                                                    |                                                                                                    |  |
| 1. Introduir el número de sol.licitud que hi ha dait del codi de barres en la etiquet                                                                                                    | 🔊 Veure informació                                                                                                    |  |
| B. Per veure el document visat / vda *                                                                                                    |                                                                                                    |  |
| 1. La paraula clau que hi ha en el full de portada del document pdf           2. El Codi d'autorització que el colegiat subministra a 3ers                                                                                                    |                                                                                                    |  |
|                                                                                                    | Descarregar document                                                                                                    |  |
| * Verificació documental assegurada                                                                                                    |                                                                                                    |  |
| Cevisat es un eina d'unió creada per el CETIT amb la que els col·legiats poden comunicarse a<br>presencialment, gestionar els seus documents, consultar factures, consultar les seves dades, utili                                                                                                    | mb l'adminsitracio publica i el col·legi, també poden visar telemáticament,<br>zar el software del col·legi intern, etc |  |
| Privacitat Contactar Preguntes freqüents Mapa del web Col·legi d'Enginyers Tè                                                                                                    | onics Industrials de Tarragona 🕑 2009                                                                                   |  |
|                                                                                                    |                                                                                                    |  |
|                                                                                                    |                                                                                                    |  |

La plataforma "cevisat" permet que un 3er usuari pugui comprovar la validesa d'un document visat/vda. En la pàgina de custodia de documents en l'apartat B mitjançant la clau (1) i codi d'usuari (2) es pot descarregar el document visat. Si només té la clau pot veure informació pública del document.

- 1. La clau es un codi encriptat que es pot recollir de:
  - a. El codi QR del segell de visat (codi de barres tridimensional)
  - b. La fulla de coberta del document visat
  - c. La pàgina de dades del visat en l'històric de visat
- 2. El codi d'usuari es el codi que donà el col·legiat per a que 3rs persones es puguin descarregar l'arxiu. Es pot trobar en la pàgina de dades del visat, en l'històric.

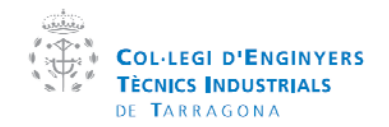

| Manual de la plataforma CEVISAT |            | Creat per:   | Servei de visats |
|---------------------------------|------------|--------------|------------------|
| Versió:                         | Col·legiat | Aprovat per: |                  |

## 3.3 Autorizacions

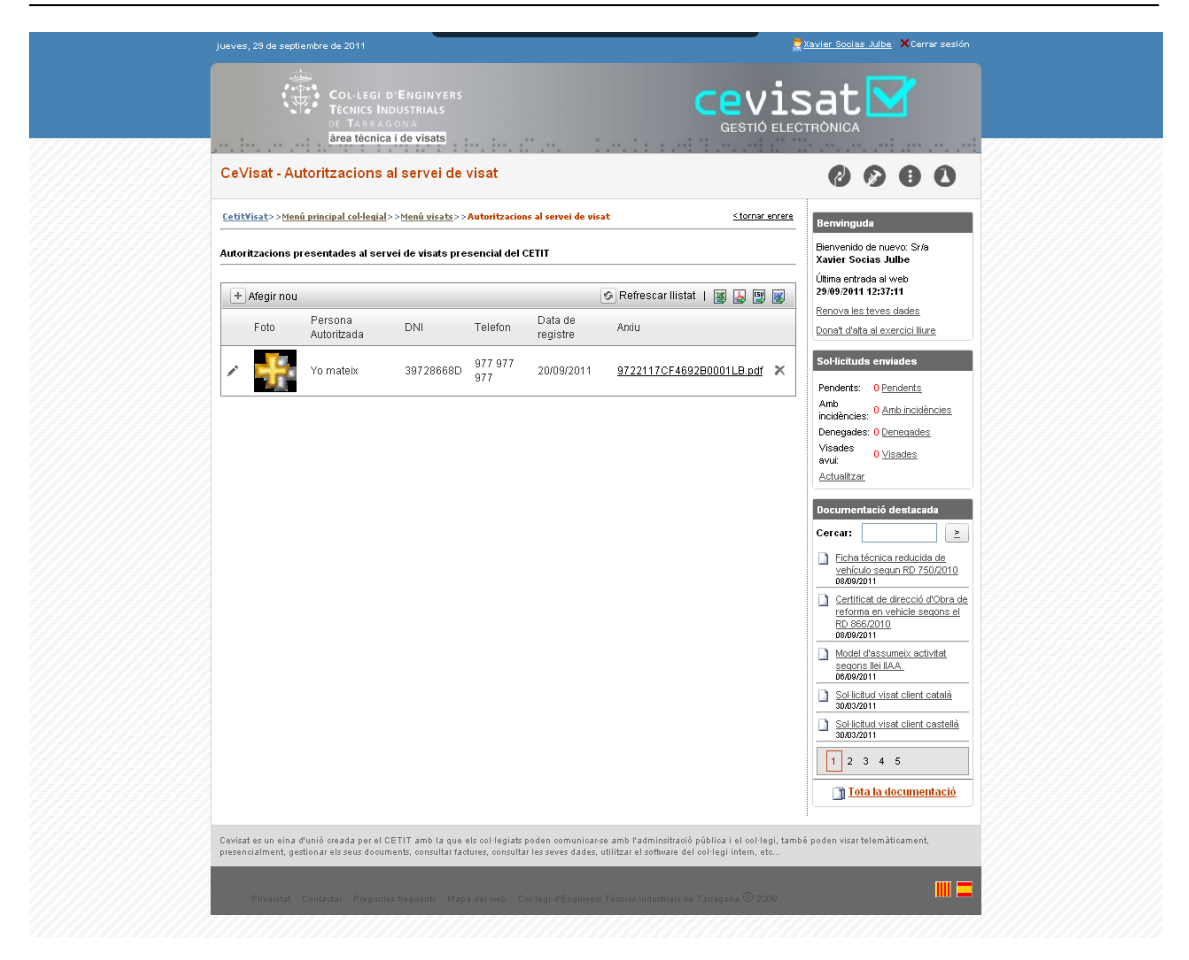

En el cas que un col·legiat doni la documentació a una 3era persona per presentar-la al servei de visats, cal insertar una única autorització per persona, en el registre d'autoritzacions. Per insertar només cal fer clic en afegir nou i seguir els passos indicats.

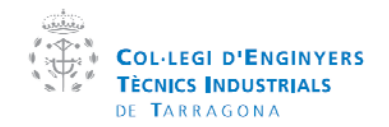

| Manual de la plataforma CEVISAT |            | Creat per:   | Servei de visats |
|---------------------------------|------------|--------------|------------------|
| Versió:                         | Col·legiat | Aprovat per: |                  |

# 3.4 Cartes de renúncia

| jueves, 29 de septiembre de 2011                                                                                                    |                                                                              |                                                             | Xavier Socias Julbe 🗙 Cerrar sesión                                             |
|----------------------------------------------------------------------------------------------------|------------------------------------------------------------------------------|-------------------------------------------------------------|---------------------------------------------------------------------------------|
| COL·LEGI D'ENGINYERS<br>TECNICS INDUSTRIALS<br>DE TARRAGONA<br>àrea tècnica i de visats                                                                   | in this                                                                      |                                                             |                                                                                 |
| CeVisat - Cartes de renúncia                                                                                                    |                                                                              |                                                             | 0000                                                                            |
| CetitVisat>>>Menú principal col·legial>>>Menú visats>>>Cartes de renú                                                                                     | incia                                                                        | <u><tornar enrere<="" u=""></tornar></u>                    | Benvinguda                                                                      |
| Cartes de renúncia presentades al servei de visats presencial d                                                                                           | del CETIT                                                                    |                                                             | Bienvenido de nuevo: Sr/a<br>Xavier Socias Julbe                                |
| + Afagir nova carta de renúncia                                                                                                    | C Refresser Ilis                                                             | stat i 🐭 🚺 🕼 📟                                              | Útima entrada al web<br>29/09/2011 12:37:11                                     |
| NOM EMPRESA Data registre Numero vi                                                                                                    | isat Data Visat Ar                                                           |                                                             | Renova les teves dades                                                          |
| PROVA YO 2011-09-20 12:32:53 123456                                                                                                    | 2011-09-01 00:00:00 8                                                        | olicitud token.pdf 🛛 🗙                                      | Dona't d'alta al exercici lliure                                                |
|                                                                                                    |                                                                              |                                                             | Sol·licituds enviades                                                           |
|                                                                                                    |                                                                              |                                                             | Pendents: 0 Pendents                                                            |
|                                                                                                    |                                                                              |                                                             | Amb<br>incidències: <sup>0</sup> <u>Amb incidències</u>                         |
|                                                                                                    |                                                                              |                                                             | Denegades: 0 Denegades                                                          |
|                                                                                                    |                                                                              |                                                             | avui: 0 <u>Visades</u>                                                          |
|                                                                                                    |                                                                              |                                                             | Actualitzar                                                                     |
|                                                                                                    |                                                                              |                                                             | Documentació destacada                                                          |
|                                                                                                    |                                                                              |                                                             | Cercar: >                                                                       |
|                                                                                                    |                                                                              |                                                             | Ficha técnica reducida de<br>vehículo segun RD 750/2010<br>08/09/2011           |
|                                                                                                    |                                                                              |                                                             | Certifical de direcció d'Obra de<br>reforma en vehicle segons el<br>RD 866/2010 |
|                                                                                                    |                                                                              |                                                             | Model d'assumeix activitat<br>segons liei IIAA<br>06/09/2011                    |
|                                                                                                    |                                                                              |                                                             | Sol-licitud visat client català                                                 |
|                                                                                                    |                                                                              |                                                             | Sol-licitud visat client castellà<br>30/03/2011                                 |
|                                                                                                    |                                                                              |                                                             | 1 2 3 4 5                                                                       |
|                                                                                                    |                                                                              |                                                             | Tota la documentació                                                            |
| Cevisat es un eina d'unió creada per el CETIT amb la que els col·legiats p<br>presencialment, gestionar els seus documents, consultar factures, consultar | oden comunicar-se amb l'adminsitra<br>Tes seves dades, utilitzar el software | ció pública i el col·legi, tamt<br>del col·legi intern, etc | :<br>Dé poden visar telemàticament,                                             |
| Privacitat Contactar Preguntesfreqüents <u>Mapz del web Co</u>                                                                                            | 1 legi d'Enginyers Tècnics Industrials                                       | de Tarragona © 2009                                         |                                                                                 |
|                                                                                                    |                                                                              |                                                             |                                                                                 |

La carta de renúncia es un escrit de comunicació per part de l'enginyer per indicar la seva desvinculació cap a un servei concret.

El CETIT amb vocació d'evitar conflictes entre técnics del mateix col·lectiu, sempre demana, si no hi ha causes de força major, aquesta carta de renuncia.

La inserció, edició i eliminació es tramita de la mateixa manera que les autoritzacions.

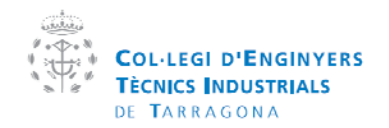

| Manual de la plataforma CEVISAT |            | Creat per:   | Servei de visats |
|---------------------------------|------------|--------------|------------------|
| Versió:                         | Col·legiat | Aprovat per: |                  |

## 3.5 Opcions de visats

| lunes, 10 de octubre de 2011                                                               |                                                                                                    | <u>Xavier Socias Julbe</u> XCerrar sesión                                                                                                    |
|--------------------------------------------------------------------------------------------|----------------------------------------------------------------------------------------------------|----------------------------------------------------------------------------------------------------|
| Co<br>Téc<br>Pre                                                                           | LLEGI D'ENGINYERS<br>NICS INDUSTRIALS<br>TARAGONA<br>a Monica i de visats                                                                                                    |                                                                                                    |
| CeVisat - Opcions                                                                          | per defecte                                                                                                    | 0000                                                                                                    |
| CetitVisat>>Menú principal                                                                 | col·legial>>Menú visats>>Opcions per defecte <a href="mailto:stornar.enrere"><tornar.enrere< a=""></tornar.enrere<></a>                                                                                                    | Benvinguda                                                                                                    |
| Dades                                                                                      |                                                                                                    | Bienvenido de nuevo: Sr/a<br>Xavier Socias Julbe                                                                                                    |
| Tipus de sol·licitud:                                                                      | TIPUS DE SOI-LICITUD     Meat Oblgatori segons RD 1000/2010     Dis de la galacta DecLuRAque, d'acord amb fantsile 5-13 de la Llai 25/2009 DISPOSA DE LA SOL-LICITUD del clete per realitari el viari d'apuest trobal.     Solicited de Vertinació Documental sesegurada (RCP col letriva CETIT amb Núm Polissa, 09701070007275) | Útine entrada el web<br>10/10/2011 13:34:03<br>Renova les teves dades<br>Dona' d'alta el exercici llure<br>Sol·licituds enviades                                        |
| Còpies:                                                                                    | 5                                                                                                    | Pendents: 0 Pendents<br>Amb<br>incidències: 0 <u>Amb incidències</u>                                                                                                    |
| Arxius                                                                                     | 10                                                                                                    | Denegades: <u>0 Denegades</u><br>Visades<br>avui: <u>0 Visades</u><br><u>Actualitzar</u>                                                                                |
| Posició predetermindad:<br>Idioma:                                                         | Superior esquerra 💌<br>O Català O Castellano                                                                                                    | Documentació destacada Cercar:                                                                                                    |
| Color:<br>Visualitzar vista previa<br>amb:                                                 | ⊙ Blau ○ BN<br>Adobe ♥                                                                                                    | Ficha tècnica reducida de<br>vehículo segun RD 750/2010<br>08/89/2011     Certificat de direcció d'Obra de<br>reforma en vehicle segons el<br>RD 856/2010<br>08/96/2011 |
| Tamany en vista previa:<br>Sol·licitar                                                     | Tot el document 💌                                                                                                    | Model d'assuneix activitat<br>segons llei IIAA<br>06/09/2011                                                                                                    |
| Email per defecte avis:                                                                    | xsocias@cetit.org                                                                                                    | Sol·licitud visat client català     30/03/2011     Sol·licitud visat client castellà     30/03/2011                                                                     |
| Desar canvis                                                                               | Cancelar                                                                                                    | 1 2 3 4 5                                                                                                    |
| Cevisat es un eina d'unió creac<br>presencialment, gestionar els s<br>Privacitat Contactar | la per el CETIT amb la que els col·lagiats poden comunicarse amb l'administració pública i el col·lagi, tamb<br>xu document, consultar factures, consultar les seves dades, utilitzar el software del col·legi intem, etc<br>Pregurtes frequents: Mapa del veb. Col·legi d'Enginyess Tècnics industrials de Tarragona © 2009     | é poden visar telemàticament.                                                                                                    |

Les opcions per defecte dels visat, son aquelles característiques d'un visat que vol que surtin per defecte quan inicia la nova tramitació d'un visat.

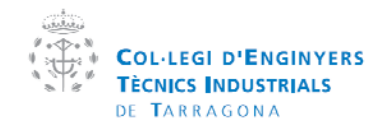

| Manual de la plataforma CEVISAT |            | Creat per:   | Servei de visats |
|---------------------------------|------------|--------------|------------------|
| Versió:                         | Col·legiat | Aprovat per: |                  |

## 4 Administracions públiques

Mitjançant la plataforma Cevisat es poden enviar els projectes visats a les administracions públiques per que comencin la tramitació del expedient.

| di mecres, 7 / setembre / 2011                                                                                                    | 🧟 <del>Xavier Socias Julbe</del> 🗙 Tancar Sessió                                                                                                    |
|----------------------------------------------------------------------------------------------------|----------------------------------------------------------------------------------------------------|
| Collegi d'Enginyers<br>Técnics Industrials<br>De Tarradona<br>àrea tècnica i de visats                                                                                                 |                                                                                                    |
| CeVisat - Menú administracions públiques                                                                                                    | 0010                                                                                                    |
| CttWist>>Made principal cablegial>>Mené administracione péòliques         Opcions         Migançant         Migançant         Cersisati         Verterres                              | Soficitude enviades          Anb         Anb         Anb         Operades:         Ovades:         Ovades: |
| Cevisat es un eina d'unió streada per el CETIT amb la que els col·legiats poden comunitor<br>presencialment, gestionar els reus documents, concultar factures, concultar les reves dad | parse amb l'adminsitració pública i el col·legi, també poden visar telemàticament,<br>es, utilitzar el software del col·legi intern, etc                                                                                                    |
| Privaeltat Contactar Preguntes frequents Mapa del veb Col·legi d'Engin                                                                                                    | ves: Tècnics Industrials de Tarragona © 2009                                                                                                    |
|                                                                                                    |                                                                                                    |

Les tramitacions es poden fer mitjançant la plataforma Cevisat o plataformes pròpies de l'administració.

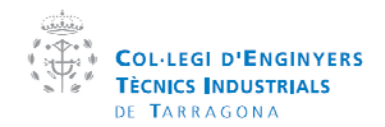

| Manual de la plataforma CEVISAT |            | Creat per:   | Servei de visats |
|---------------------------------|------------|--------------|------------------|
| Versió:                         | Col·legiat | Aprovat per: |                  |

#### 4.1 Mitjançant plataforma Cevisat

#### 4.1.1 Menú principal enviaments

L'enviament a les administracions està destinat a les **inspeccions inicials en B.T**, però en un futur està pensat en incorporar noves tramitacions.

| dimecres, 7 / setembre / 2011                                                                                                    | <u>avier Socias Julbe</u> 🗙 Tancar Sessió                                                                                                    |
|----------------------------------------------------------------------------------------------------|----------------------------------------------------------------------------------------------------|
| Collegi d'Enginyers<br>Tècnics Industrials<br>DE Takeadova<br>Breatécnica i de visats                                                                                                    |                                                                                                    |
| CeVisat - Administracions públiques                                                                                                    | 0000                                                                                                    |
| CatitYisat>>Menő principal col·legial>>Menő administracions públiques <a href="https://www.science.com">science.com</a> súbliques <a href="https://www.science.com">science.com</a> súbliques           Image: Nou enviament         Image: Commanded administracions públiques         Image: Commanded administracions públiques <a href="https://www.science.com">science.com</a> súbliques <a href="https://www.science.com">science.com</a> súbliques <a href="https://www.science.com"></a> science.com"/>science.com | Sol·licituds enviades 😚 Pendents: 0 <u>Pendents</u> Amb Incidències: 0 <u>Amb Incidències</u>                                                                                                    |
| Enviaments iniciate     C Enviaments pendents     C Enviaments pendents     C Enviaments tancats     NOMERO     DATA     OBSERVACIONS     ADMINISTRACIO                                                                                                    | Denegades: 0 <u>Denegades</u><br>Visades<br>avui: 0 <u>Visades</u><br>avui:                                                                                                    |
| 53 2010-05-20 10.09.41 ECA Tarrage                                                                                                    | Documentació destacada         Cercar:       >         Àcta aerovació del pla de securetati i suld         Butletí per sol loctar bústa i adrega electrònica de correu personalizada i anb el donni cornordu del Col lesi         Destanació de corefuturati anb el donni cornordu del Col lesi         Destanació de corefuturati caba el solari         Destanació de corefuturati anb el donni cornordu del Col lesi         Destanació de corefuturati caba el solari         Destanació de corefuturativa el solati         Destanació de corefuturativa         Destanació de servei de visata         1 2 3 4         Tota la documentació |
| Cevisat es un eina d'unió creada per el CETIT amb la que els col·legiats poden comunicarse amb l'adminsitració pública i el col·legi, també presencialment, gestionar els zeus documents, concultar fadures, concultar les zeves dades, utilitzar el software del col·legi intern, etc                                                                                                    | poden visar telemàticament,                                                                                                    |
| Privacitat: Contastar: Preguntes freqüents: Mapa del web: Col·legi d'Englinyeis Tècnics industrials de Tarragona 🔘 2000                                                                                                    | III =                                                                                                    |
|                                                                                                    |                                                                                                    |

- 1. Crea una nova sol·licitud de tramitació
- 2. Llistat d'enviaments iniciats (Enviaments que encara no s'han enviat), Pendents (Que es troben en revisió de l'administració) i Tancats (Enviaments que ja s'han tramitat)

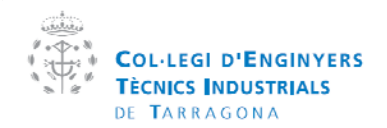

| Manual  | de la plataforma CEVISAT | Creat per:   | Servei de visats |
|---------|--------------------------|--------------|------------------|
| Versió: | Col·legiat               | Aprovat per: |                  |

#### 4.1.2 Nou enviament 4.1.2.1 Selecciona visat

| Cetitvisat - Adn   | ninistracions públiques     |                                               | (X                                  |
|--------------------|-----------------------------|-----------------------------------------------|-------------------------------------|
|                    | 🧟 Adm                       | ninistracions p                               | úbliques 🛛 🛤 Sequent                |
| 1. Sel             | lecciona visat 2. Seleccion | na administració 🍸 3. Arxíus de l'administrac | ció 4. Acceptar condicions i enviar |
| 🔎 Cerca per        | camps 🛛 🛕 Cerca per cont    | ingut (beta)                                  |                                     |
| Numero de<br>Vicat | Dades generals              | Data inici: 07/08/2011                        |                                     |
| 150                | Client                      | Obra                                          |                                     |
| Nom:               |                             | Nom:                                          |                                     |
| NIF:               |                             | Emplaçament:                                  |                                     |
| Adreça:            |                             | Població:                                     |                                     |
| Cercar             |                             |                                               |                                     |
|                    |                             |                                               |                                     |
|                    |                             |                                               |                                     |
|                    |                             |                                               |                                     |
|                    |                             |                                               |                                     |
|                    |                             |                                               |                                     |
|                    |                             |                                               |                                     |
|                    |                             |                                               |                                     |

Selecciona un visat del històric de visats telemàtics, els visats presencials no es poden enviar a la administració al no estar signats digitalment.

#### 4.1.2.2 Selecciona administració pública

| Administracions públiques                                                                                                    |  |  |  |  |  |
|----------------------------------------------------------------------------------------------------|--|--|--|--|--|
| Administracions públiques escuent                                                                                                  |  |  |  |  |  |
| 1. Selecciona administració         2. Axius de l'administració         3. Axius del visat         4. Acceptar condicions i enviar |  |  |  |  |  |
| INSPECCIONS OFICIALS INICIALS EN B.T. (TTIIBT)                                                                                     |  |  |  |  |  |
| ECA Tarragona                                                                                                    |  |  |  |  |  |
| TERRES GOI EBRE ECA Terres.Ebre                                                                                                    |  |  |  |  |  |
| SGS SOS                                                                                                    |  |  |  |  |  |
|                                                                                                    |  |  |  |  |  |
|                                                                                                    |  |  |  |  |  |
|                                                                                                    |  |  |  |  |  |
|                                                                                                    |  |  |  |  |  |
|                                                                                                    |  |  |  |  |  |
|                                                                                                    |  |  |  |  |  |
|                                                                                                    |  |  |  |  |  |
|                                                                                                    |  |  |  |  |  |
|                                                                                                    |  |  |  |  |  |

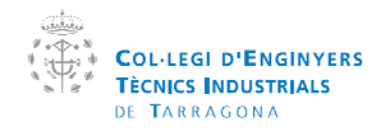

| Manual de la plataforma CEVISAT |            | Creat per:   | Servei de visats |
|---------------------------------|------------|--------------|------------------|
| Versió:                         | Col·legiat | Aprovat per: |                  |

Selecciona la administració afectada pel enviament

## 4.1.2.3 Sel·lecciona administració pública

| 1. Selecciona administració 2. Ar                               | xius de l'administració | 3. Arxius del visat | 4. Acceptar condicions i envi | ar    |
|-----------------------------------------------------------------|-------------------------|---------------------|-------------------------------|-------|
| xius requerits per l'administració                              |                         |                     |                               |       |
| xtensió permesa: xls,.doc,.pdf,.psz<br>REQUERIMENT DE LA AP     | ARXIU                   |                     |                               | MODEL |
| Sol·licitud d'inspecció inicial instal·lació de baixa<br>tensió |                         | Seleccionar         |                               | 4     |
| ELEC 1                                                          |                         | Seleccionar         |                               | 4     |
| Domiciliació bancaria                                           | -                       | Seleccionar         |                               |       |
| Impreso transferencias                                          |                         | Seleccionar         |                               | 4     |
| ARXIUS DE L'ENVIAMENT                                           |                         |                     |                               |       |
| COTXES2.pdf                                                     |                         |                     | Ū                             |       |
| PdfTemp 1251140664.pdf                                          |                         |                     | Ť                             |       |
| PR0-1794-DE-ROOY-LLA-07-CAST.pdf                                |                         |                     | Ť                             |       |
| PdfTemp 1251140664.pdf                                          |                         |                     | Ť                             |       |

Cada administració te uns documents predeterminats per adjuntar a les sol·licituds de tramitació on-line. En aquest apartat es poden descarregar, omplir i adjuntar els documents requerits per l'administració.

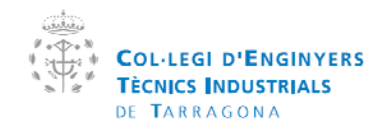

| Manual  | de la plataforma CEVISAT | Creat per:   | Servei de visats |
|---------|--------------------------|--------------|------------------|
| Versió: | Col·legiat               | Aprovat per: |                  |

#### 4.1.2.4 Acceptar condicions i enviar

| 😪 Adn                                                                                                    | ninistracions públiques 🧹 Enviar a l'administr                                                                                                    |
|----------------------------------------------------------------------------------------------------|----------------------------------------------------------------------------------------------------|
| 1. Selecciona administ                                                                                                    | ració 2. Anxius de l'administració 3. Anxius del visat 4. Acceptar condicions i enviar                                                                                                    |
| informacion adicional:<br>INSTAL LACIONS SOTMESES A INSP<br>modificacions d'importància, i abans o<br>potència màxima admissible superior<br>menys de 25 places. d) Locals mullat<br>Fonts accessibles a persones no aut                                                         | ECCIÓ INCIAL Han de ser objecte d'inspecció inicial, un cop realitzades les instal lacions, així com les seves ampliacions o<br>de la seva posada en servei, les instal lacions següents: a) instal lacions industrials que requereixen projecte, amb una<br>a 100 KW. b) Locals de pública concurrència. c) Locals amb risc d'incendi o explosió, de classe , lexcepte garatges de<br>s amb pótència màxima admissible superior a 25 KW. e) Piscines amb potència màxima admissible superior a 10 KW. f)<br>oritzades amb potència màxima admissible superior a 10 KW. g) Guiròfans i sales d'intervenció. h) Instal lacions |
| a enliqueenal exterior amb potencia ma                                                                                                    | avina aunisable superior a 5 kW. DECKET 303/2004, de 24 a agost, per quar es regula el procediment auninistratul per a<br>: per a haixa fensió                                                                                                    |
| Paplicacio del Reglament electrotecnic                                                                                                    |                                                                                                    |
| Taplicacio del Reglament electrotecnic<br>Confirmación:<br>El Colegiado XAVIER SOCIAS JULB<br>Solicita a ECA Tarragona los trámites<br>Observaciones:                                                                                                    | E con número 17184 :<br>correspondientes al proyecto (no especificat) con fecha: 07/09/2011 15:02:31                                                                                                    |
| Taplicacio del Reglament electrotecnic<br>Confirmación:<br>El Colegiado XAVIER SOCIAS JULB<br>Solicita a ECA Tarragona los trámites<br>Observaciones:                                                                                                    | E con número 17184:<br>correspondientes al proyecto (no especificat) con fecha: 07/09/2011 15:02:31                                                                                                    |
| Taplicacio del Reglament electrotecnic<br>Confirmación:<br>El Colegiado XAVIER SOCIAS JULB<br>Solicita a ECA Tarragona los trámites<br>Observaciones:<br>Archivos que se enviarán a la adminis                                                                                   | E con número 17184:<br>correspondientes al proyecto (no especificat) con fecha: 07/09/2011 15:02:31<br>stración:                                                                                                    |
| Taplicacio del Reglament electrotecnic<br>Confirmación:<br>El Colegiado XAVIER SOCIAS JULE<br>Solicita a ECA Tarragona los trámites<br>Observaciones:<br>Archivos que se enviarán a la adminis<br>NOMBRE                                                                         | <b>E con número 17184:</b><br>correspondientes al proyecto (no especificat) con fecha: 07/09/2011 15:02:31<br>stración:                                                                                                    |
| Taplicacio del Reglament electrotecnic<br>Confirmación:<br>El Colegiado XAVIER SOCIAS JULE<br>Solicita a ECA Tarragona los trámites<br>Observaciones:<br>Archivos que se enviarán a la adminis<br>NOMBRE<br>COTXES2.pdf                                                          | <b>E con número 17184:</b><br>correspondientes al proyecto (no especificat) con fecha: 07/09/2011 15:02:31                                                                                                    |
| Taplicacio del Reglament electrotecnic<br>Confirmación:<br>El Colegiado XAVIER SOCIAS JULE<br>Solicita a ECA Tarragona los trámites<br>Observaciones:<br>Archivos que se enviarán a la adminis<br>NOMBRE<br>COTXES2.pdf<br>PdfTemp. 1251140664.pdf                               | E con número 17184:<br>correspondientes al proyecto (no especificat) con fecha: 07/09/2011 15:02:31                                                                                                    |
| Taplicacio del Reglament electrotecnic<br>Confirmación:<br>El Colegiado XAVIER SOCIAS JULE<br>Solicita a ECA Tarragona los trámites<br>Observaciones:<br>Archivos que se enviarán a la adminis<br>NOMBRE<br>COTXES2.pdf<br>PdfTemp. 1251140664.pdf<br>PRO-1794-DE-ROOY-LLA-07-C. | E con número 17184:<br>correspondientes al proyecto (no especificat) con fecha: 07/09/2011 15:02:31                                                                                                    |

Finalment, una vegada els arxius omplerts han estat adjuntats, només cal acceptar el botó "Enviar a l'administració".

La seva sol·licitud passarà a "Enviaments pendents" del menú principal d'enviaments (4.1.1) fins que l'administració corresponent ho doni per tancat.

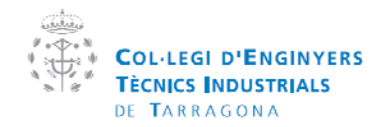

| Manual  | de la plataforma CEVISAT | Creat per:   | Servei de visats |
|---------|--------------------------|--------------|------------------|
| Versió: | Col·legiat               | Aprovat per: |                  |

#### 5 Documentació

| Col·LEGI D'ENGINYERS<br>TECNICS INDUSTRIALS<br>DE TARRAGONA<br>àrea tècnica i de visats                                                                                                    | VIS             |                                                                                                    |
|----------------------------------------------------------------------------------------------------|-----------------|----------------------------------------------------------------------------------------------------|
| CeVisat - Documentació                                                                                                    |                 | 0000                                                                                                    |
| CetitVisat>>Menú principal col·legial>>Documentació                                                                                                    | < tornar enrere | Sol·licituds enviades 😴                                                                                                    |
| Opcions                                                                                                    | 1               | Pendents: 0 <u>Pendents</u><br>Amb 0 <u>Amb incidêncies</u><br>Denegades: 0 <u>Denegades</u><br>Visades 1 <u>Visades</u>                                                                                                    |
| Documentació<br>CETIT       Documentació<br>Externa       Cercador libres<br>Google       Certificats digitals       Cercador<br>bibliográfic CETIT                                                                   |                 | Documentació destacada<br>Cercar: ><br>Eicha técnica reducida de<br>vehículo segun RD 750/2010<br>08/09/2011                                                                                                    |
| Novetats Documentació oficial externa: Novetats en documentació externa (vinculació directa amb l'administració). Cerca en la biblioteca mundial de google: Cercador bibliogràfic mundial en la biblioteca de google. |                 | Certificat de direcció d'Obra de<br>reforma en vehicle segons el<br><u>RO 886/2010</u><br>08/09/2011     Model d'assumeix activitat<br>segons llei IIAA<br>06/09/2011     Sol·licitud visat client català<br>30/03/2011     Sol·licitud visat client castellà<br>30/03/2011     Castellà<br>1 2 3 4 5     Tota la documentació |

En aquest apartat s'hi pot trobar la documentació necessària per ajudar a l'exercici de la professió, tant com manuals, guions, estudis i documentació externa de les administracions públiques.

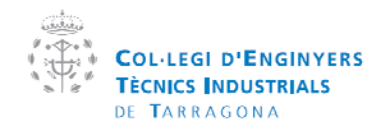

| Manual  | de la plataforma CEVISAT | Creat per:   | Servei de visats |
|---------|--------------------------|--------------|------------------|
| Versió: | Col·legiat               | Aprovat per: |                  |

## 5.1 Documentació CETIT

## CeVisat - Documentació Cetit

| CetitVisat>>Menú principal col·legial>>Do                                     | ocumenta | ció>>Documentació Cetit <a href="mailto:<state:state:s</th> |
|-------------------------------------------------------------------------------|----------|----------------------------------------------------------------------------------------------------|
| Descripció:                                                                   |          | Cercar documents                                                                                                    |
| > Tots<br>> ALTRES<br>> BUTLLETINS                                            |          | <u>Línies d'ajuts per a la promoció de l'eficiència, l'estalvi energètic i les<br/>energies renovables</u><br>05/09/2020 - Altres                                                                                                    |
| <ul> <li>&gt; CETIT (ADMINISTRACIÓ)</li> <li>&gt; CETIT (FORMACIÓ)</li> </ul> |          | <u>Ficha técnica reducida de vehículo segun RD 750/2010</u><br>08/09/2011 - Models CETIT                                                                                                    |
| > CETIT (SECRETARIA TÈCNICA)<br>> ESTUDIS                                     |          | <u>Certificat de direcció d'Obra de reforma en vehicle segons el RD 866/2010</u><br>08/09/2011 - Models CETIT                                                                                                    |
| > GUIONS<br>> MANUALS                                                         |          | Butlleti COGITI Setembre 2011<br>07/09/2011 - Butlletins                                                                                                    |
| > MODELS CETIT<br>> NORMES<br>> PONENCIES                                     |          | <u>Model d'assumeix activitat segons llei IIAA</u><br>06/09/2011 - Models CETIT                                                                                                    |
| > SOFTWARE                                                                    |          | <u>Formulari genèric CEPTA</u><br>28/06/2011 - Altres                                                                                                    |
|                                                                               |          | Formulari ADSL CEPTA Movistar<br>28/06/2011 - Altres                                                                                                    |

En aquest llistat s'hi pot trobar la documentació que el CETIT ha dipositat en el servidor, classificada pels tipus de documents i la seva destinació.

Per cercar pot introduir el nom o descripció del arxiu en el camp "Descripció" i després fer clic en el botó "Cercar documents".

| Descripció: | ficha técnica |                    |  |
|-------------|---------------|--------------------|--|
|             |               | 🔍 Cercar documents |  |
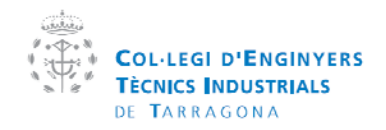

| Manual  | de la plataforma CEVISAT | Creat per:   | Servei de visats |
|---------|--------------------------|--------------|------------------|
| Versió: | Col·legiat               | Aprovat per: |                  |

# 5.2 Documentació externa

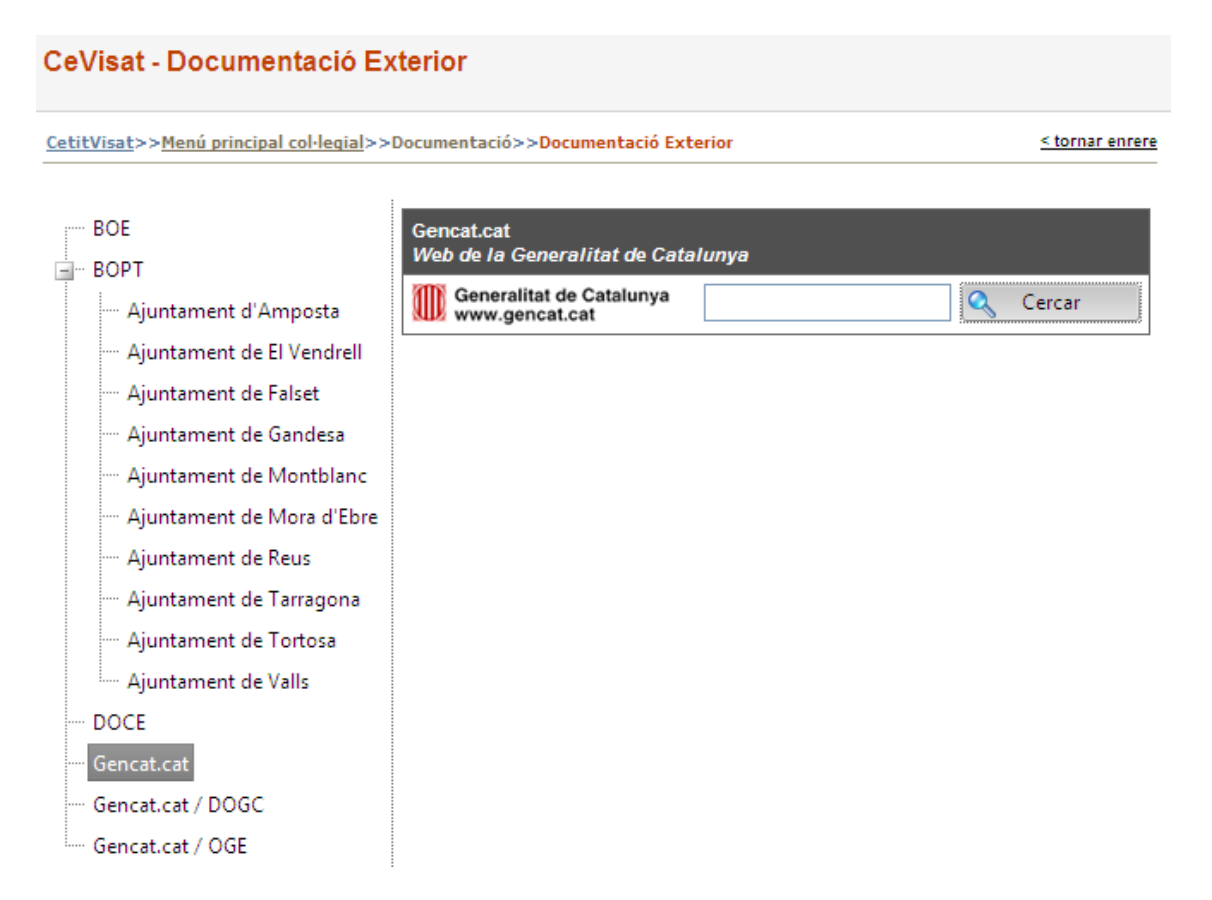

El CETIT ha generar un directori dels ajuntaments i l'administració més rellevant de les comarques de Tarragona, on hi tindrà un accés directe a una cerca dels seus documents introduint la descripció del document i fent clic en cercar.

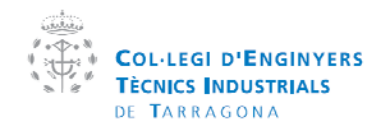

| Manual  | de la plataforma CEVISAT | Creat per:   | Servei de visats |
|---------|--------------------------|--------------|------------------|
| Versió: | Col·legiat               | Aprovat per: |                  |

# 5.3 Cercador bibliogràfic

|                                                                                                    |                       | Xavier Socias Julbe XC                                                            |                               |
|----------------------------------------------------------------------------------------------------|-----------------------|-----------------------------------------------------------------------------------|-------------------------------|
| Col-Legi d'Enginyens<br>Técnics libustrials<br>de Tastadograd<br>Arro técnica i do visata                | Cevis<br>GESTIÓ ELEC  |                                                                                   |                               |
| CeVisat - Cercador bibliogràfic                                                                          |                       | 00                                                                                | 0                             |
| CetitVisat>>Menú principal col·legial>>Documentació>>Cercador bibliogràfic                               | <u>≤tornar enrere</u> | Sol·licituds enviad                                                               | les 😴                         |
| Cerca libres en la biblioteca mundial de google.                                                         |                       | Amb Amb Amb Incidences                                                            | <u>dències</u>                |
| Descripció, autors, ttol enginyeria                                                                      | Cercar Ilibres        | Denegades: 0 <u>Denegad</u><br>Visades<br>avui: 0 <u>Visades</u>                  | les                           |
| Francesc Astals<br>2007-01                                                                               |                       | Documentació de:                                                                  | stacada                       |
| Eodinveria del software, especificació<br>Dolors Costal Costa<br>2005                                    |                       | Cercar:                                                                           | pla de                        |
| Bases d'enoinveria ankiental<br>Aberto Bouras Blanco<br>2007-01                                          |                       | Butlletí per sol·licita<br>adreça electrònica de ci<br>personalitzada i amb el ci | r bústia i<br>prreu<br>tomini |
| Problemes d'encinveria del software I<br>Josep Lladós F. Xavier Roca<br>1995-11-30                       |                       | Corporatiu del Col·legi<br>Certificat de direcci<br>de reforma en vehicle se      | ió d'Obra<br>agons el RD      |
| Endirverla del programari IV<br>Pedro de Miguel Anasagasti<br>2002                                       |                       | B66/2010<br>Designació de coor<br>seguretat i salut                               | dinador de                    |
| Juan Tugores Ques                                                                                        |                       | Document justificat                                                               | iu RITE                       |
| Endirveria tèrnica i medi ambient<br>Endique Velo Gercía<br>2006-01                                      |                       | Tota la docum                                                                     | <u>entació</u>                |
| Materials per a fendinveria<br>Juan Lúpez Martínez, Lourdes Sánchez Nacher, Rafael Balart Gimeno<br>2004 |                       |                                                                                   |                               |
| Fininyeria termica i medi ambient<br>Velo, Enrique<br>undefined                                          |                       |                                                                                   |                               |
| AE008104(versioximpri,pdf     Cancelado                                                                  |                       |                                                                                   |                               |

En el cercador bibliogràfic es pot trobar qualsevol llibre o document que sigui en la biblioteca mundial de google, a més, podrà obtenir una vista prèvia del document.

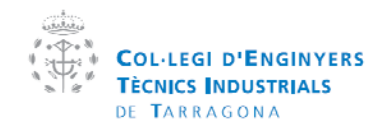

| Manual  | de la plataforma CEVISAT | Creat per:   | Servei de visats |
|---------|--------------------------|--------------|------------------|
| Versió: | Col·legiat               | Aprovat per: |                  |

# 5.4 Certificats digitals

|                          | dimecres, 14 / setembre / 2011                                                                               | Xavier Socias Julbe XTancar Sessió                                                                                                    |
|--------------------------|----------------------------------------------------------------------------------------------------|----------------------------------------------------------------------------------------------------|
|                          | COLLEGI D'ENGINYERS<br>TECNICS INDUSTRIALS<br>DE TARRAGONA<br>Brea técnica i de visato<br>GESTIÓ ELE         |                                                                                                    |
|                          | CeVisat - Certificats digitals                                                                               | 0000                                                                                                    |
|                          | CetitVisat>>Menú principal col·legial>>Documentació>>Certificats digitals <tornar errero<="" td=""></tornar> | Sol·licituds enviades 😌                                                                                                    |
|                          | Opcions         Image: Dille       Image: Dille         Dille       ENMI         Motorata       ENMI         | Percenta: 0 Panciantia<br>Arrai<br>michanolas: 0 Anta Incidencias<br>Deregadas:<br>Visuas: 0 Misadas<br>Visuas: 0 Misadas<br>Visuas: 0 Misadas<br>Documentació destacad<br>Cercar: 2<br>Acta ancovació del na de<br>securida Li sala.<br>Acta ancovació del na de<br>securida Li sala.<br>Acta ancovació del na de<br>securida Li sala.<br>Acta ancovació del na de<br>securida Li sala.<br>Certifica de direcció d'Otes<br>de reforma en vehicle ascorne el RD<br>sostantia Li and.<br>Document lustificatu. PITE<br>2 3 4 5<br>Tata la documentació<br>bet poden visar telem àlicament. |
| LE008093(versioximpripdf | AE008104(versioximpri,pdf +<br>Cancelado                                                                     | Mostrar todas las descargas ×                                                                                                    |

Els certificats digitals admesos pel Cetit en qüestions de signatura electrònica són els emesos per la Direcció general de la policia i la Fabrica Nacional de Moneda i Timbre.

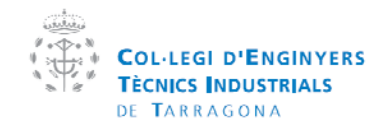

| Manual  | de la plataforma CEVISAT | Creat per:   | Servei de visats |
|---------|--------------------------|--------------|------------------|
| Versió: | Col·legiat               | Aprovat per: |                  |

# **6 Utilitats**

## 6.1 PDF

En aquesta pàgina es pot trobar utilitats per crear, signar e llegir pdfs tant gratuïtes com comercials.

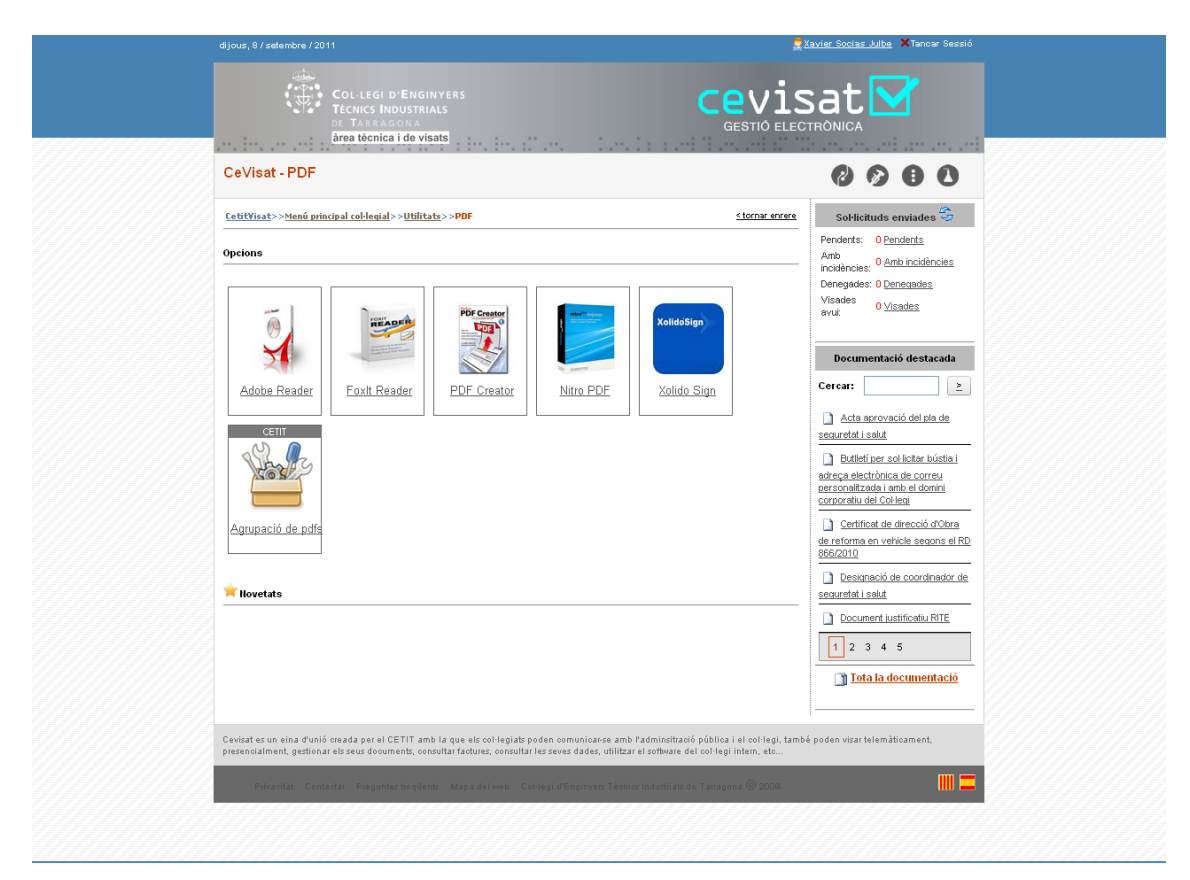

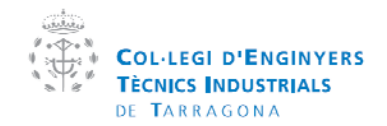

| Manual  | de la plataforma CEVISAT | Creat per:   | Servei de visats |
|---------|--------------------------|--------------|------------------|
| Versió: | Col·legiat               | Aprovat per: |                  |

#### 6.2 Fitxes de vehicle

En aquesta utilitat podrà cercar i descarregar totes les fitxes tècniques de vehicles existents. També podrà trobar en la documentació destacada els models de fitxes de vehicles segons la normativa vigent.

|                                                                                                    | cel 1 e el 2112 e en el en en el                                                                                                    |
|----------------------------------------------------------------------------------------------------|----------------------------------------------------------------------------------------------------|
| CeVisat - MiniDoc Fitxes de Vehicle                                                                                                    | 6960                                                                                                    |
| CetitVisat>>Menú principal col·legial>>>Utilitats>>MiniDoc Fitxes de Vehicle                                                                                                    | sol·licituds enviades 😌                                                                                                    |
| Marca: Model comercial comercial Contention Part fixe: Part fixe: Contention Part fixe: Contention Part fixe: | Pendertis 0 Pardertis<br>Amb co 0 Amb incidêncies<br>Incidêncies 0 Denegades: 0 Denegades<br>Vitades 0 Visades<br>evui: 0 Visades                                                                                                    |
| Cercar                                                                                                    | Documentació destacada                                                                                                    |
|                                                                                                    | auta alcorado des las les escurtati isalu     butieti per sociadar búsita i     adrega electrónica de correu esconstratad an las de dorni conoretui del Col Isai     Certificad de mirecció d'Obra     de reforma en vehicle acons el RD     855/2012     Desciment lustificatus RTE     1 2 3 4 5     Tota la documentació |
| Cevisat es un eina d'unió creada per el CETIT amb la que els col·legiats poden comunicar-se amb l'adm                                                                                                    | insitració pública i el col·legi, també poden visar telemàticament,<br>Muser del col·legi interna de                                                                                                    |

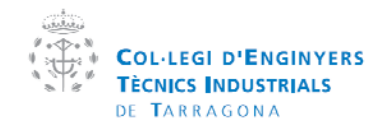

| Manual  | de la plataforma CEVISAT | Creat per:   | Servei de visats |
|---------|--------------------------|--------------|------------------|
| Versió: | Col·legiat               | Aprovat per: |                  |

#### 6.3 Normes UNE

El col·legi té un conveni mitjançant el COGITI amb Aenor mitjançant el qual un col·legiat pot descarregar-se una norma UNE des de la pàgina Aenor.

Aquest aplicatiu mostra les normes que prèviament s'han descarregat els col·legiats en un dipòsit de normativa.

La cerca es realitza mitjançant el número de la norma sense "EN" o "UNE", si no sap l'any de publicació es millor que l'esborri.

Si no troba la norma en aquest dipòsit, la pot sol·licitar al col·legi, i ells la cercaran en 24h i la ficaran en aquest dipòsit.

| Cevisat - Normes UNE     Catititizat > > > > > > > > tanda periodical cobletaid>>> > > > > > > > > > > > > > > > > >                                                                                                     | djous, 8 / selentore / 2011                                                                                                    | ier Socias Jube ×Tancar Sessió<br>at 💟                                                                                                    |
|----------------------------------------------------------------------------------------------------|----------------------------------------------------------------------------------------------------|----------------------------------------------------------------------------------------------------|
| Centritical>>>banda existed al colderail>>>bitilitats>>>homee UNE     Curca de formees UNE   Curca de formees   Curca de formees   Curca de f                                                                                                    | CeVisat - Normes UNE                                                                                                    | 0000                                                                                                    |
| Any de la Horma:       2007         Liboral Tarly de la norma ai no sape exastament fany de publicació         Nota: Totes les normes LNE que apereixon en equesta aplicació han estal consultades lo descorregades previenent pels conse ques de polarizationa de Actor que disposen a les seus collegiais. En cap cas es op of integretar que les normes ques es open estatuativa existant. En cas de no trobur-se una norma concreta al solicitar-la migingant auxasti tornidat.         Resultats       No RIMA       TAMANY       MO DIFICAT         No hi han registres per a mostrar.       Estimitar de directoria de de correu pressonalizationa de de correu pressonalizationa de de correu pressonalizationa de de correu pressonalizationa de de correu pressonalizationa de de correu pressonalizationa de de correu pressonalizationa de de correu pressonalizationa de de correu pressonalizationa de de correu pressonalizationa de de correu pressonalizationa de correu pressonalizationa de correu pressonalizationa de de correu pressonalizationa de correu pressonalizationa de correu presonalizati and correu pressonalizationa de correu presonalizationa                                                                                                    | Certificat>>tend principal col-legial>>Utilitat>>Normes UNE         Cerca cel Hormes UNE         P           Cerca de Hormes UNE         Utilima actualització: 06:09:2011         P           Itimero de la Horma:         P         P                                                                                                    | Sol-Hicituds enviades 🥞 Pendents: 0 <u>Pendents</u><br>Amb O <u>Amb incidencies</u><br>Denegades: 0 <u>Denegades</u><br>Visades O <u>Visades</u>                                                                                                    |
| Resultats       Image: Control of the second second s | Any de la Horma:         20/0'         Concerning         Concerning         Concer                                                                                                    | Documentació destacada                                                                                                    |
|                                                                                                    | Resultats     Image: Constraint of the second second | Acta a serverció del sia de<br>exeruted i sald     Buttel ine col lotar bústia i<br>dece a fectoria de correu<br>isera electrònica de correu<br>isera ontracasi ante el domini<br>controlat del col del<br>Centifica de direcció d'Okra<br>de reforma en vehicle secons el RD<br>802010     Desamonió de coordinador de<br>ecourted i sald     Cocument lustificatus BITE     1 2 3 4 5     Tota la documentació |

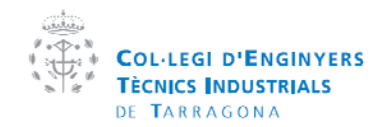

| Manual  | de la plataforma CEVISAT | Creat per:   | Servei de visats |
|---------|--------------------------|--------------|------------------|
| Versió: | Col·legiat               | Aprovat per: |                  |

# 6.4 CAD

En aquesta pàgina pot trobar les utilitats gratuïtes destinades al dibuix en CAD

- Autodesk Homestyler: Utlitat creada per Autodesk por poder crear planols en 2D i 3D de vivendes i habitatges
- AutoCad WS: Utilitat de Autodesk por poder visualitzar i editar plànols online

| CetitVisat>>tienű principal col·legial>>Ublitats>>CAD         Storme arranse           Opcions         An                                                                                                    | Sol·licituds enviades 😚                                                                                                    |
|----------------------------------------------------------------------------------------------------|----------------------------------------------------------------------------------------------------|
| Opcions A                                                                                                    | endents: 0 Pendents                                                                                                    |
|                                                                                                    | mb <u>0 Amb incidêncies</u><br>cidêncies: <u>0 Denegades</u><br>isades <u>0 Visades</u><br>vui: <u>0 Visades</u>                                          |
| Autodesk<br>Homestyler<br>E                                                                                                    | Documentació destacada<br>ercar:   Acta aprovació del pla de<br>equedad i salut                                                                           |
| the second second seco | Butiletí per sol·licitar bústia i<br>treça electrònica de correu<br>rsonalitzada i amb el domini<br>rsorotiu del Col·legi  Certificat de direcció d'Olora |
|                                                                                                    | Designació de coordinador de<br>aguretat i salut     Document justificatiu RITE                                                                           |
|                                                                                                    | Tota la documentació                                                                                                    |
| Levistar es un eina d'uno d'asab per el cu i l'i amb la que als conseguits posen comunicarse amb radministratos publica i el corriegi, tambe pod<br>presendialment, gestionar els seus documents, consultar factures, consultar les seves d'ades, utilitzar el software del col·legi intein, etc<br>Privacitat : Contactar: Preguntes freqüents: Mapa del web. Col·legi d'Enginyers Técnico Industrials de Tampona © 2009                                                                                                    | ien visar telematicament,                                                                                                    |

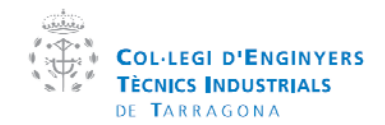

| Manual  | de la plataforma CEVISAT | Creat per:   | Servei de visats |
|---------|--------------------------|--------------|------------------|
| Versió: | Col·legiat               | Aprovat per: |                  |

#### 6.5 Project Manager

Aquesta utilitat serveix per crear diagrames de Gantt i fer un seguiment d'un projecte.

#### 6.6 Generació de preus de la construcció

Aquesta utilitat creada per l'empresa Cype serveix per crear pressupostos .

#### 6.7 Reserva d'aparells de mesura

Es pot reservar qualsevol aparell de mesura que disposi el CETIT mitjançant aquesta utilitat. Per reservar un aparell ha de seleccionar un aparell a la part esquerra de la pàgina, i després, seleccionar el dia que el vindrà a recollir fent doble clic en el calendari de la dreta.

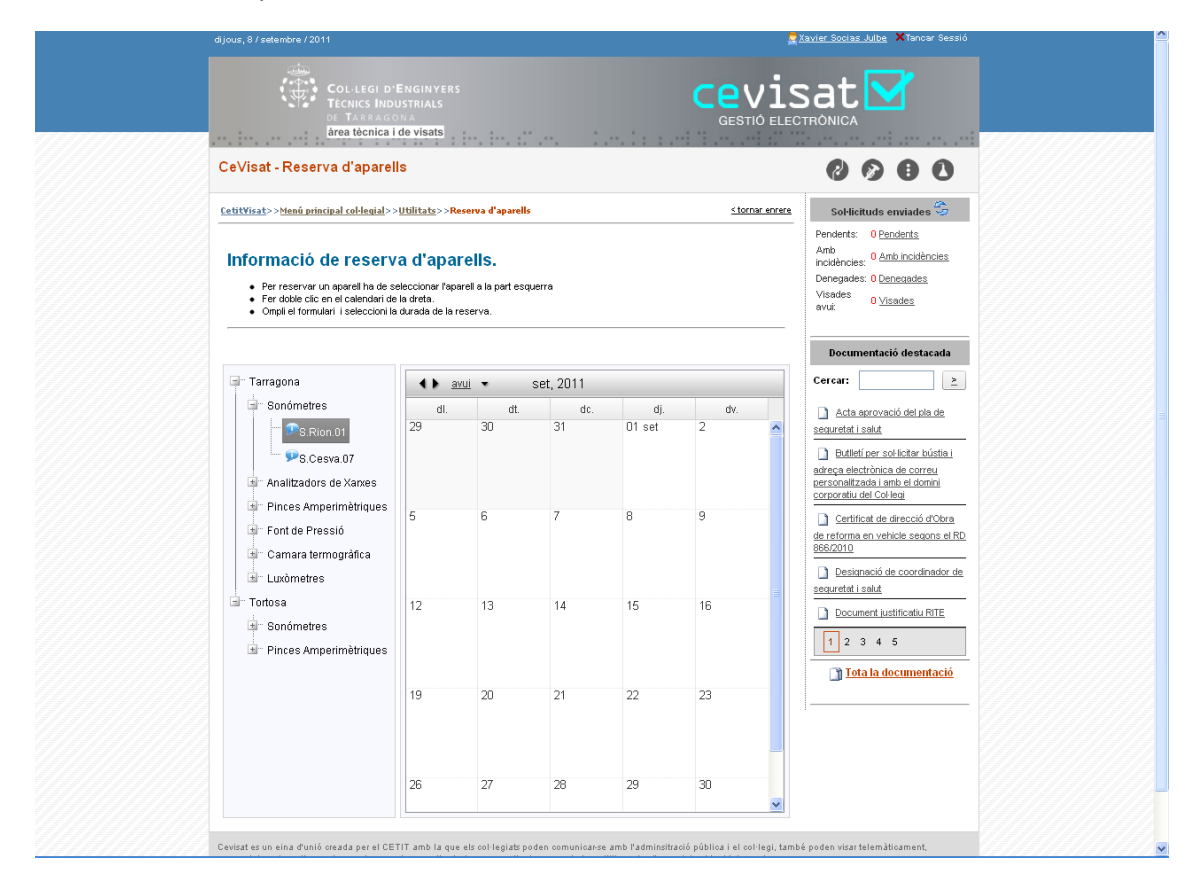

#### 6.8 O.C.R

Aquesta utilitat serveix per convertir una imatge escanejada de text en text simple.

#### 6.9 Altres utilitats

El CETIT anira actualitzant el apartat d'utilitats perisòdicament segons les necessitats del col·legiat.

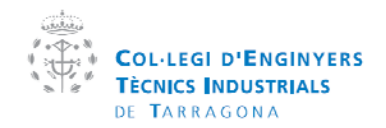

| Manual  | de la plataforma CEVISAT | Creat per:   | Servei de visats |
|---------|--------------------------|--------------|------------------|
| Versió: | Col·legiat               | Aprovat per: |                  |

# 7. Comptabilitat

En aquest menú s'hi pot trobar les factures i albarans a disposició del col·legiat.

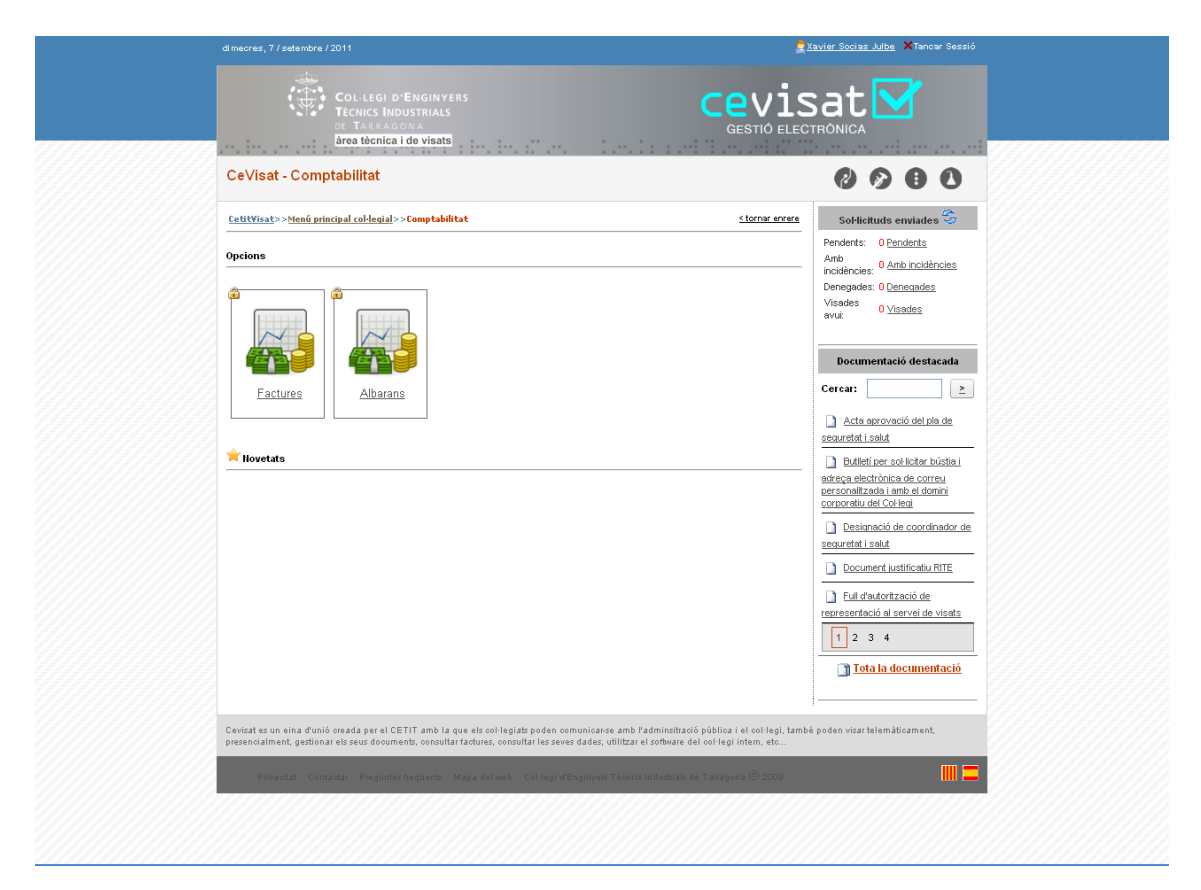

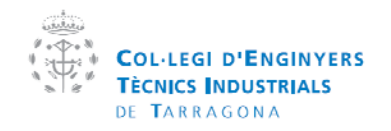

| Manual  | de la plataforma CEVISAT | Creat per:   | Servei de visats |
|---------|--------------------------|--------------|------------------|
| Versió: | Col·legiat               | Aprovat per: |                  |

# 7.1 Factures

|                                                                                        | 👷 <u>Xavier Socias Julbe</u> 🗙 Cerrar sesión                                                                                                    |
|----------------------------------------------------------------------------------------|----------------------------------------------------------------------------------------------------|
| COLLEGI D'ENGINYERS<br>TECNICS INDUSTRIALS<br>OF TARBAGONA<br>Area tècnica i do visate |                                                                                                    |
| CeVisat - Factures                                                                     | 0000                                                                                                    |
| Cativitiest>>Menú principal col·legial>>Comp tabilitat>>Factures                       | SoHicitude enviades      Penderts: 0 Penderts:     Arb: 0 Arb incidencies                                                                                        |
| Empresa:<br>ABAC CONSULTORS, S.L                                                       | 2 <u>Insulation terretor</u><br>incidencies: <u>Denegades</u><br>Denegades: <u>O Denegades</u><br>Valida la teva facturae                                        |
| COLLEGI D'ENGINYERS                                                                    | Documentació destacada       Cercar:       ≥       Acta acrovació del pla de<br>securetat i salut                                                                |
| DE TARRAGONA<br>NIF Q-9355296-F                                                        | Butleti per sol licitar bústia i<br>adreça electrivolica de correu<br>personalitzada i ande i domini<br>cornorstu del Col·legi      Designació de coordinador de |
| FACTURA           NUMERO         4041184           DATA         31/08/2004             | scaurstal i salut<br>Document justificatu RTE<br>Document justificatu de<br>Documentació de<br>representació de servei de visata                                 |
| CONCEPTE                                                                               | IMPOR 1 2 3 4                                                                                                    |
| 06/08/2004 45879<br>Client: CENAVISA S.A<br>Obra: LABORATORI                           | Tota la documentació                                                                                                    |
| 11007s - Sol·licitud permís d'abocament<br>9999 - Drets col·legials                    | 2i<br>(                                                                                                    |
| U6/U8/2004 43880<br>Client: HOTEL CARABELA ROC S.A<br>Obra: HOTEL                      |                                                                                                    |
| X •                                                                                    | ×                                                                                                    |

- Selecciona l'empresa vinculada
   Filtra resultats per data inici i data final
   Visualitza les factures resultants
- 4. Exporta les factures en model Facturae 3.1 del Ministerio de Hacienda per tramitacions telemàtiques. Es pot comprovar la validesa de la factura mitjançant el link de sota.

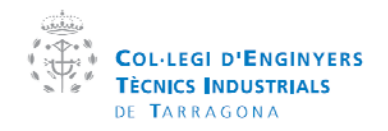

| Manual  | de la plataforma CEVISAT | Creat per:   | Servei de visats |
|---------|--------------------------|--------------|------------------|
| Versió: | Col·legiat               | Aprovat per: |                  |

# 7.2 Albarans

També es poden descarregar els albarans de visat mitjançant el mateix mètode que les factures

| miércoles, 07 de septiembre de 2011                                                                                                    |                               |                                 |                                      |                                  | F                                                        | Xavier Socias Julbe ×Cerrar sesión                                                                                               |
|----------------------------------------------------------------------------------------------------|-------------------------------|---------------------------------|--------------------------------------|----------------------------------|----------------------------------------------------------|----------------------------------------------------------------------------------------------------|
| COL·LEGI D'ENGINYERS<br>TECNICS INDUSTRIALS<br>DE TARRAGONA<br>àrea tècnica i de visats                                                                    |                               |                                 |                                      |                                  |                                                          |                                                                                                    |
| CeVisat - Factures                                                                                                    |                               |                                 |                                      |                                  |                                                          | 0000                                                                                                    |
| CetitVisat>>Menú principal cel·legial>>Comptabilitat>>Fac<br>Deta Inici: 07/08/2004 III Deta final:                                                        | tures                         | 09/2011                         |                                      | 🤦 <u>Filtra</u>                  | <u><tornar enrere<="" u=""><br/>r resultats</tornar></u> | Sofficituds enviades<br>Pendents: 0 Pendents<br>Anb<br>Incidencies: 0 <u>Anto Incidencies</u><br>Denegades: 0 <u>Canegades</u>   |
| COK                                                                                                    | ar al form                    | at seleccion                    | at 💌 Export                          | <u>ar</u> 🕤 (                    |                                                          | Visades 0 <u>Visades</u><br>avuit 0                                                                                              |
| Obra: MAGATZEM PROD QUIMICS<br>Emplogament: AFORES S/N<br>Població: FLUX CP<br>Núm. de visat anterior:                                                     |                               |                                 |                                      |                                  |                                                          | Documentació destacada<br>Cercar: ≥                                                                                              |
| OBSERVACIONS                                                                                                    |                               |                                 |                                      |                                  |                                                          | seguretat i salut                                                                                                    |
| TIPUS DE SOL·LICITUD                                                                                                    |                               |                                 |                                      |                                  |                                                          | Butiletí per sol·licitar bústia i     adreça electrònica de correu     personalitzada i amb el domini     energenti del Cel leni |
| Visat Obligatori segons RD 1000/2010<br>Elfa col·legiat/da DECLARA que, d'acord amb l'article 5.13 (<br>visat d'aquest treball.                            | de la LLei 2                  | 5/2009 DISPOS                   | A DE LA SOL·L                        | JCITUD del cli                   | ent per realit                                           | Designació de correla     Seguretat i salut                                                                                      |
| Sonicitud de Vernicació Documental Assegurada (NCP con                                                                                                    | Hetiva CETT                   | Núm dexemp                      | ssa. 097010700                       | 107275)                          | =                                                        | Document justificatiu RITE                                                                                                    |
|                                                                                                    |                               |                                 | Quantitat                            | Quantitat                        |                                                          | Full d'autorització de<br>representació al servei de visats                                                                      |
| ITEM Descripció<br>6101a Projecte d'emmagatzematge de productes quím                                                                                       | nics                          | Unitats<br>m°3,                 | Variable1<br>2,99                    | Variable 2                       | Dret visat                                               | 1 2 3 4                                                                                                    |
| 6101c Certificat de direcció i acabament d'emmagatze<br>productes químics                                                                                  | ernatge de                    | m*3,                            | 2,99                                 |                                  |                                                          | Tota la documentació                                                                                                    |
| Signatura del Col·legiat/ada                                                                                                    | Drets<br>Subt                 | : col·legials<br>otal           |                                      |                                  | ~                                                        | I                                                                                                    |
| L <sup>este</sup><br>Cevisat es un eina d'unió creada per el CETIT amb la que els col<br>presencialment, gestionar els seus documents, consultar factures, | l·legiats pod<br>consultar le | en comunicar:<br>s seves dades, | e amb l'admins<br>utilitzar el softw | itració públic<br>are del col·le | a i el col·legi, tamt<br>gi intern, etc                  | sé poden visar telemàticament.                                                                                                   |

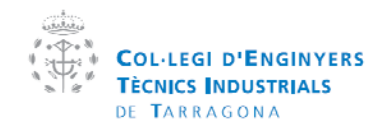

| Manual  | de la plataforma CEVISAT | Creat per:   | Servei de visats |
|---------|--------------------------|--------------|------------------|
| Versió: | Col·legiat               | Aprovat per: |                  |

# 8 Estadística

## 8.1 Estadística de visats

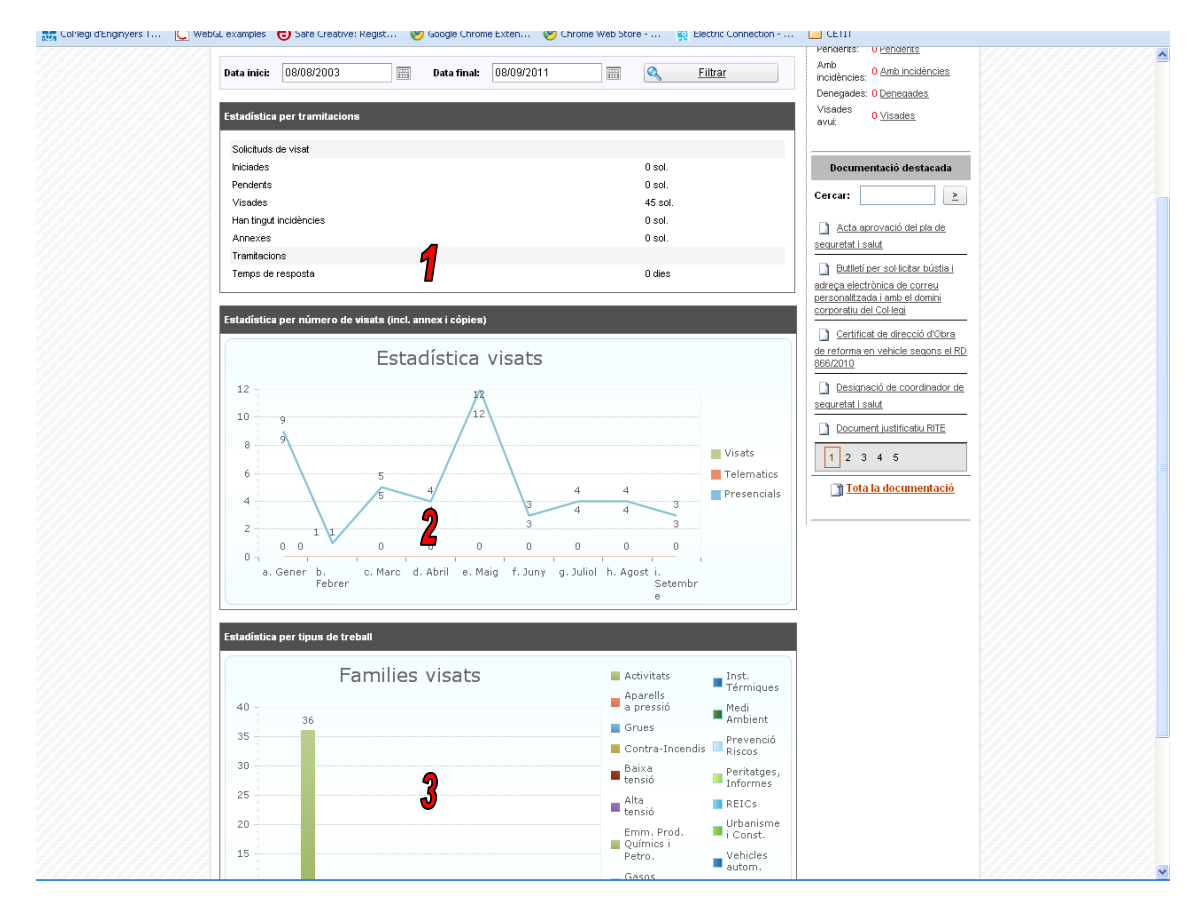

- 1. Estadística per tipus de sol·licitud
- 2. Estadística per quantitat de sol·licituds
- 3. Estadística per família de sol·licitud

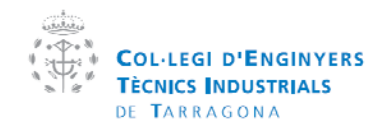

| Manual  | de la plataforma CEVISAT | Creat per:   | Servei de visats |
|---------|--------------------------|--------------|------------------|
| Versió: | Col·legiat               | Aprovat per: |                  |

# 8.2 Estadística d'arxius

| <complex-block><image/><form></form></complex-block>                                                                                                    | dijous, 8 / setembre / 2011                                                                                                    | avier Socias Julbe XTancar Sessió                                                                                                    |
|----------------------------------------------------------------------------------------------------|----------------------------------------------------------------------------------------------------|----------------------------------------------------------------------------------------------------|
| <section-header><section-header>  Constraint     Constraint                                                                         &lt;</section-header></section-header>                                                                                                    | Col.LEGI D'ENGINYERS<br>TÉCNICS INDUSTRIALS<br>DE TAURAGORA<br>Area técnica i do visats<br>GESTIÓ ELECT                                                                                                    |                                                                                                    |
| <form>         cutwinst&gt;&gt;&gt; standardia       &gt;&gt; standardia       &gt;&gt; standardia       &gt;&gt; standardia         Autor en servidor:       Ref::::::::::::::::::::::::::::::::::::</form>                                                                                                    | CeVisat - Estadistica arxius                                                                                                    | 0000                                                                                                    |
| Arzies en vervidor: 187         Espai utilitzat en vervidor: 2339 kb.         Arzies temporale: 32         Bota weix 10 Gbytes         Bota weix 10 Gbytes weiz 10 Gbytes weiz 10 Gbytes weiz 10 Gb                                                                                                    | CettiVirat>>Menő principal col·legial>>Estadística>>Estadística anius         Clorar energi           Arasius en servidor         Intervidor         Intervidor                                                                                                    | Sol·licituds enviades 😌<br>Penderts: <u>0 Penderts</u><br>Amb<br>incidències: <u>0 Amb incidències</u>                                                                                                |
| Ander Semporale : ::3<br>Que'a exist: 10 Goyles ::<br>Pre-centage utilitzat:<br>0%<br>Documentació destacala<br>Cerca: : : : : : : : : : : : : : : : : : :                                                                                                     | Arxius en servidor:: 187<br>Espai utilitzat en servidor:: 42369 Kb<br>Uttima copia de segure tat:: 08.09/2011 8:00 h                                                                                                    | Denegades: 0 <u>Denegades</u><br>Visades 0 <u>Visades</u><br>avui: 0                                                                                                    |
| Cevitat es un eina d'unió creada per el CETIT amb la que els col·legiats poden comunicarse amb l'administració pública i el col·legi. també poden visar telemàticament, presencialment, gestionaria els seus documenta consultar fedures, consultar la devise. Col·legial de planeta de la col·legial de planeta de la col·legial de planeta de la col·legial de planeta de la col·legia de poden comunicarse amb l'administració pública i el col·legi. Lambé poden visar telemàticament, presencialment, gestionaria els seus documenta consultar fedures, consultar la duella. Col·legial de planeta de la col·legial de planeta de la col·legia de planeta de la col·legia de planeta de la col·legia de planeta de col·legia de planeta de col·legia de planeta de col·legia de planeta de col·legia de planeta de col·legia de planeta de col·legia de planeta de col·legia de planeta de col·legia de col·legia de planeta de col·legia de planeta de col·legia de planeta de col·legia de planeta de col·legia de planeta de col·legia de planeta de col·legia de planeta de col·legia de planeta de col·leg | Arxius temporais : 35<br>Quota web: 10 Goytes<br>Percentage utilitzat:<br>0%                                                                                                    | Documentació destacada Cercar:                                                                                                    |
| Cevisat es un eina d'unió sreada per el CETIT amb la que els col legiatz poden comunicarse amb l'administració pública i el col·legi, també poden visar telemàticament, presencialment, gestionar els seus documents, consultar factures, consultar les seves dades, utilitzar el software del col·legi intern, etc                                                                                                    |                                                                                                    | Butleti per sol licitar bústia i<br>adreça electrònica de correu<br>personalizada i amb el domini<br>corporatiu del Col·legi     certificat de direcció d'Olara<br>de reforme en vehicle segons el RD |
| Cevicat es un eina d'unió orada per el CETIT amb la que els col legists poden comunicarse amb l'administració pública i el col·legi, també poden visar telemàticament, presencialment, gestienar els seus documents, consultar factures, consultar les seves dades, utilitzar el software del col·legi intern, etc  Privestet: Contactar: Pregureter frequients: Maga del veb: Col·legi d'Elsginyern Tàenics Industria de Tarappona © 2010                                                                                                    |                                                                                                    | bbbZ2010  Desixmació de coordinador de securetat i salut  Document iustificatiu RITE  2 3 4 5                                                                                                    |
| Cevizat es un eina d'unió creada per el CETTT amb la que els col·legizat poden comunicarse amb l'administració pública i el col·legi, també poden visar telemàticament,<br>prezencialment, gestionar els seus documents, consultar factures, consultar les seves dades, utilitzar el software del col·legi intern, etc<br>Privaestat Contactar. Preguntes freqüents: Mapa del veb. Col·legi d'Enginyen: Tècnica Industrials de Taragona © 2009                                                                                                    |                                                                                                    | Tota la documentació                                                                                                    |
| Privacitat Confactar Preguntes freqüents Mapa del web. Col·legi d'Enginyers Tècnics Inductrials de Tarragona 💿 2009 🗰 🚍                                                                                                    | Cevisat es un eina d'unió oreada per el CETIT amb la que els col·legists poden comunicarse amb l'administració pública i el col·legi, també<br>presencialment, gestionar els seus documents, consultar factures, consultar les seves dades, utilitzar el software del col·legi intern, etc | poden visar telemàticament,                                                                                                    |
|                                                                                                    | Privacitat Contactar Preguntes freqüents Mapa del web Col·legi d'Enginyers Tècnics Industrials de Tarragona 🎯 2000                                                                                                    |                                                                                                    |

En aquest a pàgina es pot obtenir informació de la quota d'arxius, capacitat i arxius que té en el seu espai en el servidor.

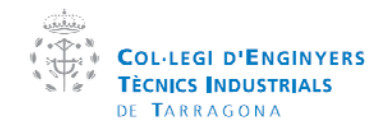

| Manual  | de la plataforma CEVISAT | Creat per:   | Servei de visats |
|---------|--------------------------|--------------|------------------|
| Versió: | Col·legiat               | Aprovat per: |                  |

# 9 Generador d'ofertes

Una de les necessitats que té el projectista es la valoració dels honoraris de treball encomanar pel client. És clar que l'experiència i els mitjans actuals poden facilitar la feina i ajudar a ser més comptetitiu, però això no treu que el coneixement aplicat a les diferents feines per donar solució al que col el client obligui a dedicar-hi un temps, que és un més dels factors a tenir en compte a l'hora d'establit un escandall de valoració dinerària d'un treball.

El CETIT, coneixedor d'aquesta necessitat, ha fet aquesta guia per facilitar un punt de referència d'unes franges horàries estimatives del ventall de treballs tècnics aplicats a la professió.

L'estimació de les hores necessàries per al conjunt d'ítems que recull el manual de visats del CETIT, s'ha fet amb informació que ens han facilitat altres col·legiats d'ETI i amb la col·laboració de membres del nostre col·lectiu amb una contrastada experiència en l'exercici de la professió liberal.

Cal tenir en compte que la Direcció General de Defensa de la Competència del Ministeri d'Economia i Hisenda recomana complir amb l'informe de la comisió europea de 2004 sobre la competència en el sector de les professions liberals [COM (2004) 83]

La Llei 15/2007 de 3 de juliol, de defensa de la competència, en el seu article 1, va confirmar que una de les conductes que estan prohibides és la fixació de preus de serveis que afectin el mercat de lliure competència.

Els honoraris s'han d'aplicar seguint el principi de la lliure competència. La determinació dels honoraris i de les possibles despeses dels treballs s'ha de fer de mutu acord entre l'enginyers tècnic industrial/ pèrit industrial i el seu client, i ambdues parts han de signar un document (full d'encàrrec) per evitar problemes i facilitar reclamacions.

És molt convenient utilitzar el full d'encàrrec com a contracte d'arrendament de serveis, detallant tots els treballs i recollint tot allò que pactin les part. En el cas d'eventuals reclamacions, el full d'encàrrec d'ona més força i arguments als nostres assessors jurídics i , en definitiva, al CETIT.

Aquesta guia vol ajudar el col·lectiu que es dedica a l'exercici lliure, en especial els que s'inicien en el sector de la professió liberal, i donar a tothom en general una referència estimativa d'hores segons treball.

En el càlcul dels honoraris cal tenir en compte diversos factors per calcular el cost final d'un treball, les hores emprades és un dels més importants, però també n'hi ha d'altres com viatges, visites, amidaments, tramitacions de legalització, etc.

La confecció d'aquesta guia ha de permetre augmentar la percepció de qualitat dels treballs realitzats per la professió, i complir un dels objectius del Col·legi, que és el de dotar el col·lectiu d'eines que facilitin la feina i ajudin a millorar el servei a la societat.

Aquesta guia està sotmesa a revisions i a modificacions constants dels apartats segons els canvis de normatives i legislacions, per aquest motiu cal tenir present que solament vol ser una orientació de les hores que hauria d'utilitzar el tècnic per realitzar qualsevol treball i no pretén anar més enllà i assolir una significació de caire oficial o d'obligatorietat.

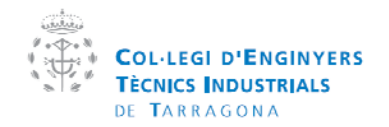

| Manual  | de la plataforma CEVISAT | Creat per:   | Servei de visats |
|---------|--------------------------|--------------|------------------|
| Versió: | Col·legiat               | Aprovat per: |                  |

# 9.1 Menú Principal

| Cettri Control of Productions     Cettri Control of Productions     Cettri Control of Control of Control                                                                                                    | <complex-block><complex-block><complex-block></complex-block></complex-block></complex-block>                                                                                                    | Coulded D'Enginyers cevisat                                                                                                    |
|----------------------------------------------------------------------------------------------------|----------------------------------------------------------------------------------------------------|----------------------------------------------------------------------------------------------------|
| CeVisat - Liistat de pressupostos/ofertes       Iorra-urcer         Cettivisat>>tenicial collectal>>Listat de pressepostos/ofertes       Iorra-urcer         Nou pressi-ostoferta @ Impre2ons =       OBRA       DATA<br>CREACIO       DATA<br>CREACIO       DATA<br>CREAC                                                                                                    | <section-header><complex-block><complex-block><form></form></complex-block></complex-block></section-header>                                                                                                    | TECENCI INDOJINICI<br>DE TARAGONA GESTIÓ ELECTRÒNICA<br>àrea tècnica i de visats                                                                                                    |
| Cattricisal>>Lintate de presespontes/ofertes       10mm envised       10mm envised       Pendentis       0 envised       0         Nou pressi postoderia       Imprezions       0       Data       0 anta instâncies       Deregades:       0 envised       0         Micoulada       CLIENT       0 BRA       Data       Data       Deregades:       0 envised       0         CETIT (Socias)       HERROS DEL<br>BUTERRANEO SA<br>SL       PAROUT       26/08/2011       06/08/2011       0       0       0       de accountatio       0       de accountatio       0       0       de accountatio       0       de accountatio       0       de accountatio       0       de accountatio       0       de accountatio       0       de accountatio       0       de accountatio       0       de accountatio       0       de accountatio       0       de accountatio       de accountatio       de acc                                                                                                    | CHUTHURD>> Vanda cadeada >> Lincta de presuportac/ ofertas       Starta exercita         Image: Construction of the presuportaci / fortage       DATA         Image: Construction of the presuportaci / fortage       DATA         Image: Construction                                                                                                    | CeVisat - Llistats de pressupostos/ofertes 🛛 🖉 🚯 🚯                                                                                                    |
| Nou prest postudenta en impressions • EMPRESA CLIENT OBRA DATA CREACIO MODIFICACIO MODIFICACIO MODIFICACIO MODIFICACIO MODIFICACIO MODIFICACIO MODIFICACIO MODIFICACIO MODIFICACIO MODIFICACIO MODIFICACIO MODIFICACIO MODIFICACIO E SU MACATISMA BOTELLONS 26/08/2011 26/08/2011 IIIIIIIIIIIIIIIIIIIIIIIIIIIIIIIIIII                                                                                                    | Nou presidential en intraductional     ENPRESA   CLIENT   OBRA   CREACIO   MODIFICACIO   COTTI (Socias)   MEDRERANEO S.A   PARQUA   26/08/2011   26/08/2011   26/08/2011   CETTI (Socias)   LABORATORIOS CENAVISA   MACATAN   26/08/2011   26/08/2011   26/08/2011   26/08/2011   26/08/2011   26/08/2011   26/08/2011   26/08/2011   26/08/2011   26/08/2011   26/08/2011   26/08/2011   26/08/2011   26/08/2011   26/08/2011   26/08/2011   26/08/2011   26/08/2011   26/08/2011   26/08/2011   26/08/2011   26/08/2011   26/08/2011   26/08/2011   26/08/2011   26/08/2011   26/08/2011   26/08/2011   26/08/2011   26/08/2011   26/08/2011   26/08/2011   26/08/2011   26/08/2011   26/08/2011   26/08/2011   26/08/2011   26/08/2011   26/08/2011   26/08/2011   26/08/2011   26/08/2011   26/08/2011   26/08/2011   26/08/2011   26/08/2011   26/08/2011   26/08/2011   26/08/2011   26/08/2011                                                                                                    | CetitVisat>>Menú principal col·legial>>Llistats de pressupostos/ofertas 😒 Sol·licituds enviades 💝                                                                                                    |
| EMPRESA     CLIENT     OBRA     OATA     CREACIO     MODIFICACIO     MODIFICACIO      MODIFICACIO     MODIFICACIO      MODIFICACIO      M                                                                                                    | EMPRESA<br>VINCULADA<br>VINCULADA<br>VINCULADA<br>CLEAR<br>CLEARCIO<br>MODIFICACIO<br>MODIFICAC | Pendents 0 Pendents 0 |
| <ul> <li>CETIT (Bodias)</li> <li>HIERROS DEL<br/>MEDITERRANCO SA<br/>SL</li> <li>CETIT (Bodias)</li> <li>ABOPATORIOS CENAVISA<br/>SL</li> <li>CETIT (Bodias)</li> <li>ABOPATORIOS CENAVISA<br/>BOTELLONS</li> <li>26/08/2011</li> <li>26/08/2011</li> <li>26/08/2011</li> <li>26/08/2011</li> <li>26/08/2011</li> <li>26/08/2011</li> <li>26/08/2011</li> <li>26/08/2011</li> <li>26/08/2011</li> <li>26/08/2011</li> <li>26/08/2011</li> <li>26/08/2011</li> <li>Cerciar:</li> <li>Afta accovació del pla de<br/>astega electrônica de correu<br/>personitario la contri<br/>astega electrônica de correu<br/>personitario la minita di contri<br/>controla del chienti<br/>controla del chienti<br/>controla del chienti<br/>controla del chienti<br/>de certores electro biotena<br/>de centores de direcció dottera<br/>de centores de direcció dottera<br/>de centores de direcció dottera<br/>de centores de direcció dottera<br/>de centores de direcció dottera<br/>de centores de direcció dottera<br/>de centores de direcció dottera<br/>de centores de consense el RD<br/>265/2010</li> <li>Desamendo de contrador de<br/>sequeratal Lasidá</li> <li>Decumentació de contentador de<br/>sequeratal Lasidá</li> <li>Decumentació de contentador de<br/>sequeratal Lasidá</li> <li>Decumentació de contentador de<br/>sequeratal lasidá</li> <li>Decumentació de contentador de<br/>sequeratal lasidá</li> <li>Decumentació de contentador de<br/>sequeratal lasidá</li> <li>Decumentació de contentador de<br/>sequeratal lasidá</li> </ul>                                                                                                    | CETIT (Socias) MERROS OEL<br>MEDITERNANEO SA<br>SL PARUY 26/08/2011 08/09/2011 0 CETIT (Socias) LABORATORIOS CENAVISA MAGAIAM<br>DOTELLONS 26/08/2011 26/08/2011 0 Desementació destacada<br>escureta i sald Materia de dorini<br>de racordad de dota de<br>secureta i sald Desementació destacada de dotaria de<br>racordad i sald Cetta dotar bista de<br>descureta i sald Cetta dotar bista de<br>racordad de dotaria de<br>racordad de dotaria de<br>racordad de dotaria de<br>racordad de dotaria de<br>racordad de dotaria Cetta dotar bista de<br>racordad de dotaria Cetta dotar bista de<br>racordad de<br>racordad de<br>raco                                                                                                    | EMPRESA<br>VINCULADA         CLIENT         OBRA         DATA<br>CREACIO         DATA         OWNER<br>Work         OWNER<br>Work         OWNER<br>OWNER                                                                                                    |
| CETIT (Socias) LABORATORIOS CENAVISA MAGATIM BOTELLONS 26/08/2011 26/08/2011 1 Cercar: ≥ Acta serovació del pla de secured i sald Bottel Collega Bottel Collega Cercordu del Collega Corcordu del Collega Corcordu del Collega <p< td=""><td>CETIT (Socias) LABORATORIOS CENAVISA MAATIZM BOTELLONS 26/08/2011 26/08/2011 1000 (Cercar: 2010) (Cercar: 2010) (Cercar: 2</td><td>CETIT (Socias) HIERROS DEL PARQUO 26/08/2011 08/09/2011</td></p<> | CETIT (Socias) LABORATORIOS CENAVISA MAATIZM BOTELLONS 26/08/2011 26/08/2011 1000 (Cercar: 2010) (Cercar: 2010) (Cercar: 2                                                                                                    | CETIT (Socias) HIERROS DEL PARQUO 26/08/2011 08/09/2011                                                                                                    |
| Acta acrovació del sta de<br>securate Li sold      Butet for sol fotor bostel     adore     accorrente del Colem     corrente del Colem     corrente del Cole                                                                                                    |                                                                                                    | CETIT (Socias) LABORATORIOS CENAVISA MAGATAM BOTELLONS 26/08/2011 26/08/2011 T                                                                                                    |
|                                                                                                    | Cevisat es un eina d'unió rerada per el CETIT amb la que els col·legitats poden comunicarse amb l'administració pública i el col·legit, també poden virar telemàticament,<br>presencialment, gestionar els seus documents, consultar la dures, consultar la seves dades, utilitzar el software del col·legi intern, etc<br>Privantat: Contactar: Preguntes Treguents: Mapa del vielb. Col·legi d'Englinyen: Téorice Industrials de Taragona 🔘 2000                                                                                                    | Acta accouncid dei pià de<br><u>ecourtet i i sola</u> Retitei per solicitor hústio i<br><u>adreca electònica de correa</u> ,<br><u>per constitui dei dei dei dei nei dei nei dei dei dei dei dei dei dei dei dei d</u>                                                                                                    |
|                                                                                                    |                                                                                                    | Privasitat Contactar Preguntes freqüents Mapa del web.Col·legi d'Enginyets Tècnics Industriais de Tarragona 🛛 2000 🗮 📃                                                                                                    |

- Generar nova oferta/pressupost
   Imprimir les ofertes seleccionades
- 3. Llistat d'ofertes creades

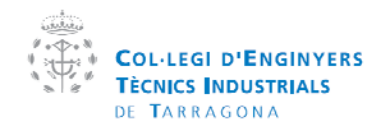

| Manual  | de la plataforma CEVISAT | Creat per:   | Servei de visats |
|---------|--------------------------|--------------|------------------|
| Versió: | Col·legiat               | Aprovat per: |                  |

#### 9.1.1 Dades generals

| <u>CetitVisat&gt;&gt;Menú princip</u>     | al col·legial>>Llistats de pressuposto | s/ofertes>>Pressupos                                          | t∕oferta <u><torna< u=""></torna<></u> | r enrere Sol                                                  | ·licituds enviades 🝣                                                                                                    |
|-------------------------------------------|----------------------------------------|---------------------------------------------------------------|----------------------------------------|---------------------------------------------------------------|----------------------------------------------------------------------------------------------------|
| 👍 Menu ofertes                            | Data de c<br>Data de mo<br>TOT/        | reació: 26/08/2011<br>dificació: 08/09/2011<br>AL: 1.635,96 € | 📫 Sea                                  | üent<br>Pender<br>Amb<br>incidèn<br>Denegi<br>Visade<br>avui: | nts: 0 <u>Pendents</u><br>ncies: 0 <u>Amb incidències</u><br>ades: 0 <u>Denegades</u><br><sup>15</sup> 0 <u>Visades</u> |
| 1. Dades generals                         | 2. Preu/hora 3. Altres de              | espeses 4. To                                                 | als i generar informe                  |                                                               |                                                                                                    |
| Vinculacio amb<br>l'empresa:<br>Anagrama: | CETIT (Socias)                         | Seleccionar arch<br>Carregar                                  | vo) No se haarchivo                    | Cercar                                                        | tumentació destacada :  :  :  :ta aprovació del pla de ati salut                                                        |
| CIF/NIF:                                  | 0                                      |                                                               |                                        | adreça                                                        | tlletí per sol·licitar bústia i<br>electrònica de correu                                                                |
| Adreça:                                   | C/ Cristofor Colom 11 Localitat:       | TARRAGONA                                                     |                                        | <u>person</u>                                                 | alitzada i amb el domini<br>itiu del Col·legi                                                                           |
| Telefon:                                  | fafda Fax:                             |                                                               |                                        |                                                               | rtificat de direcció d'Obra                                                                                             |
| Email:                                    | sdfsdf                                 | •                                                             |                                        | <u>de refo</u><br>866/201                                     | rma en vehicle segons el RD<br>10                                                                                       |
| Client                                    | ALBERCH S.A.                           | <u> </u>                                                      |                                        |                                                               | signació de coordinador de<br>at i salut                                                                                |
| Nom:                                      | HIERROS DEL MEDITERRANEO               | ): CIF:                                                       | sdfsdf                                 |                                                               | icument justificatiu RITE                                                                                               |
| Representant                              | HIERROS DEL MEDITERRAN                 | E Tipus representant                                          | Gerent 💌                               |                                                               | 2 3 4 5                                                                                                    |
| Domicili:                                 | VISTOR CATALA 12-30                    | Localitat:                                                    | REUS                                   |                                                               | rota la documentació                                                                                                    |
| Treball                                   | MAGATZEM                               |                                                               |                                        | ~                                                             |                                                                                                    |
| Referència:                               | 35BE2                                  |                                                               |                                        |                                                               |                                                                                                    |
| Descripció:                               | PARQUING                               |                                                               |                                        |                                                               |                                                                                                    |
| Emplaçament                               | C/SANT LLUIS I C/ST MARGARIE           | ) Situació:                                                   | LA RIERA DE GAIA                       |                                                               |                                                                                                    |

- Selecciona l'empresa vinculada o inserti nous valors en els camps especificats
   Selecciona client (Clients de projectes visats anteriors) o inserti nous valors en els camps especificats
- 3. Selecciona obra (Obres de projectes visats anteriors) o inserti nous valors en els camps especificats

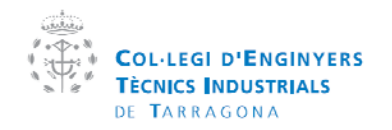

| Manual  | de la plataforma CEVISAT | Creat per:   | Servei de visats |
|---------|--------------------------|--------------|------------------|
| Versió: | Col·legiat               | Aprovat per: |                  |

## 9.1.2 Preu/hora

| 👍 Menu oferti               | Data de creació: 26/<br>Data de modificació: 06<br>TOTAL: 1.635,91  | 08/2011<br>8/09/2011<br>8 € |                           | e Sequent                         | Amb<br>Amb<br>incidêncies:<br>Denegades: 0 <u>Denegades</u>                                         |   |
|-----------------------------|---------------------------------------------------------------------|-----------------------------|---------------------------|-----------------------------------|----------------------------------------------------------------------------------------------------|---|
| 1 Dades ren                 | arate 2 Proviñena 3 áttras doseases                                 | A Tots                      | ile i nonoro              | r informe                         | Visades 0 <u>Visades</u><br>avui:                                                                   |   |
| Preu / hora                 |                                                                     |                             | no r gonora               |                                   | December 16 december 14                                                                             |   |
| Introdueix el teu pr        |                                                                     |                             |                           |                                   | Documentacio destacada                                                                              |   |
| Treballs                    |                                                                     |                             |                           |                                   | Cercar:                                                                                             |   |
| Desplega la familia         | i sel·lecciona el tipus de treball a realitzar                      |                             |                           |                                   | Acta aprovacio del pla de<br>seguretat i salut                                                      |   |
| DES                         | SCRIPCIO                                                            | MINIM<br>HORES<br>(CETIT)   | MAXUM<br>HORES<br>(CETIT) | HORES EMPLENADES<br>EN EL TREBALL | Butlletí per sol·licitar bústia i<br>adreça electrònica de correu<br>personalitzada i amb el domini |   |
| <ul> <li>Familia</li> </ul> | a: Activitats; Registres: 10                                        |                             |                           |                                   | corporatiu del Col·legi                                                                             |   |
| Pro                         | ojecte bàsic activitat annex l                                      | 90                          | 100                       | 95,00                             | de reforma en vehicle segons el RD<br>866/2010                                                      |   |
| Pro                         | ojecte bàsic activitat annex II                                     | 66                          | 74                        | 70,00                             | Designació de coordinador de                                                                        |   |
| 🔲 Pro                       | ojecte bàsic activitat annex IV                                     | 51                          | 57                        | 54,00                             | seguretat i salut                                                                                   |   |
| D Pro                       | ojecte bàsic activitat annex III                                    | 37                          | 41                        | 39,00                             | Document justificatiu RITE                                                                          |   |
| Pro                         | ojecte bàsic altres activitats no classificades                     | 21                          | 23                        | 22,00                             | 1 2 3 4 5                                                                                           |   |
| Sol                         | Hicitud compatibilitat urbanística                                  | 10                          | 12                        | 11,00                             | 🛅 <u>Tota la documentació</u>                                                                       |   |
| 🔲 Am<br>I'an                | npliació i/o avaluació ambiental d'activitat de<br>nnex l           | 44                          | 48                        | 46,00                             |                                                                                                    |   |
| Am<br>I'an                  | npliació i/o avaluació ambiental d'activitat de<br>nnex ll          | 36                          | 40                        | 38,00                             |                                                                                                    |   |
| Am<br>I'an                  | ipliació i/o avaluació ambiental d'activitat de<br>inex IV          | 26                          | 30                        | 28,00                             |                                                                                                    |   |
| Am<br>I'an                  | pliació i/o avaluació ambiental d'activitat de<br>nnex III          | 10                          | 12                        | 11,00                             |                                                                                                    |   |
| - Familia                   | a: Aparells a pressió; Registres: 6                                 |                             |                           |                                   |                                                                                                    |   |
| Pro<br>úni                  | ojecte de disseny d'aparells a pressió de tipus<br>ic amb P x V ≪25 | 26                          | 30                        | 28,00                             |                                                                                                    |   |
| Pro<br>úni                  | ojecte de disseny d'aparells a pressió de tipus<br>ic amb P x V ≥25 | 26                          | 30                        | 28,00                             |                                                                                                    |   |
| Pro<br>sèr                  | ojecte de disseny d'aparells a pressió fabricats en<br>rie          | 37                          | 44                        | 40,50                             |                                                                                                    |   |
| Pro                         | ojecte de disseny d'aparells a pressió d'importació                 | 37                          | 44                        | 40,50                             |                                                                                                    |   |
| Pro                         | ojecte de disseny d'aparells a pressió classe A                     | 22                          | 26                        | 24,00                             |                                                                                                    |   |
| Pro                         | ojecte de disseny d'aparells a pressió classe B                     | 18                          | 20                        | 19,00                             |                                                                                                    | × |

- Especifiqui el seu preu/hora
   Seleccioni del llistat de treballs i especifiqui les hores que creu que disposarà per crear el projecte.

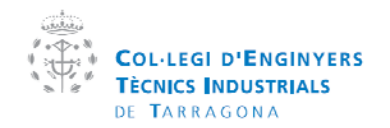

| Manual  | de la plataforma CEVISAT | Creat per:   | Servei de visats |
|---------|--------------------------|--------------|------------------|
| Versió: | Col·legiat               | Aprovat per: |                  |

#### 9.1.3 Altres despeses

| <complex-block></complex-block>                                                                                                    | Cevicis d'espese<br>Cettivistes extraordinaries; Registres: 1<br>Cettivistes extraordinaries; Registres: 1<br>Cettivistes extraordinaries; Registres; 1<br>Cettivistes extraordinaries; Registres; 1<br>Cettivi | ~                                                                                                    |
|----------------------------------------------------------------------------------------------------|----------------------------------------------------------------------------------------------------|----------------------------------------------------------------------------------------------------|
| <complex-block>         Cettering -&gt; tend principal collegia&gt;&gt; Linta to a pressingento/ afferta &gt;&gt; Presuport/offerta       Interview         Menu offertas       Data do creació. 26.080011<br/>Data do creació. 26.080011<br/>Data do creació. 26.0800</complex-block>                                                                                                    | CetitViac       Lista de pressuporta/aferta>>Presuport/oferta       Lista de pressuporta/aferta>>Presuport/oferta       Soblicitual         Image: Comparison of the pressuport of the pressuport of the pressuper of the pressuper of the pressure of the pressure of the pressure of the pressure of the pressure of the pressure of the pressure of the pressure of the pressure of the pressure of the pressure of the pressure of the pressure of the pressure of the pressure of the pressuper of the pressure of the pressure of the pre                                                                                                    |                                                                                                    |
| <complex-block>         catter table principal coldedails &gt; Lifetate da presupport/oftates &gt; Presupport/oftate       State area         Image: colded da presupport table da presupport/oftates &gt; Presupport/oftate       State area         Image: colded da presupport table da presupport/oftates &gt; Presupport/oftate       State area         Image: colded da presupport table da presupport/oftates &gt; Presupport/oftate       State area         Image: colded da presupport table da presupport/oftates &gt; Presupport/oftates &gt; Presupport/oftates &gt; Presupport table da presupport table da presupport table da</complex-block>                                                                                                    | CetitViar2>>tend principal collegial>>Lista de pressuporto/derta>>Pressuport / oferta       Cetrar arcas       Soblicitual         Image: CetitViar2>>tend principal collegial>>Lista de pressuporto/derta>>Pressuport / oferta       Cetrar arcas       Penderta: 0<br>Arbito         Image: CetitViar2>>tend principal collegial>>Lista de pressuporto/derta>>Pressuport / oferta       Cetrar arcas       Penderta: 0<br>Arbito         Image: CetitViar2>>tend principal collegial>>Lista de pressuporto/derta>>Pressuporto/derta>>Pr                                                                                                    |                                                                                                    |
| 1. Dades generals       2. Preu/hora       3. Attres despeses       4. Totals i general informe         Mirea despeses       Becchone les despeses derivades del treball a realizar       Image: Comparison de la comparison de la comparison de la                                                                                                    | 1. Dades generals       2. Preu/hora       3. Altres despeses       4. Totals i generar informe         Atres despeses       Selecciona les despeses derivades del treball a realitzar       Document         Vealar despeses       1       Ottal       Acta acrossocializada         Descripcio       PREU (0)       VARIABLE       Total       Acta acrossocializada         • Familia: Visites extraordinaries; Registres: 1       2       Acta acrossocializada       B. Alticli acrossocializada         • Familia: Visites extraordinaries; Registres: 1       108.00       Connentizada       B. Alticli acrossocializada         • Familia: Visites extraordinaries; Registres: 1       108.00       Descriticada       B. Alticli acrossocializada         • Descripcio       0.9       120       108       D. Contritude       Concentrative descriticada         • Observacions       0       Descripcionalizada       D. Descripcionalizada       D. Descripcionalizada       D. Descripcionalizada         • Observacions       0       Descripcionalizada       D. Descripcionalizada       D. Descripcionalizada       D. Descripcionalizada         • Descripcionalizada       0       Document       D. Descripcionalizada       D. Descripcionalizada       D. Descripcionalizada       D. Descripcionalizada         • Descruciona a les despeses generals       0                                                                                                    | uds enviades 💝<br>0 Pendents<br>0 Amb incidències<br>: 0 Denegades<br>0 <u>Visades</u>                           |
| Altres despeses         Selecciona les despeses derivades del treball a realizar         Media despeses         DESCRIPCIO         PEU (©)         VARIAB LE         TOTAL         Pamilia: Visites extraordinaries; Registres: 1         KM         Objectivations         Objectivations         Objectivations         Objectivations         Objectivations a les despeses generals         Description         Christ de unio dread aper el CETIT amb la que els col·legista poden comunicarse amb l'administrato pública i el col·legi, també poden visar telemàticament, securitar la software del col·legi interne, etc                                                                                                    | Atres despeses     Document       Selecciona les despeses derivades del treball a realizar     Cercai:       Medir despeses     1       DESCRIPCIO     PREU (6)       VARIABLE     TOTAL       • Familia: Visites extraordinaries, Registres: 1     2       KM     0,9     120       TOTAL DESPESES:     108,00       Observacions     concreti del C       Selecciona les despeses generals     108,00                                                                                                    |                                                                                                    |
| Selecciona les despeses derivades del treball a realizar            Medit dispeses             DESCRIPCIO         PREU (®)         VARIABLE             TOTAL             Pamilia: Visites extraordinaries; Registres: 1             Ma         0,9             TOTAL DESPESE:             Descratione             Descratione <td>Selecciona les despeses derivades del treball a realizar          Medir despeses       1         Medir despeses       1         DESCRIPCIO       PREU (6)         VARIABLE       TOTAL         • Familia: Visites extraordinaries, Registres: 1       2         KM       0,9       120       108         TOTAL DESPESES:       108,00       0         Observacione       0       eratificat or estimation of the resonance of the resonance of the resonan</td> <td>entació destacada</td> | Selecciona les despeses derivades del treball a realizar          Medir despeses       1         Medir despeses       1         DESCRIPCIO       PREU (6)         VARIABLE       TOTAL         • Familia: Visites extraordinaries, Registres: 1       2         KM       0,9       120       108         TOTAL DESPESES:       108,00       0         Observacione       0       eratificat or estimation of the resonance of the resonance of the resonan                                                                                                    | entació destacada                                                                                                |
| Mediat despesses       1         DESCRIPCIO       PEU (®)       VARIABLE       ToTAL         Pamilia: Visites extraordinaries; Registres: 1       1       Image: Control of the distance of the distance of the dista                                                                                                    | Medir despeses       1       a cha array of a characterization of a characterization of a characterizatio                                                                                                    | <u>&gt;</u>                                                                                                    |
| TOTAL DESPESE:       108,00         Observacions       Informa ne visible seconn el ED<br>(Secrucions a les despeses generals)         Observacions a les despeses generals       Image: Contraction de direction CONtraction en les despeses generals         3       Image: Contraction en les despeses generals         Image: Contraction en les despeses generals       Image: Contraction en les despeses generals         Image: Contraction en les despeses generals       Image: Contraction en les despeses generals         Image: Contraction en les despeses generals       Image: Contraction en les despeses generals         Image: Contraction en les despeses generals       Image: Contraction en les despeses generals         Image: Contraction en les despeses generals       Image: Contraction en les despeses generals         Image: Contraction en les despeses generals       Image: Contraction en les despeses generals         Image: Contraction en les despeses generals       Image: Contraction en les despeses generals         Image: Contraction en les despeses generals       Image: Contraction en les despeses generals         Image: Contraction en les despeses generals       Image: Contraction en les despeses generals         Image: Contraction en les despeses generals       Image: Contraction en les despeses generals         Image: Contraction en les despeses generals       Image: Contraction en les despeses generals         Image: Contraction en les despeses generals       <                                                                                                    | ToTAL DESPESE:     108,00       Observacions     2856/2010       Observacions a les despeses generals     100,00       3     101,00                                                                                                    | rrovació del pla de<br>alut<br>per sol·licitar bústia i<br>rònica de correu<br>da i amb el domini<br>el Col·legi |
| Observacions                                                                                                    | Observacions          B65/010<br>                                                                                                    | <u>at de direcció d'Obra</u><br>an vehicle segons el RD                                                          |
| Cerisat es un eina d'unió creada per el CETIT amb la que els col·legiats poden comunicarse amb l'administració pública i el col·legi, també poden visar telemàticament, presencialment, gedionar els reus documents, consultar las seves dader, utilitzar el software del col·legi intern, etc  Privantat: Centantar: Prequintes frequents: Mapu del vals. Col·legi d'Enginyes: Tècnice Industriat de Taragona 🖲 2000                                                                                                    |                                                                                                    | ació de coordinador de<br>alu <u>t</u><br>ent justificatiu RITE<br>4 5<br>La documentació                        |
| Privacitat Contactar Preguntes freqüents Mapa del web Col·legi d'Enginyers Tècnics Industriais de Tarragona 🕲 2009                                                                                                    | Cevisat es un eina d'unió creada per el CETIT amb la que els col·legiats poden comunicar-se amb l'administració pública i el col·legi, també poden visar telem<br>presencialment, gestionar els seus documents, consultar factures, consultar les seves dades, utilitzar el software del col·legi intern, etc                                                                                                    | lemàticament,                                                                                                    |
|                                                                                                    | Privacitat Contactar Preguntes freqüents Mapa del web. Col·legi d'Enginyers Tèonics Industrials de Tairagona 🎯 2009                                                                                                    | III =                                                                                                    |

- Insertar nova despesa
   Llistat de despeses seleccionades
- 3. Obervacions en les despeses

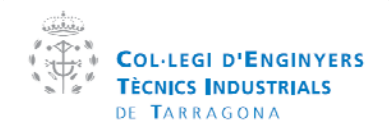

| Manual  | de la plataforma CEVISAT | Creat per:   | Servei de visats |
|---------|--------------------------|--------------|------------------|
| Versió: | Col·legiat               | Aprovat per: |                  |

#### 9.1.4 Totals i desar canvis

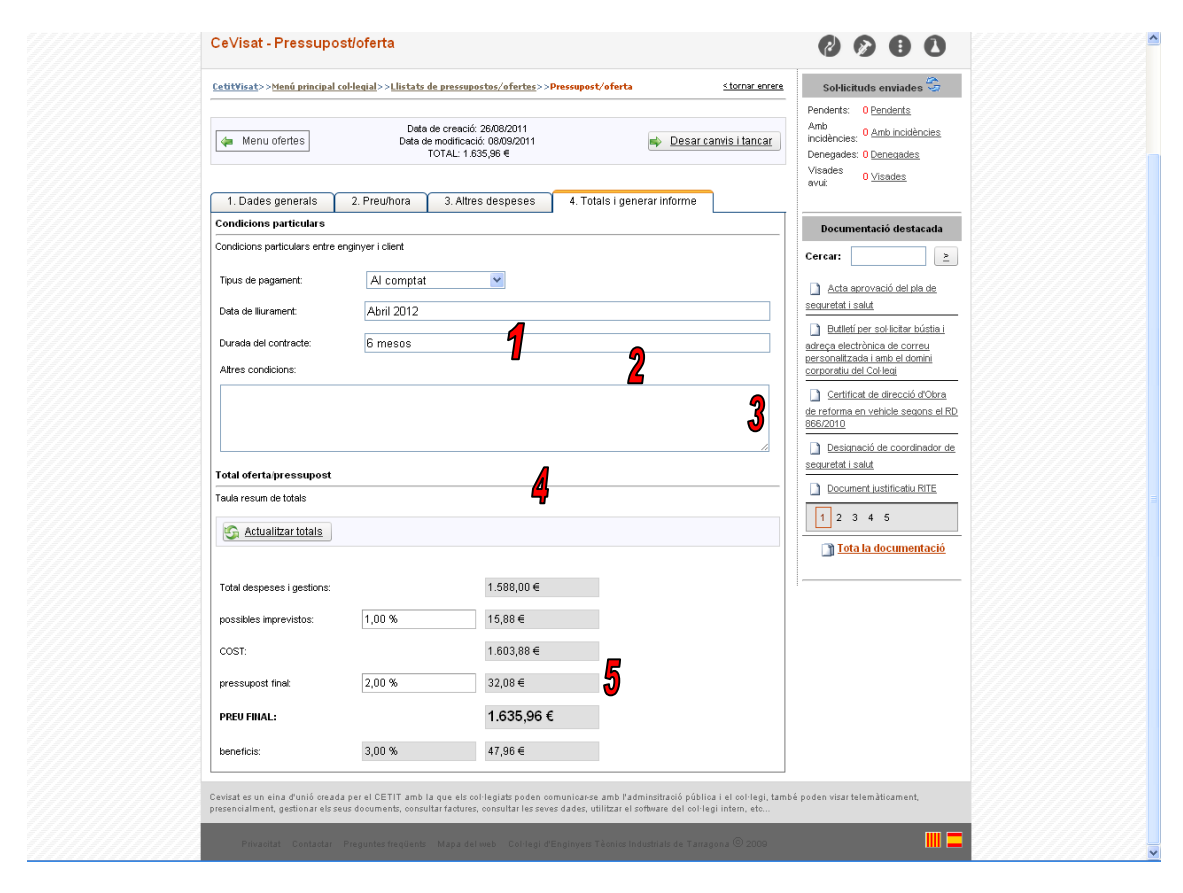

- 1. Selecciona el tipus de pagament
- 2. Identifica les dates de lliurament del document
- 3. Especifica la durada del contracte
- 4. Altres condicions particulars
- 5. Totals i preu final

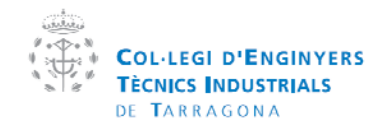

| Manual  | de la plataforma CEVISAT | Creat per:   | Servei de visats |
|---------|--------------------------|--------------|------------------|
| Versió: | Col·legiat               | Aprovat per: |                  |

# **10 Millora professional**

El CETIT posa a disposició dels col·legiats un seguit d'eines per que l'exercici de la professió sigui més fàcil.

En aquest apartat pot trobar enllaços a:

- 10.1 Agenda CETIT
- 10.2 Borsa de treball CETIT
- 10.3 Licitacions i concursos públics.

#### 11 Assessoria tècnica

El CETIT millora l'accessibilitat dels col·legiats que tinguin consultes de caràcter tècnic, tant en la família de l'enginyeria técnica industrial o en la familia informàtica.

Aquest assessorament es realitza via telemàtica mitjançant la plataforma CeVisat.

| jueves, 08 de septiembre de 2011                                                                                                    | <u>Xavier Socias Julbe</u> XCerrar sesión                                                                                                    |
|----------------------------------------------------------------------------------------------------|----------------------------------------------------------------------------------------------------|
| COLLEGI D'ENGINYERS<br>TECNICS INDUSTRIALS<br>DE TRARAGODA<br>Area tionica i de visats<br>CeVisat - Assessorament eti                                                                                                    |                                                                                                    |
|                                                                                                    |                                                                                                    |
| Consultes i assessorament sobre l'Enginyeria Tècnica Industrial                                                                                                    | Sol·licituds enviades voi<br>Pendents: 0 <u>Pendents</u><br>Amb<br>Incidències: 0 <u>Amb incidències</u><br>Denerseles: 0 <u>Denerseles</u>                                                                                                    |
| Dades consulta                                                                                                    | Visades 0 Visades                                                                                                    |
| Descripció:                                                                                                    | orrus.                                                                                                    |
| Texte de la consulta                                                                                                    | Documentació destacada                                                                                                    |
| 9 · (* · ) 表 印       B / U de 臣 吾 吾 臣 國 x' ×   久 汝 祥 祥 汪 汪 (?)                                                                                                    | Cercar: 2<br>Acta aerovació del pla de<br>neguretat i solut<br>Cercordu con la constructional<br>desca alectrónica de correu<br>personalizada, iamb el domini<br>corporatu del Col·lea<br>Cercordu del Col·lea<br>Cercordu del Col·lea<br>Colorna de coordinador de<br>securetat i solut<br>Cocument lustificadu RITE<br>Cercordu del Col·lea<br>Cocument lustificadu RITE<br>Cercordu del Col·lea<br>Cocument lustificadu RITE<br>Cercordu del Col·lea<br>Cocument lustificadu RITE<br>Cercordu del Col·lea<br>Cocument lustificadu RITE<br>Cercordu del Col·lea<br>Cocument Lustificadu RITE<br>Cercordu del Col·lea<br>Cocument Lustificadu RITE<br>Cercordu del Col·lea<br>Cercordu del Col·lea<br>Cercordu de |
| Disse                                                                                                    |                                                                                                    |
| LEnviar cópia al meu email                                                                                                    |                                                                                                    |
| Enviar consulta                                                                                                    |                                                                                                    |
| Cevisat es un eina d'unió creada per el CETIT amb la que els col·legiats poden comunicarse amb l'adminsitració pública i el col·legi, tamb<br>presencialment, gestionar els seus documents, consultar factures, consultar les seves dades, utilitzar el software del col·legi intern, etc | é poden visar telemàticament,                                                                                                    |
| ///                                                                                                    |                                                                                                    |

- 1. Descripció de la consulta
- Texte de la consulta
   Marcar si es desitja comprovant d'enviament
- 4. Enviar consulta al CETIT

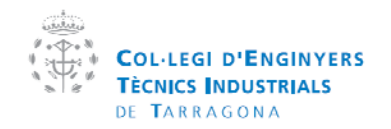

| Manual  | de la plataforma CEVISAT | Creat per:   | Servei de visats |
|---------|--------------------------|--------------|------------------|
| Versió: | Col·legiat               | Aprovat per: |                  |

# **11.3 Enquestes**

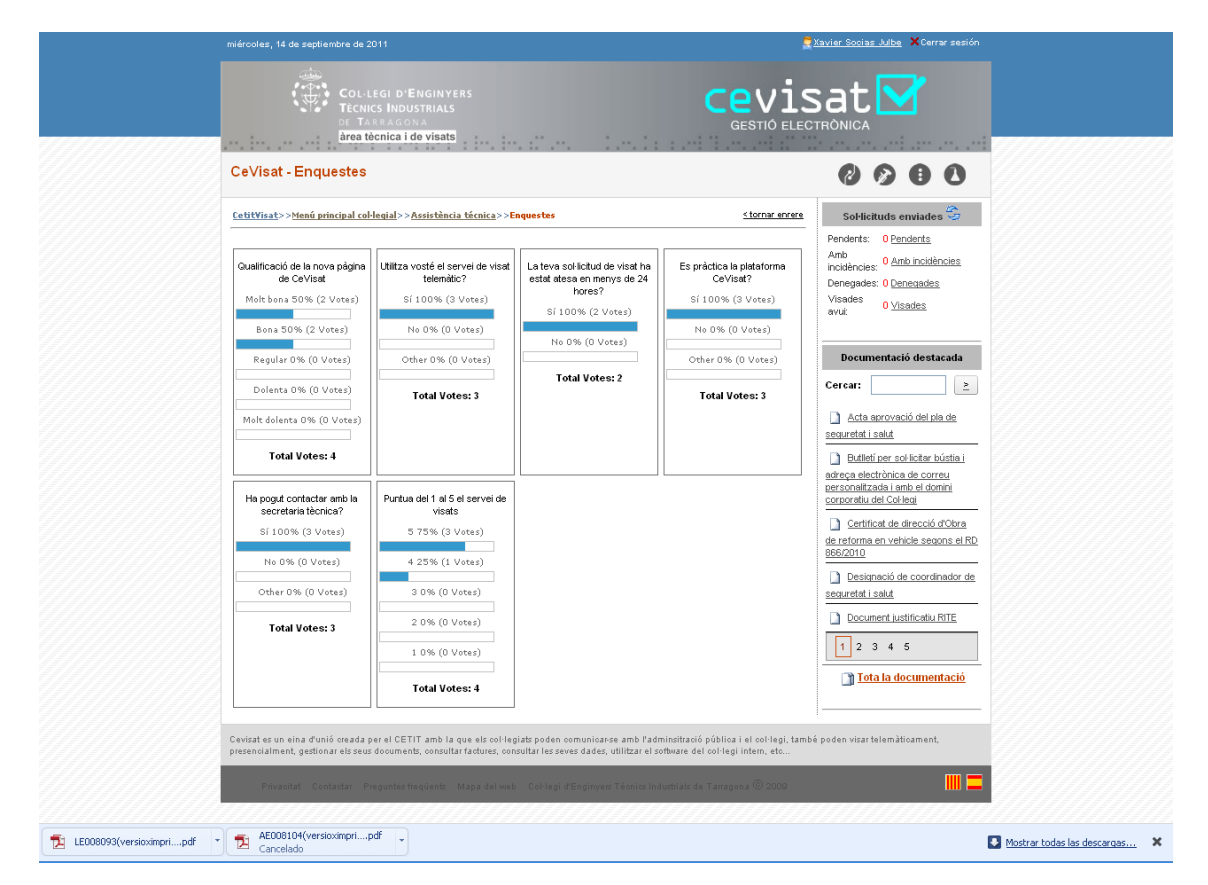

Pot ajudar al CETIT a millorar en els seus serveis si participa activament en les enquestes que trobarà en la plataforma CeVisat

# 12 Manual de la plataforma

En aquest apartat pot teobar aquest manual que l'ajudarà a utilitzar el portal CeVisat

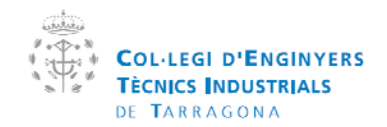

| Manual  | de la plataforma CEVISAT | Creat per:   | Servei de visats |
|---------|--------------------------|--------------|------------------|
| Versió: | Col·legiat               | Aprovat per: |                  |

# 13 Dades col·legials

Segons la L.O.P.D un usuari d'una aplicació ha de tenir accés a les seves dades i poder fer canvis en elles en qualsevol moment.

# 13.1 Renovació de dades

| <complex-block><image/><complex-block>   Contraction   Contraction Contraction C</complex-block></complex-block>                                                                                                    | jueves, 08 de septiemb                                             | re de 2011                                                                                                    |                                                                                         |                                                                    | X <u>avier Socias Julbe</u> XCerrar sesión                                                                                                    |
|----------------------------------------------------------------------------------------------------|--------------------------------------------------------------------|----------------------------------------------------------------------------------------------------|-----------------------------------------------------------------------------------------|--------------------------------------------------------------------|----------------------------------------------------------------------------------------------------|
| <section-header><section-header>         CVState According       Image: Construction of the second date       Image: Construction of the second date       Image: Construction of the second date       Image: Construction of the second date         Extruction of the second date       Image: Construction of the second date       Image: Construction of the second date       Image: Construction of the second date       Image: Construction of the second date         Marine of the second date       Image: Construction of the second date       Image: Construction of the second date       Image: Construction of the second date       Image: Construction of the second date         Marine of the second date       Image: Construction of the second date       Image: Construction of the second date       Image: Constru</section-header></section-header>                                                                                                    | ()<br>()<br>()                                                     | COL-LEGI D'ENGINYERS<br>TÈCNICS INDUSTRIALS<br>DE TARRAGONA<br>Àrea tècnica i de visats                              |                                                                                         |                                                                    |                                                                                                    |
| CRUWNENTS ANTERIORS       CRUMNENTS ANTERIORS       CRUMNENTS ANTERIORS       CRUMNENTS ANTERIORS         CRUMNENTS ANTERIORS       CRUMNENTS ANTERIORS       CRUMNENTS ANTERIORS                                                                                                    | CeVisat - Reno                                                     | vació dades                                                                                                    |                                                                                         |                                                                    | 0000                                                                                                    |
| <form>         DATES DEL COLLEGAT       Catardanti         Cagnoms:       SOCIAS JULBE       D.N.I:       39695623         Mom:       AVIER       Nim.       17184         Catardanti       Socials globell on       Octamental       Octamental         Mom:       Socials globell on       Main:       65760042       Octamental         Mom:       Socials globell on       Main:       65760042       Octamental       Octamental</form>                                                                                                    | CetitVisat>>Menú pri                                               | incipal col·legial>>Renovació dades                                                                                  |                                                                                         | <tornar enrere<="" td=""><td>Sol·licituds enviades 🝣</td></tornar> | Sol·licituds enviades 🝣                                                                                                    |
| Cognoms:       SOCIAS JULBE       D.N.I:       396956235         Nom:       XAVIER       Núm.<br>collegiat:       17184         Maine:       Social@cit.org       17184         Maine:       Social@cit.org       17184         Maine:       Social@cit.org       17184         Maine:       Social@cit.org       17184         Maine:       Social@cit.org       17184         Maine:       Social@cit.org       17184         Maine:       Social@cit.org       17184         Maine:       Social@cit.org       17184         Maine:       Social@cit.org       17184         Maine:       Social@cit.org       17184         Maine:       Social@cit.org       17184         Maine:       Social@cit.org       17184         Maine:       Social@cit.org       171201         Maine:       Social@cit.org       171201         Maine:       Social@cit.org       171201         Maine:       Social@cit.org       171201         Maine:       Social@cit.org       181040000000000000000000000000000000000                                                                                                    | DADES DEL COL·LEC                                                  | SIAT                                                                                                    |                                                                                         | <u>Editar dades</u>                                                | Pendents: <u>0 Pendents</u><br>Amb<br>incidències: <u>0 Amb incidències</u>                                                                                                    |
| Nom:       XAVIER       Núm.<br>Col·legiat:       17184.         mexe:       Editoria       Social egiat:       17184.         mexe:       Social egiat:       Social egiat:       17184.         mexe:       Social egiat:       Social egiat:       Social egiat:       17184.         mexe:       Social egiat:       Social egiat: <td>Cognoms:</td> <td>SOCIAS JULBE</td> <td>D.N.I:</td> <td>39695623S</td> <td>Denegades: 0 <u>Denegades</u><br/>Visades</td>                                                                                                    | Cognoms:                                                           | SOCIAS JULBE                                                                                                    | D.N.I:                                                                                  | 39695623S                                                          | Denegades: 0 <u>Denegades</u><br>Visades                                                                                                    |
| Bades<br>scaderinguess       Enginyer Techic hokustrial - Quinic         Bades<br>scaderinguess       Social Social                              | Nom:                                                               | XAVIER                                                                                                    | Núm.<br>col·legiat:                                                                     | 17184                                                              | avui: Vicentes                                                                                                    |
| Tetefor:       97 218 054       Móbil:       657 600 627         Image: State State                                              | Dades<br>acadèmiques:<br>Correu electrònic:                        | Enginyer Tècnic Industrial - Químic<br>xsocias@cetit.org                                                             | C C                                                                                     |                                                                    | Documentació destacada<br>Cercar: <u>&gt;</u>                                                                                                    |
| REACIONS AMB EMPRESES (per editar la relació fait cir en la empresa)       Initial per sol lotter búsical o de corregueros de corregueros de corregueros de corregueros de corregueros de corregueros de corregueros de corregueros de corregueros de corregueros de concentra de concentra de con | Telefon:                                                           | 977 216 054                                                                                                    | Móbil:                                                                                  | 657 600 627                                                        | Acta aprovació del pla de<br>seguretat i salut                                                                                                    |
| Cevizat es un eina d'unió creada per el CETIT amb la que els col·legiats poden comunicarse amb l'administració pública i el col·legi, també poden visartelemàticament,<br>presencialment, gestionar els seus documents, consultar l'actures, consultar les seves dades, utilitzar el software del col·legi intern, etc<br>Privacitat: Contactar: Preguntec frequents: Maps del veb. Cel·legi d'Enginyens Tècnics Industriat de Taraspina (D) 2000                                                                                                    | RELACIONS AMB EM<br>EMPRESA<br>CETTA<br>Documents<br>No hi han doc | IPRESES (per editar la relació faci clic en<br>TIPUS DE RELACIO<br>Occias) Empresa<br>ANTERIORS<br>uments a mostrar. | la empresa)<br>MODALITAT INICI<br>RGT 201/05/2011                                       | FINAL<br>0 31/12/2011                                              | Butleti ner sol ichar hústia i<br>adrega alectrònica de correu<br>nersonaltada i inte el donni<br>corroratu del Col loa<br>Certito de direcció d'Otra<br>de reforma en vehicle secons el RD.<br><u>BE6C010</u> Desimació de coordinador de<br>seguretat i salut     Corrent justificatu/RITE     1 2 3 4 5     Tota la documentació |
| Privacitat Contactar Preguntes freqüents Mapa del web Col·legi d'Enginyers Tècnics Industrials de Tarragona 💿 2009                                                                                                    | Cevisat es un eina d'uni<br>presencialment, gestion                | ó oreada per el CETIT amb la que els col·legi<br>ar els seus documents, consultar factures, cons                     | iats poden comunicar-se amb l'adminsiti<br>sultar les seves dades, utilitzar el softwar | ració pública i el col·legi, tamb<br>e del col·legi intern, etc    | pé poden visar telemàticament,                                                                                                    |
|                                                                                                    | Privacitat Con                                                     | tactar Preguntes freqüents Mapa del web                                                                              | Col·legi d'Enginyers Tèonics Industria                                                  | ls de Tarragona © 2009                                             |                                                                                                    |

Cada any el col·legi demana als col·legiats integrants de l'exercici lliure que renovin les dades per continuar amb l'exercici.

La plataforma permet fer aquest procés d'una manera senzilla mitjançant formularis web.

- 1. Per renovar les dades s'ha d'anar al menú principal i fer clic on posa "Renova les teves dades", s'introdueix el PIN i es mostrarà la pantalla que hi ha a la imatge de dalt.
- 2. Es seleccionar l'empresa que es vol renovar fent clic a al damunt del seu link

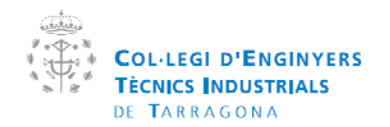

| Manual  | de la plataforma CEVISAT | Creat per:   | Servei de visats |
|---------|--------------------------|--------------|------------------|
| Versió: | Col·legiat               | Aprovat per: |                  |

| jueves, 08 de septiembre de 2011                                                                                                    |                                           | 4                                                                                 | Xavier Socias Julbe 🗙 Cerrar sesión                                                                                                    |  |  |
|----------------------------------------------------------------------------------------------------|-------------------------------------------|-----------------------------------------------------------------------------------|----------------------------------------------------------------------------------------------------|--|--|
| COL·LEGI D'ENGI<br>TECNICS INDUSTRI<br>DE TARRAGONA<br>Area tècnica i de vi                                                                                                    | N YERS<br>ALS<br>Bats                     |                                                                                   |                                                                                                    |  |  |
| CeVisat - Relació amb Empresa                                                                                                    | a                                         |                                                                                   | 0000                                                                                                    |  |  |
| <u>CetitVisat&gt;&gt;Menú principal col·legial&gt;&gt;Renov</u>                                                                                                    | r <u>ació dades</u> >>Relació amb Empres. | • <u>≤tornar enrare</u><br>➡ <u>Solicitar renovació</u>                           | Sol·licituds enviades<br>Pendents: <u>0 Pendents</u><br>Amb<br>Incidències: <u>0 Amb incidències</u><br>Denenades: <u>0 Denenades</u>                                                                                                    |  |  |
| DADES DE VINCULACIÓ A L'EMPRESA O L'E                                                                                                    | EXERCICI PROFESSIONAL                     | _                                                                                 | Visades<br>avuit 0 <u>Visades</u>                                                                                                    |  |  |
| Hom o Raó Social de l'Empresa:<br>CIF: (format: A0000000 o A0000000A)<br>Provincia:<br>Adreça:<br>Correu electrònic:<br>Telèfon: (format: 000 000 000)<br>FORMA DE PAGAMENT DELS VISATS<br>© Domiciliació bancèria al següent compte b<br>© Pagament al contat | CETIT (Socias)                            | 5           CP:         43001           Municipi         TARRAGONA           Fax: | Documentació destacada           Cercar:         ≥           Acta acrovació del pla de<br>seguretat i sald         >           Bulletí per sol icitar búrtia i<br>deces alestivirios de correl<br>consolitada i sante domini<br>consolitada i sante domini<br>consolitada de decoció d'Obra<br>de reforma en vehicle secons el E0.<br>886/2010           Cestinosió de coordinador de<br>seguretat i sald           Document lustificatus RTE |  |  |
| ARXIUS REQUERITS (adjunta últim documo                                                                                                    | ent vigent)                               | 📀 Resetejar els documents                                                         | 1 2 3 4 5<br>Tota la documentació                                                                                                    |  |  |
| REQUERIMENT<br>Acreditar que s'és assalariat<br>de l'enginyerla (mitjançant el<br>TC2).                                                                                                    | Exemina                                   | r                                                                                 |                                                                                                    |  |  |
| DADES DE LA ASSEGURANÇA DE RESPONS<br>Assegurança de Responsabilitat<br>Civil Professional (A.R.C.), mínim<br>601.012,106 lio confilicat per part de<br>la compactina asseguração a cue                                                                        | SABILITAT CIVIL PROFESSIONAL              | (adjunta l'arxiv si ha caducat la seva arc)                                       |                                                                                                    |  |  |

- Adjuntar el document seleccionat (rebut MUPI<sup>4</sup>, TC2 o autònoms)
   Adjuntar (si no ho gestiona el col·legi i ha caducat) el certificat de l'ARC
   Sol·licitar renovació

La renovació no es automàtica i necessita verificació per part dels tècnics del col·legi

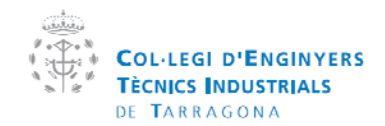

| Manual  | de la plataforma CEVISAT | Creat per:   | Servei de visats |
|---------|--------------------------|--------------|------------------|
| Versió: | Col·legiat               | Aprovat per: |                  |

#### 13.2 Alta servei de visats

L'aplicatiu també permet l'alta on-line al servei de visats, s'han de seguir els passos d'aquest formulari i sol·licitar l'alta.

13.2.1 Dades generals: Selecciona el tipus d'exercici i consulti els documents requerits per a cada un dels tipus.

| jueves, 08 de septiemb                                                                                                    | ore de 2011                                                                                                    |                                                                                                    | 2                                                                                                    | <u>Xavier Socias Julbe</u> X Cerrar sesión                                                                                                    |
|----------------------------------------------------------------------------------------------------|----------------------------------------------------------------------------------------------------|----------------------------------------------------------------------------------------------------|----------------------------------------------------------------------------------------------------|----------------------------------------------------------------------------------------------------|
| CeVisat - Alta                                                                                                    | Col-LEGI D'ENGINYERS<br>TÉCNICS INDUSTRIALS<br>DE TARRAGONA<br>àrea tècnica i de visats                                                                                                    | din indaad                                                                                                    | Cevis<br>Gestió elec                                                                                                    |                                                                                                    |
| Corroat Fila                                                                                                    |                                                                                                    |                                                                                                    |                                                                                                    |                                                                                                    |
| CetitVisat>>Menú pr<br>Alta a<br>1. Dades persor                                                                                                    | incipal col·legial>>Alta al servei de visats           I servei de visats           visats           2. Dades de empresa                                                                                                    | <b>/isats</b>                                                                                                    | < <u>tornar enrere</u><br><u>Seqüent</u><br>visats                                                                             | Sol-licituds enviades<br>Pendents: 0 <u>Pendents</u><br>And 0 <u>Pendents</u><br>Inoldencies: 0 <u>Anto incidencies</u><br>Denegades: 0 <u>Qenegades</u><br>Visades<br>avuk: 0 <u>Visades</u>                                                                                                    |
| DADES PERSONALS                                                                                                    | 5                                                                                                    |                                                                                                    |                                                                                                    | Documentació destacada                                                                                                    |
| Cognoms:<br>Hom:<br>Dades<br>academiques:<br>Correu<br>electrónia:<br>© EXERCICLU<br>© EXERCICLU<br>© EXERCICLU<br>© EXERCICLU<br>© EXERCICLU<br>© EXERCICLU<br>© EXERCICLU<br>© EXERCICLU<br>© STRENCICU<br>© STRENCICU<br>© STRENCICU<br>© STRENCICU<br>© STRENCICU<br>© STRENCICU<br>© STRENCICU<br>© STRENCICU<br>© STRENCICU<br>© STRENCICU<br>© STRENCICU<br>© STRENCICU<br>© STRENCICU<br>© STRENCICU<br>© STRENCICU<br>STRENCICU<br>STRENCICU<br>STRENC | SOCIAS JULBE<br>XAVER<br>Enginyer Tècnic Industrial - Quínic<br>xsocias@cetit.org<br>RE DE LA PROFESSIÓ AMB RETA*<br>RE DE LA PROFESSIÓ AMB MURITI<br>RESA COM TITULAR DUNA SOCIETAT DENON<br>RESA COM TITULAR DUNA SOCIETAT DENON<br>RESA COM ASSALARAT DE UNIN SOCIETAT DENON<br>RESA COM ASSALARAT DE L'EMPRESA PETIC<br>reballadors autónoms<br>nels són incorrectes (excepte email) posis e n                                     | D.I.L:         39695623S           Norm:         17184           NYERIA AMB RETA*         17184           NYERIA AMB RETA*         1000000000000000000000000000000000000                                                                                                    |                                                                                                    | Cercai:   Cercai:  Carcai:  Cercai:  Cercai:  Cercai:  Cercai:  Cercai:  Cercai:  Cercai:  Cercai:  Cercai:  Cercai:  Cercai:  Cercai: Cercai: |
| Atenció<br>Segons el tipus d'ex<br>poden ser un escan<br>a) Si es visa com a l<br>- Justificar-ho<br>Tributaria si<br>constar com<br>- Assegurang<br>assegurang<br>assegurang<br>- Aten el Rt<br>Ingenieros 1<br>factura del                                                                                                    | ecici de la professió que efectuarà il demanare<br>eig del original en format part o jog.<br>ents son:<br>Enginyer Tècnic Industrial / Perit Industrial, en es<br>o, portart document que acredit la inscripció al<br>es el cas de que fregnigver tècnic comença la s<br>a e egian el 321 "Activitat professional". engi<br>e de Responsabilità CVIP Professional (A.R.C.)<br>en que gestionarà el collegi laborarà el colleg<br>réat. | em més endavant els documents justificativ<br>xercici llure de la professió:<br>(IAE o totocopia dels papers de model 038<br>seva activat con enginyet hichi de llur<br>givyers técnics industrisis i techde:<br>), nimi 601 01.21 (De liso certitad per part<br>giald/dad a lcomençament de coda exercici<br>so a NUETI (Naunalad de Previsión S0<br>- Facilitar el CIF de l'Enginyer Tècnic, per a | is, els documents<br>o 037 de l'Agencia<br>exercici. Haurà de<br>de la companyla<br>ci<br>i di de Peritos e<br>poder emetre la | Tota la documentació                                                                                                    |

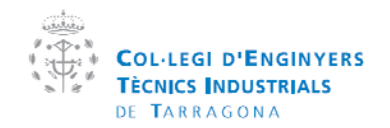

| Manual  | de la plataforma CEVISAT | Creat per:   | Servei de visats |
|---------|--------------------------|--------------|------------------|
| Versió: | Col·legiat               | Aprovat per: |                  |

13.2.2 Dades empresa.

| DADES DE VINCULACIÓ A L'EMPRESA O L'E                                                                                                    | KERCICI PROFESSIONAL                                                    | Documentació destacada                                    |  |
|----------------------------------------------------------------------------------------------------|-------------------------------------------------------------------------|-----------------------------------------------------------|--|
| Nom o Raó Social de l'Empresa:                                                                                                    |                                                                         | Cercar:                                                   |  |
| CIF: (format: A00000000 o A0000000A)                                                                                                    | CP:                                                                     |                                                           |  |
| rovíncia:                                                                                                    | Municipi                                                                | seguretat i salut                                         |  |
| ireca:                                                                                                    |                                                                         | Butlletí per sol·licitar bústia i                         |  |
| orreu electrònic:                                                                                                    |                                                                         | personalitzada i amb el domini<br>corporatiu del Col·legi |  |
| con eu electionic.                                                                                                    |                                                                         | <u>Certificat de direcció d'Okra</u>                      |  |
| Telefon: (format: 000 000 000)                                                                                                    | Fax:                                                                    | de reforma en vehicle segons el RD<br>866/2010            |  |
| ORMA DE PAGAMENT DELS VISATS                                                                                                    |                                                                         | Designació de coordinador de                              |  |
| Domiciliació bancària al següent compte ba                                                                                                    | ncari:                                                                  | Seguretat i salut                                         |  |
| O Pagament al contat                                                                                                    |                                                                         |                                                           |  |
|                                                                                                    |                                                                         |                                                           |  |
| ARXIUS REQUERITS (adjunta últim docume                                                                                                    | nt vigent)                                                              | Tota la documentació                                      |  |
|                                                                                                    | Z Ø Resetejar els documents                                             |                                                           |  |
| REQUERIMENT                                                                                                    | _                                                                       |                                                           |  |
| Justifica-ho, portanto una<br>còpia de l'últim rebut de l'IAE,<br>o document que acredilla<br>Inscripció a l'IAE o fotocopia<br>dels papers de l'alta de l'IAE<br>si és el cas de que l'enginyer<br>tècnic comença la seva<br>activitat com enginyer tècnic<br>de lluire exercici. A l'IAE haurà<br>de constar com a egligraf el<br>321 Activitats professionals:<br>enginyens tècnics industrials i<br>tèxilis. | Exaniner                                                                |                                                           |  |
| Auta en en RETA (Reginn<br>Especial della Treballadors<br>Autònoms) o a MUPITI<br>(Mutualidad de Previsión<br>Social de Peritos e Ingenieros<br>Técnicos Industriales) com<br>alternativa al RETA.                                                                                                    | Examinar                                                                |                                                           |  |
| Facilitar el CIF de l'Enginyer<br>Tècnic, per a poder emetre la<br>factura del visat.                                                                                                    | Examinar                                                                |                                                           |  |
| DADES DE LA ASSEGURANÇA DE RESPONS                                                                                                    | ABILITAT CIVIL PROFESSIONAL (adjunta l'arxiu si ha caducat la seva arc) |                                                           |  |
| Assegurança de Responsabilitat                                                                                                    |                                                                         |                                                           |  |

- Introduïr les dades generals de l'empresa a vincular
   Especificar la forma de pagament i el C.C
   Adjuntar els arxius indicats en format pdf

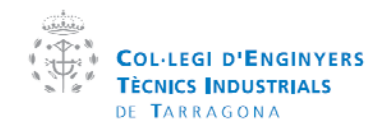

| Manual  | de la plataforma CEVISAT | Creat per:   | Servei de visats |
|---------|--------------------------|--------------|------------------|
| Versió: | Col·legiat               | Aprovat per: |                  |

#### 13.2.3 Dades ARC

| jueves, 08 de septiembre de 2011                                                                                                    | Xavier Socias Julbe XCerrar sesión                                                                                                    |
|----------------------------------------------------------------------------------------------------|----------------------------------------------------------------------------------------------------|
| COLLEGI D'ENGINYERS<br>TECNICS INDUSTRIALS<br>DE TARRAGONA<br>Area técnica i de visats<br>GESTIO ELEC                                                                                                    |                                                                                                    |
| CeVisat - Alta al servei de visats                                                                                                    | 0000                                                                                                    |
| CENTRAL>>>Ment principal       CENTRAL>>>Ment principal         1. Dades personal       2. Dades de empresa       3. Dades ARC       4. Solicitar alta avisata         Indes de empresa       3. Dades ARC       4. Solicitar alta avisata         Indes de empresa       3. Dades ARC       4. Solicitar alta avisata         Indes de empresa       3. Dades ARC       4. Solicitar alta avisata         Indes de empresa       3. Dades ARC       4. Solicitar alta avisata         Indes de empresa       3. Dades ARC       4. Solicitar alta avisata         Indes de empresa       1. Dades general       1. Dades general | Soblicitudis envirades          Penderti:       0 Penderti:         Anto       Onto Penderti:         Incidêncies:       0 Anto Incidêncies         Deregades:       0 Denegades         Vicades       Visades         Vicades:       0 Visades         Occumentació destacada       2         Acta serovació del pla de securetal i solut       2         Acta serovació del pla de securetal i solut       2         Matta serovació del pla de securetal i solut       2         Cercer:       2         Cata serovació del pla de securetal i solut       2         Cata serovació del pla de securetal i solut       2         Cercorristica de corresi       2         Cercorristica de direcció CObra de recorrensito del Col·legi       2         Cercorristica de corresinador de recorrendade de direcció CObra de recorrendade de direcció Cobra de securetal i solut       2         Centificat de direcció de cordinador de recorrendador de recorrendade de direcció Cobra de securetal i solut       2         Cencument justificatus BITE       2       3       4         Cata de documentació       3       4       5 |
| evisat es un sina d'unió creada per el CETIT amb la que els col·legiats poden comunicarse amb l'adminsitració pública i el col·legi, tamb<br>presencialment, gestionar els seus documents, consultar factores, consultar les seves dades, utilitzar el sofmare del col·legi intern, etc                                                                                                    | *<br>é poden visar telemàticament,                                                                                                    |
| Privacitat Contactar Preguntes freqüents Mapa del web Col·legi d'Enginyers Téonics Industrials de Tarragona 💿 2000                                                                                                    |                                                                                                    |
|                                                                                                    |                                                                                                    |

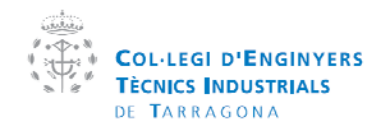

| Manual  | de la plataforma CEVISAT | Creat per:   | Servei de visats |
|---------|--------------------------|--------------|------------------|
| Versió: | Col·legiat               | Aprovat per: |                  |

#### 13.2.4 Acceptar condicions i solicitar

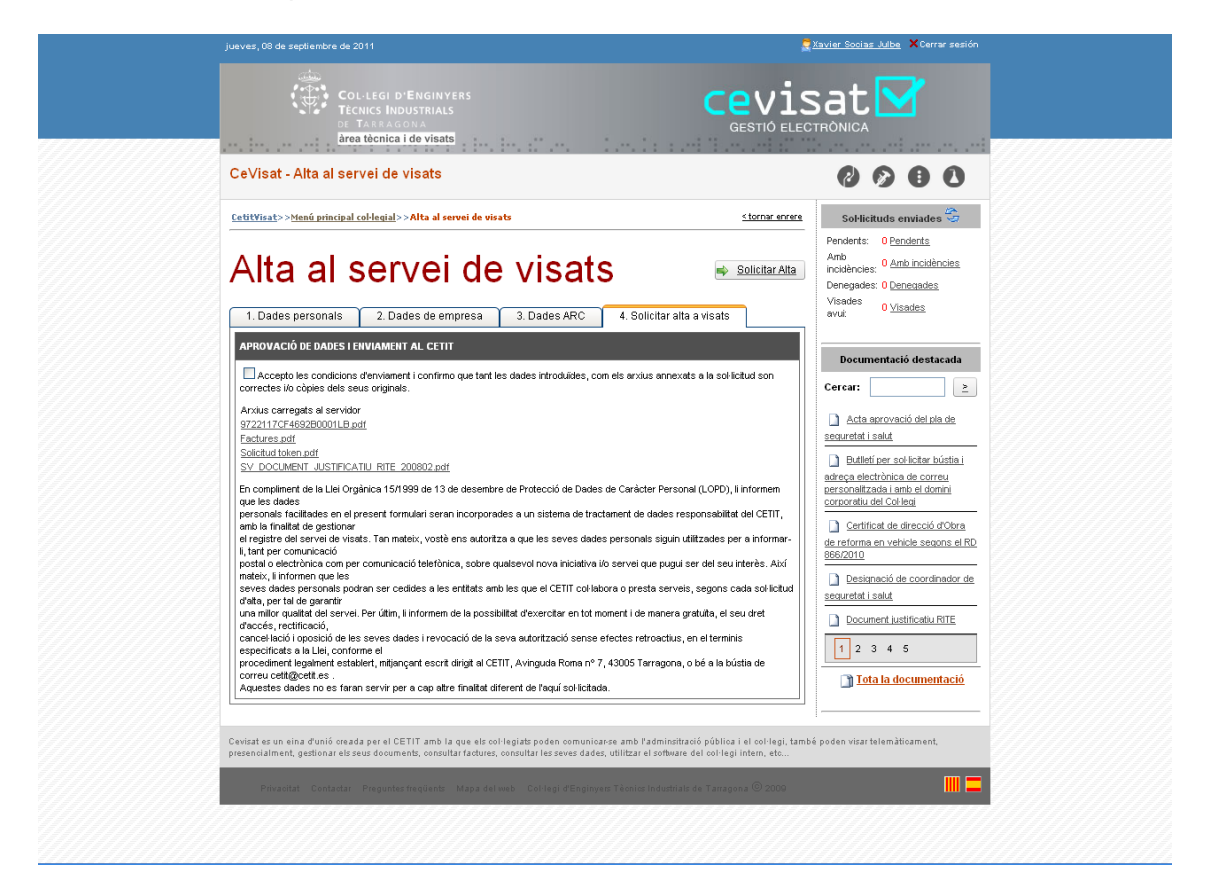

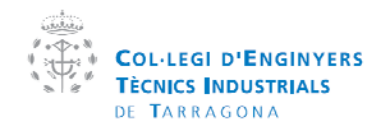

| Manual  | de la plataforma CEVISAT | Creat per:   | Servei de visats |
|---------|--------------------------|--------------|------------------|
| Versió: | Col·legiat               | Aprovat per: |                  |

# 13.3 Edició de dades col·legials

Per editar les seves dades ha de fer clic en el seu nom que trobarà a la part superior esquerra de la pàgina

|   | -                                                | -                                                  | -                               |                          |                                                |
|---|--------------------------------------------------|----------------------------------------------------|---------------------------------|--------------------------|------------------------------------------------|
|   | jueves, 08 de septiembre de 21                   | 011                                                | català   castellano   english   | correu@cetit   Xavier So | ocias Julbe Tancar la sessió                   |
|   | Col·LEG<br>TÈCNICS I<br>DE TARR                  | I D' <b>E</b> NGINYERS<br>INDUSTRIALS<br>A G O N A | Q Cerca en el web               | BancSaba<br>Professiona  | dell <sup>B</sup> S                            |
|   |                                                  | El col·                                            | legi   Serveis   El col·legivin | ual   AETIGT             |                                                |
|   | > Inici > Col·legi virtual >                     | Zona Privada col·legiat 🕞 Dac                      | les personals                   | < tomar enrere           | > Col·legi virtual                             |
|   | // Dades Personals                               |                                                    |                                 | < anar al menu principal |                                                |
|   | Area pr                                          | ivada /                                            |                                 |                          | a casa                                         |
|   | Actualitzar canvis Cance                         | lar                                                |                                 |                          | Servei de visat<br>Servei de formació          |
|   | Niúmene celleni                                  | ete lizzoi                                         |                                 | -                        | TÜVRheinland<br>150 9801:2808<br>N° 0.04.04178 |
|   | Numero col·legi                                  | at: 17184                                          |                                 |                          | Cotit\figat                                    |
|   | Cognoms:                                         | SOCIAS JULBE                                       |                                 |                          |                                                |
|   | Nom:                                             | XAVIER                                             |                                 |                          | CetitVisat                                     |
|   | Dades del col·legiat<br>Personals i Professional | s Bancàries                                        |                                 |                          | professió                                      |
|   | Personals                                        |                                                    |                                 |                          |                                                |
|   | Aureça.                                          |                                                    |                                 |                          |                                                |
|   | Municipi: T                                      |                                                    | Codi Postal:                    |                          |                                                |
|   | Comarca:                                         |                                                    | Provincia:                      |                          |                                                |
|   | Milen o                                          |                                                    | Data Naix.<br>Talàfan tsaha?"   |                          |                                                |
|   | Talifan nantu O                                  |                                                    | reieron treball:                |                          |                                                |
|   | reieron part.: 9                                 |                                                    | Fax:                            |                          |                                                |
|   | Email X                                          |                                                    |                                 |                          |                                                |
|   | Professionals                                    |                                                    |                                 |                          |                                                |
|   | Sectors Laborals                                 | Serveis                                            | ]                               |                          |                                                |
| ñ | Lloc                                             | CETIT                                              | Càrrec                          | Secretari Tècnic         |                                                |

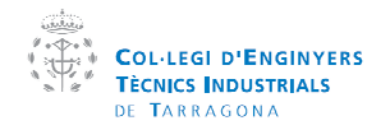

| Manual  | de la plataforma CEVISAT | Creat per:   | Servei de visats |
|---------|--------------------------|--------------|------------------|
| Versió: | Col·legiat               | Aprovat per: |                  |

# 14. Signatura digital en pdf

**PDF** (de l'<u>anglès</u> *Portable Document Format*, Format de Document Portàtil) és una forma d'emmagatzematge de documents, desenvolupat per l'empresa <u>Adobe</u>.

#### Característiques

- És multiplataforma, es pot visualitzar en els principals sistemes operatius com <u>Windows</u>, <u>Linux</u> o <u>Mac</u>, respectant l'aspecte original.
- Pot guardar una combinació de text, gràfics, imatges o fins i tot música.
- És un dels formats més extesos tant a <u>Internet</u> com en empreses i governs.
- Té l'especificació oberta, permet fins i tot distribuir eines per a crear, visualitzar o modificar documents en format PDF com programari Lliure.
- Pot xifrar-se per protegir el seu contingut o fins i tot signar-se electrònicament

#### 14.1 Certificats admesos

14.1.1 DNIe

Perquè el DNIe?

\*El DNIe és compatible amb tots els sistemes Windows i Linux existents. (token, IDCAT son incompatibles amb Windows Vista o 7)

\*Totes les administracions es direccionen cap a la utilització del DNIe (Seguretat social, Ajuntaments, Hisenda, Bancs, etc...), així amb un únic document, podrem realitzar les nostres tramitacions amb l'administració.

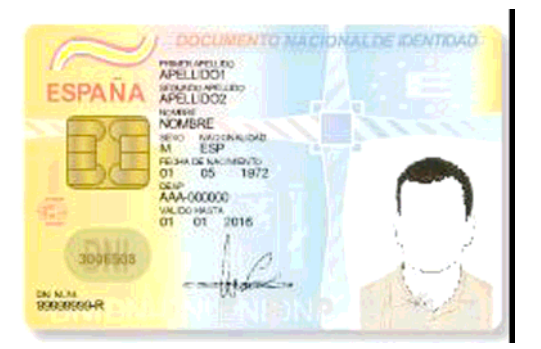

Si encara no disposa d'un DNIe, pot demanarho amb cita prèvia al telèfon 902 247 364

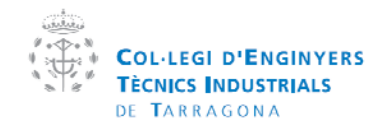

| Manual  | de la plataforma CEVISAT | Creat per:   | Servei de visats |
|---------|--------------------------|--------------|------------------|
| Versió: | Col·legiat               | Aprovat per: |                  |

#### 14.1.2 FNMT (Fabrica Nacional de Moneda y Timbre)

Per obtenir el certificat de la FNMT s'ha d'anar a la pàgina de CERES (http://www.cert.fnmt.es/)

Anar al menú "Ciudadanos", "Obtener certificado", i a l'esquerra "sol·licitud de certificado"

| CERES > Ciudadanos >   | > Ob × 🕀                               |                                     |                                                                          |                            |                            |   |                    |
|------------------------|----------------------------------------|-------------------------------------|--------------------------------------------------------------------------|----------------------------|----------------------------|---|--------------------|
| ← → C 🔒 https          | s://www.cert.fnmt.es/index.php?cha=    | cit&sec=4&fpage=35⟨=                | es                                                                       |                            |                            | 삷 | o 👙 🗉 🔧            |
| Col·legi d'Enginyers T | 😳 WebGL examples 🛛 🖯 Safe Creative: Re | egist 🥺 Google Chrome Exten.        | 🦻 Chrome Web Store 🙀                                                     | Electric Connection        | CETIT                      |   | 🗀 Otros marcadores |
|                        |                                        |                                     | Bienve                                                                   | enido   Benvingut   Benvid | )   Ongi etorri   Welcome  |   | ^                  |
|                        |                                        |                                     |                                                                          | Mapa   Contacto   Enlace   | s   Legislación   Noticias |   |                    |
|                        | 6.CE                                   | RES 04                              | otenga el CERTIFICADO 🚙                                                  | Obtenga el                 |                            |   |                    |
|                        |                                        | DEI                                 | usuario con su DNIe 🛛 🕰                                                  | CERTIFICADO                | DE USUARIO                 |   |                    |
|                        |                                        | Dué es                              | CERES Ciudadanos                                                         | Empresas                   | 🛛 Adm. Pública             |   |                    |
|                        |                                        | Certificado                         | de usuario Obtener el certificado                                        | Renovación de certificado  | Anulación de certificado   |   |                    |
|                        | and states                             | Modifica                            | ar datos Verificar estado                                                | Soporte Técnico            | Otros servicios            |   |                    |
|                        |                                        | Firma Electr                        | rónica Móvil Contacto                                                    | Preguntas Frecuentes       |                            |   |                    |
|                        |                                        | <b>**</b>                           |                                                                          |                            |                            |   |                    |
|                        |                                        |                                     | Real Casa de la Moneda<br>Fábrica Nacional                               |                            |                            |   |                    |
|                        | Solicitud del certific                 | ado                                 | de Moneda y Timbre                                                       | CIUDA                      | DANOS                      |   |                    |
|                        | Acreditación de la ide                 | ntidad OBTENER                      | EL CERTIFICADO                                                           |                            |                            |   |                    |
|                        | Descarga del certifica                 | do 🖸 SOLICI                         | FUD DEL CERTIFICADO                                                      |                            |                            |   |                    |
|                        | Copia de la clave priv                 | ada                                 |                                                                          |                            |                            |   |                    |
|                        | CRIPTOGRAFICA                          | NIF/NIE D                           | EL TITULAR DEL CERTIFICADO                                               |                            |                            |   |                    |
|                        | > USUARIOS DE WINDO                    | AVS VISTA CON Introduzo             | a en la siguiente casilla el NIF o NI                                    | IE del titular del         |                            |   |                    |
|                        | INTERNET EXPLORER                      | 7 O INTERNET Certificad<br>represer | lo incluyendo las letras,aún en el ca<br>itante del titular.             | aso de que Ud. sea el      |                            |   |                    |
|                        | > DESCARGA DE CONT                     | RATOS EI NIF 0                      | NIE deberá tener una longitud de 9                                       | caracteres. Rellene        |                            |   |                    |
|                        | > CERTIFICADO DE USU                   | IARIO CON DNIe Para sol             | s a la izquierda si es necesario.<br>icitar un certificado de persona ju | rídica introduzca el NIF   |                            |   |                    |
|                        |                                        | (antes d                            | enominado CIF) de la entidad.                                            |                            |                            |   |                    |
|                        |                                        |                                     |                                                                          |                            |                            |   |                    |
|                        |                                        | NF:                                 |                                                                          |                            |                            |   |                    |
|                        |                                        |                                     |                                                                          |                            |                            |   |                    |
|                        |                                        | Longitud                            | clave : 2048 (Grado elevado) 🎽                                           |                            |                            |   |                    |
|                        |                                        | Enviar                              | petición                                                                 |                            |                            |   |                    |
|                        |                                        |                                     |                                                                          |                            |                            |   |                    |
|                        |                                        |                                     |                                                                          |                            |                            |   |                    |
|                        |                                        |                                     |                                                                          |                            |                            |   | <u> </u>           |
|                        |                                        |                                     |                                                                          |                            |                            |   |                    |
|                        |                                        |                                     |                                                                          |                            |                            |   |                    |
|                        |                                        |                                     |                                                                          |                            |                            |   |                    |
|                        |                                        |                                     |                                                                          |                            |                            |   |                    |
|                        |                                        |                                     |                                                                          |                            |                            |   |                    |
|                        |                                        |                                     |                                                                          |                            |                            |   |                    |
|                        |                                        |                                     |                                                                          |                            |                            |   |                    |
|                        |                                        |                                     |                                                                          |                            |                            |   |                    |
|                        |                                        |                                     |                                                                          |                            |                            |   | ~                  |

Quan surti la pàgina de la imatge superior, s'ha de posar el NIF i fer clic en "enviar peticion". Apareixerà un Codi, imprimeixi aquest codi i vagi a la seu de la INSS amb aquest codi i el dni, ells li sol·licitaran el certificat i en pocs dies se'l podrà descarregar des de el mateix ordinador que va fer la sol·licitud.

# Atenció: No formategi, ni esborri temporals d'internet durant el procés de sol·licitud i descarrega del certificat.

Els avantatges del certificat FNMT amb el DNIe es que no requereix lector, les desavantatges es que es menys segur.

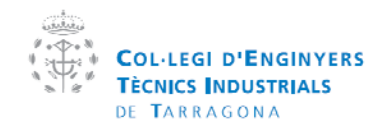

| Manual  | de la plataforma CEVISAT | Creat per:   | Servei de visats |
|---------|--------------------------|--------------|------------------|
| Versió: | Col·legiat               | Aprovat per: |                  |

#### **14.2 Programes requerits**

14.2.1 Drivers lector:

Son el controlador del dispositiu que proporciona el fabricant del lector de targetes 14.2.2 Drivers CSP per a windows (DNIe)

Si utilitza el DNIe per signar necessitarà els següents controladors instal·lats al seu ordinador

Ha d'anar a la pàgina www.dnielectronico.es

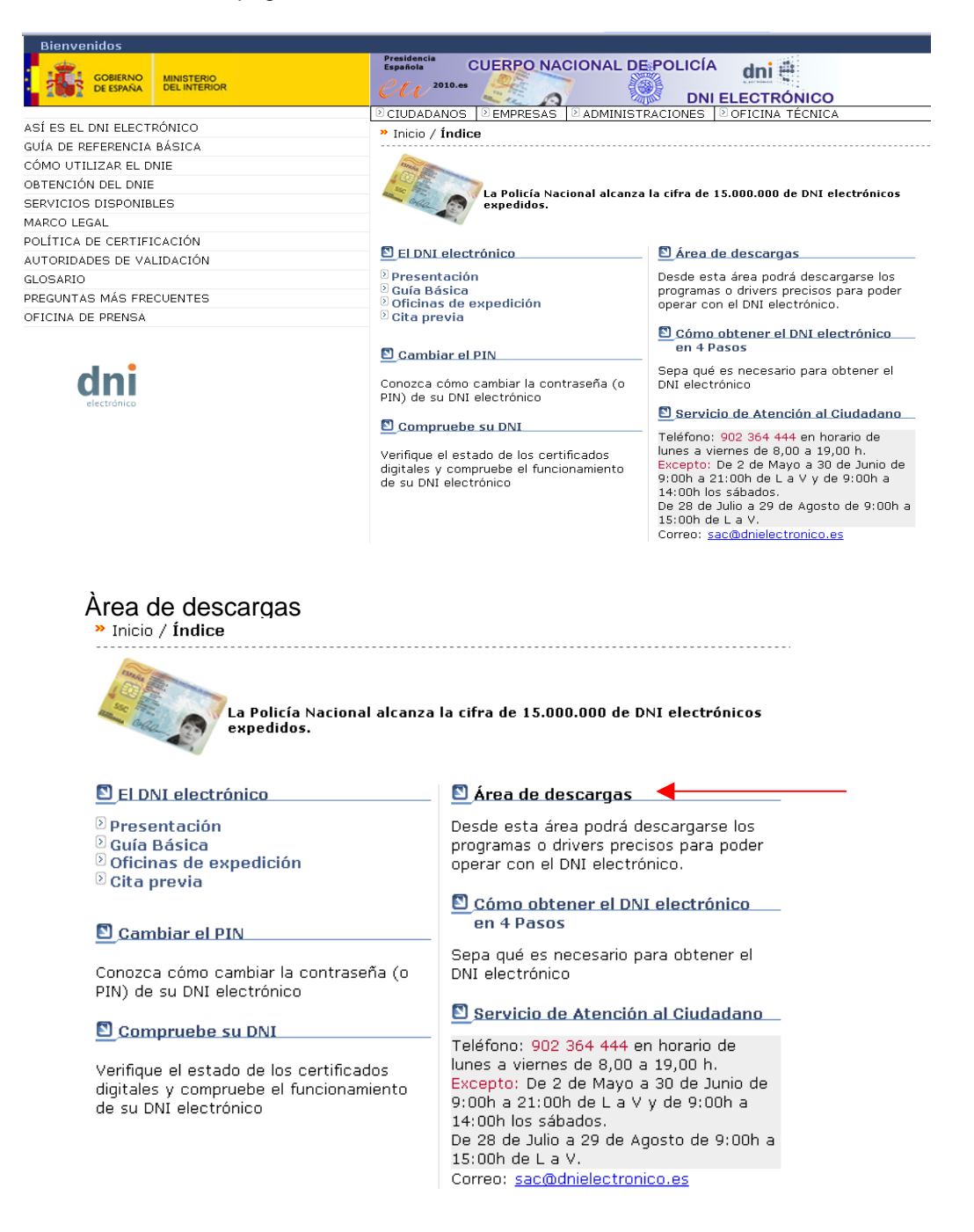

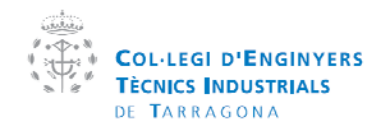

| Manual  | de la plataforma CEVISAT | Creat per:   | Servei de visats |
|---------|--------------------------|--------------|------------------|
| Versió: | Col·legiat               | Aprovat per: |                  |

#### Inicio / Área de Descargas

Nombre: DNIe\_v6\_0\_1.exe

Tipo: Aplicación, 9,91 MB De: www.dnielectronico.es

Ejecutar Guarda

Aunque los archivos procedentes de Internet pueden ser útiles, este tipo de archivo puede llegar a dañar el equipo. Si no confía en el origen, no ejecute ni guarde este software. <u>¿Cuál es el riesgo?</u>

| Área de Descargas                                                                      |
|----------------------------------------------------------------------------------------|
|                                                                                        |
| 🗵 Software para Windows 🧧                                                              |
| Sistemas GNU/Linux y Sistemas MacOS                                                    |
| D Certificados x509, Autoridades de Certificación y Autoridades de Validación          |
| Sistemas Windows. Compatible con Vista, Windows 7 y con 64 bits                        |
| 🗵 Cambio de PIN a través de Internet (requiere Java 1.5 o superior)                    |
| » Inicio / Software para Windows / Sistemas Windows compatible con Vista y con 64 bits |
| Sistemas Windows compatible con Vista y con 64 bits لا                                 |
|                                                                                        |
| Drivers CSP para sistemas Windows                                                      |
| S Archivo con la firma                                                                 |
|                                                                                        |
| Advertencia de seguridad de Descarga de archivos                                       |
| ¿Desea ejecutar o guardar este archivo?                                                |

Cancelar

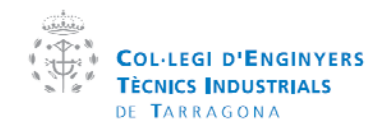

| Manual  | de la plataforma CEVISAT | Creat per:   | Servei de visats |
|---------|--------------------------|--------------|------------------|
| Versió: | Col·legiat               | Aprovat per: |                  |

14.2.3 Una vegada desat el programa. Començar la instal·lació.

| Certificado                                                                                                    | x |
|----------------------------------------------------------------------------------------------------|---|
| General Detalles Ruta de certificación                                                                                                    |   |
| Información del certificado                                                                                                    |   |
| Este certif. está destinado a los siguientes propósitos:                                                                                                    |   |
| Asegura la identidad de un equipo remoto     Prueba su identidad ante un equipo remoto     Protege los mensajes de correo electrónico     Confirma que el software procede de un editor de software     Protege el software de alteraciones después de su     publicación | ) |
| * Para ver detalles, consulte la declaración de la entidad de ce                                                                                                    |   |
| Emitido para: AC RAIZ DNIE                                                                                                    |   |
| Emitido por: AC RAIZ DNIE                                                                                                    |   |
| Válido desde 16/ 02/ 2006 hasta 08/ 02/ 2036                                                                                                    |   |
| Instalar certificado Dedaración del emisor<br>Obtener más información acerca de <u>certificados</u>                                                                                                    | ) |
| Aceptar                                                                                                    |   |

La instal·lació ens recomanarà reiniciar, una vegada reiniciat en sortirà aquesta finestra on ha d'instal·lar el certificat arrel.

Començarà l'assistent d'instal·lació del certificat i només cal prémer el botó "Siguiente".

#### Recordeu que el certificat digital (el xip) emès per la Policia al DNIe té una validesa de només 2 anys, independentment a que el DNI (el plàstic) sigui per a 10 anys

#### 14.3 Signar

14.3.1 Desde la pàgina web.

En la pàgina web del CeVisat es pot signar digitalment online sense haver de instal·lar-se cap aplicació. Pot consultar com signar en l'apratat 3.1.3.1

#### 14.3.2 Adobe

Existeixen aplicacions de pagament per generar "PDF" per exemple "Adobe Acrobat Professional v. 8, 9 0 10" que és la més utilitzada mundialment i és totalment compatible amb la nostra plataforma de visat telemàtic.

Aquest programa es pot comprar i descarregar en la plana web:www.adobe.es

#### Adobe Acrobat 9 Standard

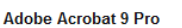

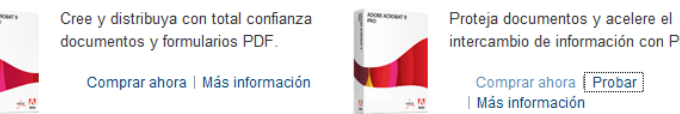

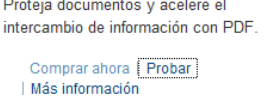

Adobe Acrobat 9 Pro Extended

Proporcione la comunicación en PDF más sofisticada y atractiva en cualquier lugar y en cualquier momento.

Comprar ahora | Probar Más información

Com signar?

Per Signar faci click en el botó "Firmar"->"Colocar Firma". Amb el DNIe inserit en el lector de targes.

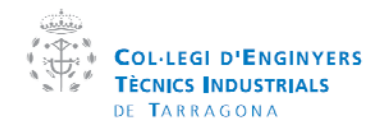

| Manual  | de la plataforma CEVISAT | Creat per:   | Servei de visats |
|---------|--------------------------|--------------|------------------|
| Versió: | Col·legiat               | Aprovat per: |                  |

| 🔁 Sign  | atura d  | ligita | l en PDF.p | df - Adobe <i>I</i> | croba | it Prot | fession | al     |       |         |                    |        |                          |                   |          |
|---------|----------|--------|------------|---------------------|-------|---------|---------|--------|-------|---------|--------------------|--------|--------------------------|-------------------|----------|
| Archivo | Edición  | Ver    | Documento  | Comentarios         | Formu | larios  | Herram  | ientas | Avar  | nzada   | is Vent            | ana    | Ayuda                    |                   |          |
| 🦨 c     | rear PDF | • •    | 😱 Combinar | archivos 🕶 (        | 🖏 Ex  | portar  | •       | Protec | ler ▼ |         | Firmar             | •      | Formularios              | 🔹 🤔 Revisar y coi | nentar 🔻 |
|         |          | Ð      | = (        | 3                   | /3    | IN      | $\odot$ | Ţ      |       | 1       | ⊆olocar            | firm   | э                        |                   |          |
|         |          |        |            |                     |       |         |         |        |       | <b></b> | Firmar d           |        |                          |                   |          |
|         |          |        |            |                     |       |         |         |        |       | 8       | Certi <u>f</u> ica | ar co  | n firma visible          |                   |          |
|         |          |        |            |                     |       |         |         |        |       |         | Certifica          | ar sin | i firma v <u>i</u> sible |                   |          |
| L.      |          |        |            |                     | 3.    | Ара     | ren     | ça d   | le la |         | Validar ţ          |        | s las firmas             |                   |          |
|         |          |        |            |                     |       | _       |         |        |       |         | Procedir           | mient  | os iniciales para fi     | rmas digitales    |          |

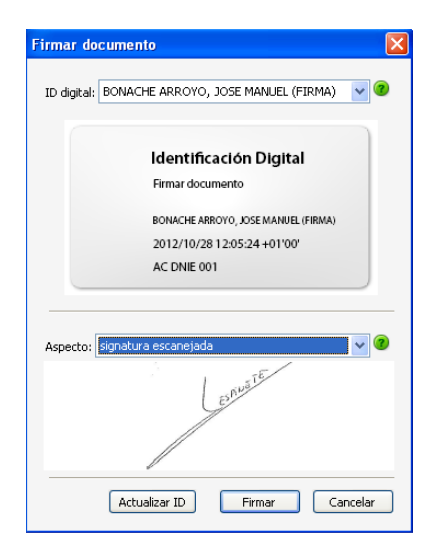

Ens demana situar en pantalla un recuadre on s'ubicarà la signatura digital i el PIN.Després es pot escollir el certificat per a signar "ID Digital" i l'aparença de la signatura "Aspecto" i ens tornarà a demanar el PIN. Recordeu que el certificat a escollir ha de ser el que té "(FIRMA)"

#### Aparença de la signatura

Per canviar l'aparença s'ha anar al menú "Edición"->"Preferencias". Seleccionar en les categories "Seguridad" i fer click en el botó "Nuevo". Allí podrem configurar l'aparença, que pot ser una signatura escanejada, el logo de l'empresa o simplement una foto. També podrem seleccionar la informació que volem que es visualitzi, la data, número de DNI, etc...

| Preferencias                                                                                                    | ×                | Configurar aspecto de la firma                                                                                                    |
|----------------------------------------------------------------------------------------------------|------------------|----------------------------------------------------------------------------------------------------|
| Preferencias Ceteportes: Ceteportes:  Ceteportes:  Ceteportes:  Ceteportes:  Ceteportes:  Castora de velo Castora de velo Castora de velo Castora de velo Castora de velo Castora de Velo Castora de Velo Castora de Velo Canterra de POP Formularios Externat Deternat Deternat |                  | Configurar aspecto de la firma         Tudo:         Previoualize         Firmado digitalmente por aqui va su nombre común         Nombre de reconocimiento (DN); aqui va su nombre de reconocimiento         Motivo: aqui va la razôn de la firma         Fecha: 2011.02.02 17.04.42 +0100*         Configurar grifico         Mostor:       © singviño         Importar grifico de:         © divido importado         Otionire       Otionire         Mostrar:       © sondre         Configurar texto       Mostrar:         Mostrar:       © sondre         O sondre       © Logotpo |
| Revisión<br>Seguridad<br>Unidades y guías                                                                                                    | Aceptar Cancelar | Propiedades de texta           Dirección del texto:                                                                                                    |

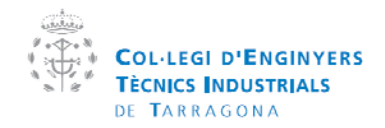

| Manual  | de la plataforma CEVISAT | Creat per:   | Servei de visats |
|---------|--------------------------|--------------|------------------|
| Versió: | Col·legiat               | Aprovat per: |                  |

## 14.3.2 **Programari Iliure**

A banda d'Adobe existeixen també programes gratuïts com per exemple "PDF Creator" que podem descarregar de la pàgina: http://www.pdfforge.org/pdfcreator

i el XolidoSign

http://www.xolido.com/lang/productosyservicios/firmaelectronicayselladodetiempo/xoli dosignsuite/index.shtml

que és un programa lliure i gratuït que serveix per a <u>signar digitalment documents</u> <u>PDF</u>. La seva utilització és molt simple, només "Seleccionar Archivos" en format PDF, després "Selección Certificado" (amb el DNIe insertat en el lector) i "Iniciar Operación

| Nombre                                                             | Estado                                                                                                    | Resultado 🗠                        | Seleccionar Archivos    |
|--------------------------------------------------------------------|----------------------------------------------------------------------------------------------------|------------------------------------|-------------------------|
| Certificado electrónico seleccio<br>No hay certificado preseleccio | nado:<br>nado                                                                                                    | <u>v</u>                           | Selección Certificado   |
| Directorio de Salida para los d                                    | ocumentos firmados:                                                                                                |                                    |                         |
| C:\Documents and Settings\U                                        | SER\Mis documentos\XolidoSign                                                                                      |                                    | Selección Carpeta Salic |
| Firmar sin Sello de Tiempo                                         | <ul> <li>Firmar con Sello de Tiempo</li> <li>Aplicar Firma Incrustada en PDF</li> <li>Iniciar Operación</li> </ul> | Sólo Sello de Tiempo Independiente |                         |

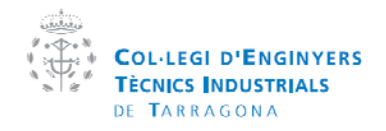

| Manual  | de la plataforma CEVISAT | Creat per:   | Servei de visats |
|---------|--------------------------|--------------|------------------|
| Versió: | Col·legiat               | Aprovat per: |                  |